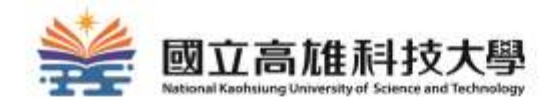

# 認識圖書館的第一步

### 國立高雄科技大學圖書館

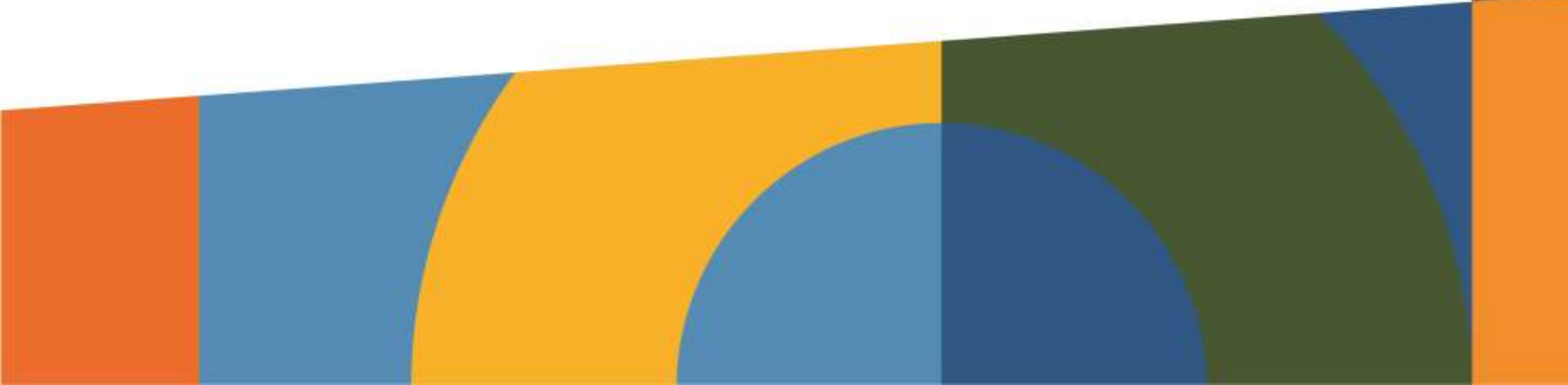

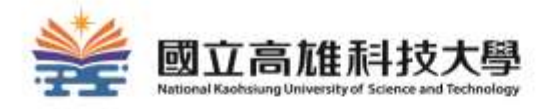

## 在今天的課程中,你可以學到.....

✓如何進館? ✔如何借書? ✓如何查詢圖書? ✓如何續借? ✓如何預約/調借? ✓24小時服務智慧圖書站 ✓如何使用電子資源? ✓想要的資源在圖書館找不到怎麼辦? ✓如何使用空間管理系統? ✓圖書資源與智慧財產權 ✓各館環境與設施介紹

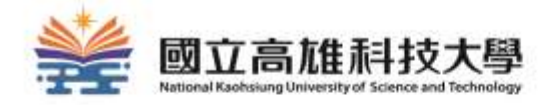

# 如何進館

# 如何進館

### 持身分證掃描條碼 持手機-虛擬借閱證 持學生證感應 2、該輸入投稿補助 下世/把QR code 时间指示 IL COLUMN and a 4 - D.MTSA-MINN QR code MINIMAR minarany

# 開啟虛擬閱覽證

#### 手機連上圖書館網頁,以「校務系統帳號密碼」登入「虛擬閱覽證」亦可入館

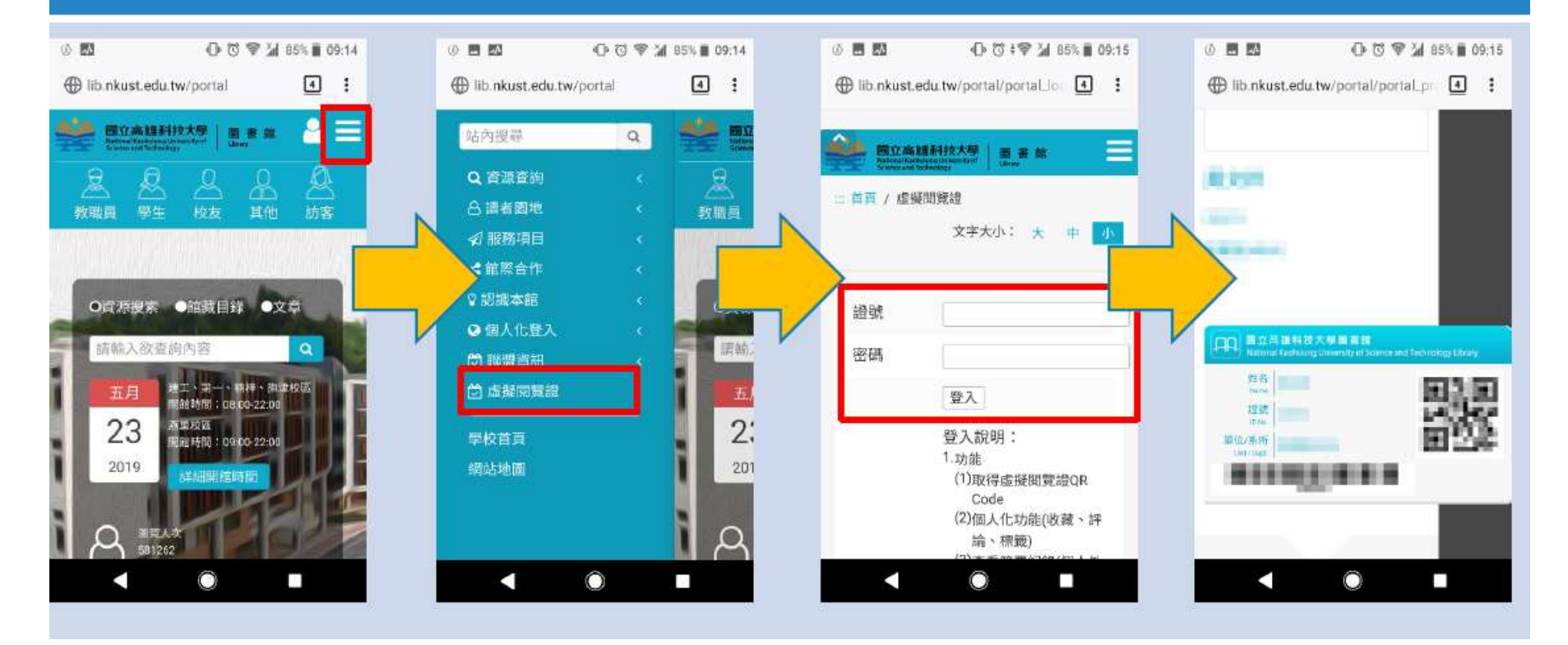

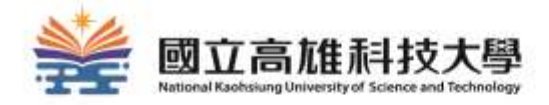

# 如何借書

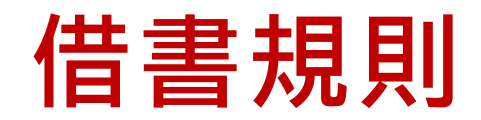

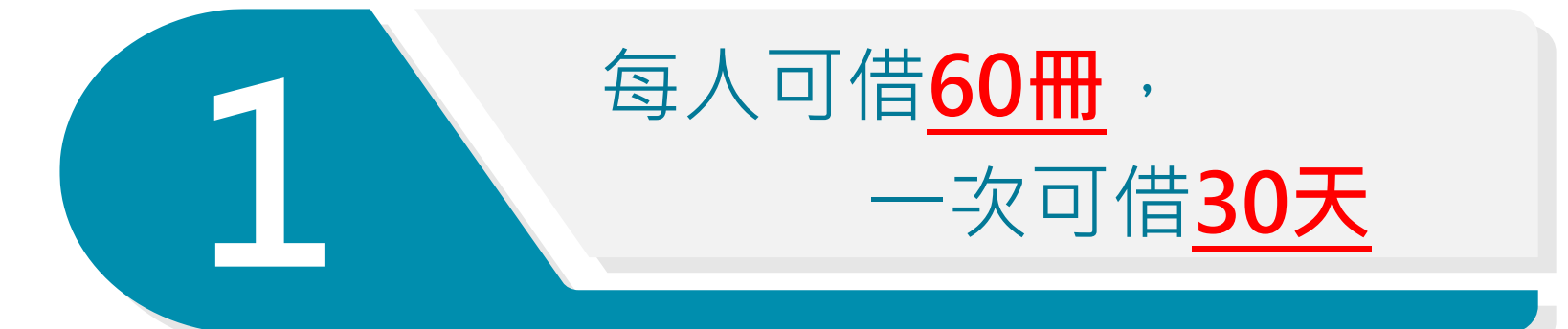

# 如該書無人預約可<u>續借</u>, 借期由續借日起算<u>30天</u>

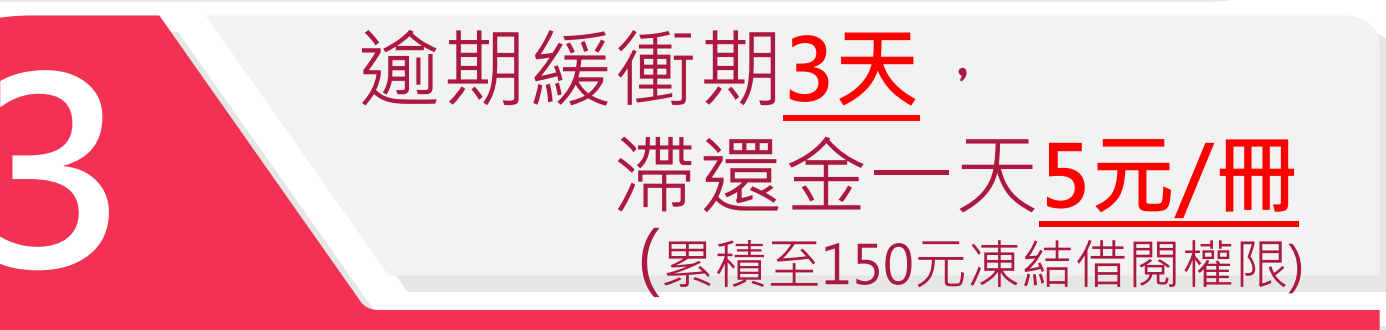

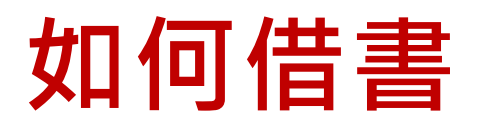

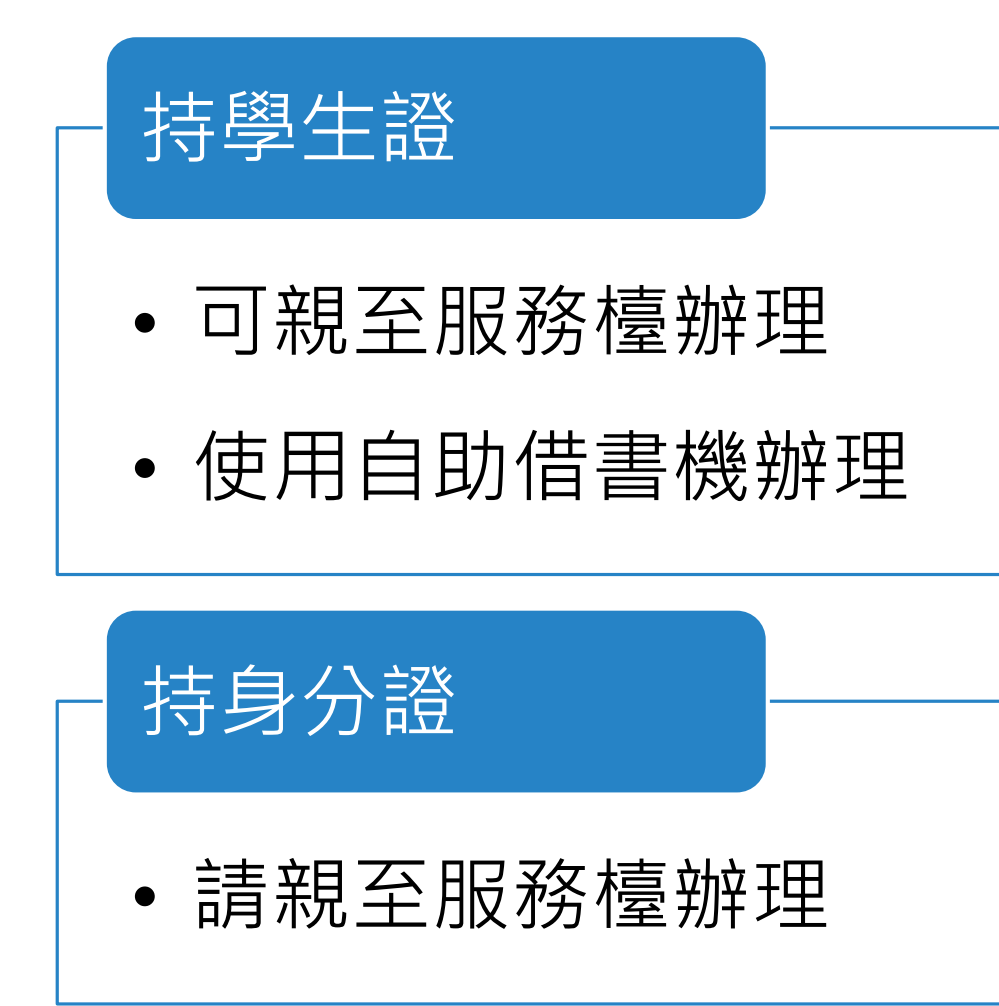

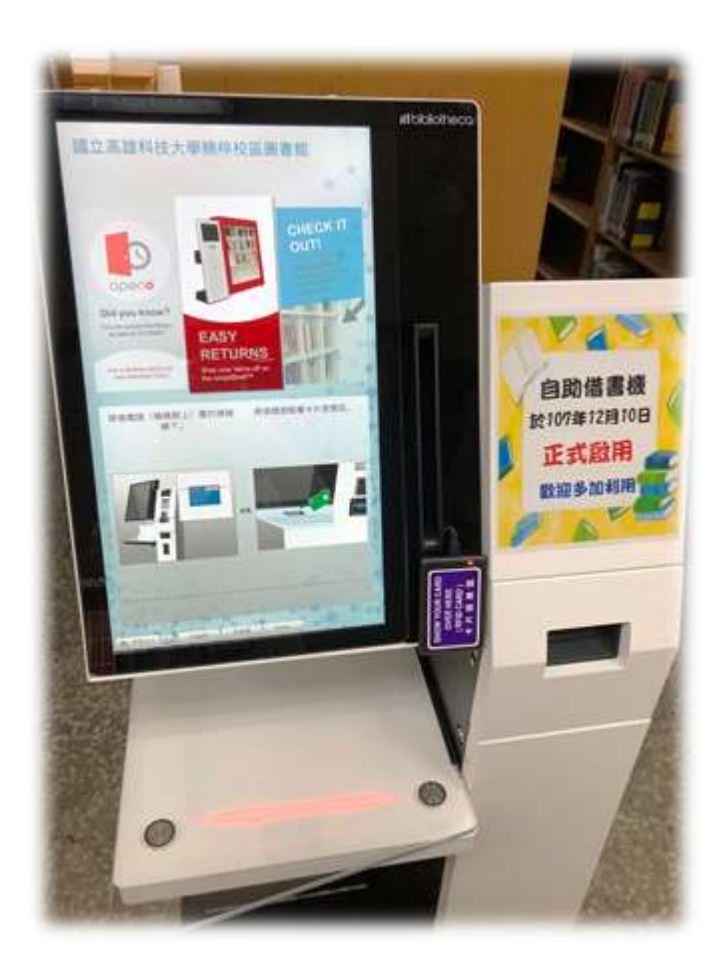

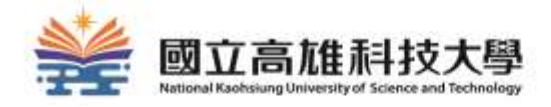

# 如何查詢圖書?

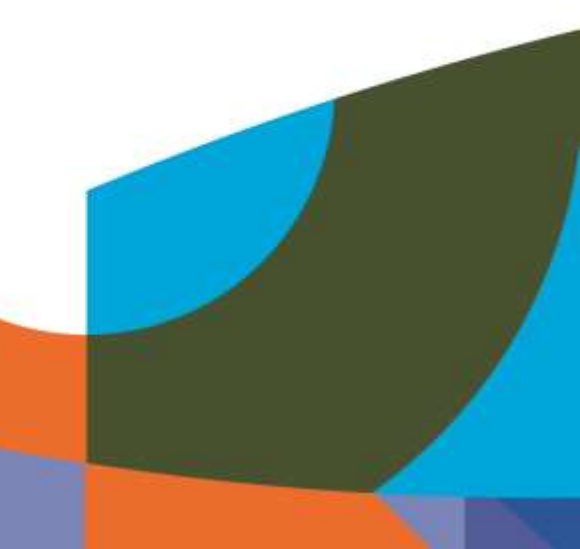

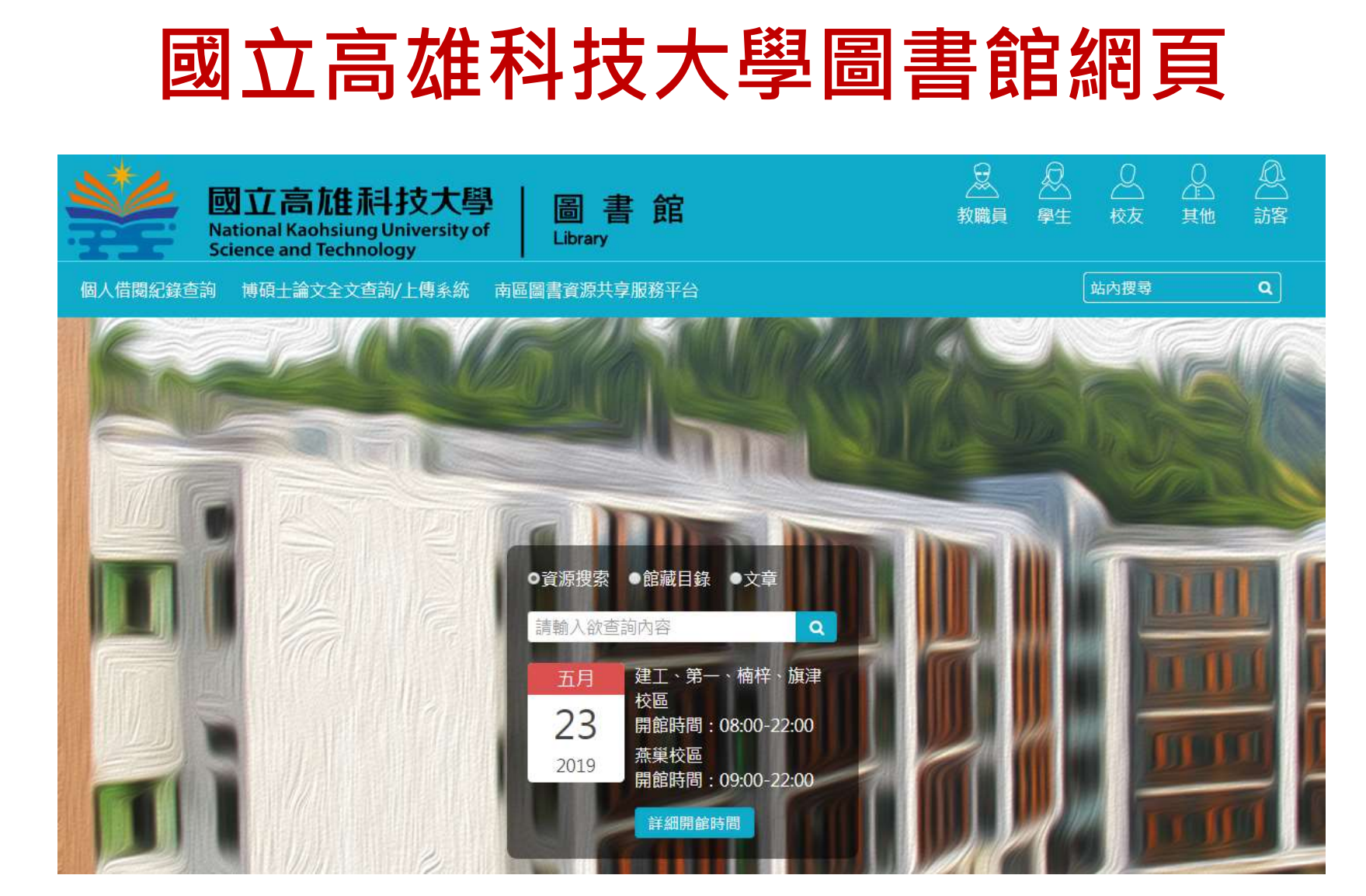

網址: <u>https://www.lib.nkust.edu.tw/portal/</u>

# 1. 進入圖書館查詢系統

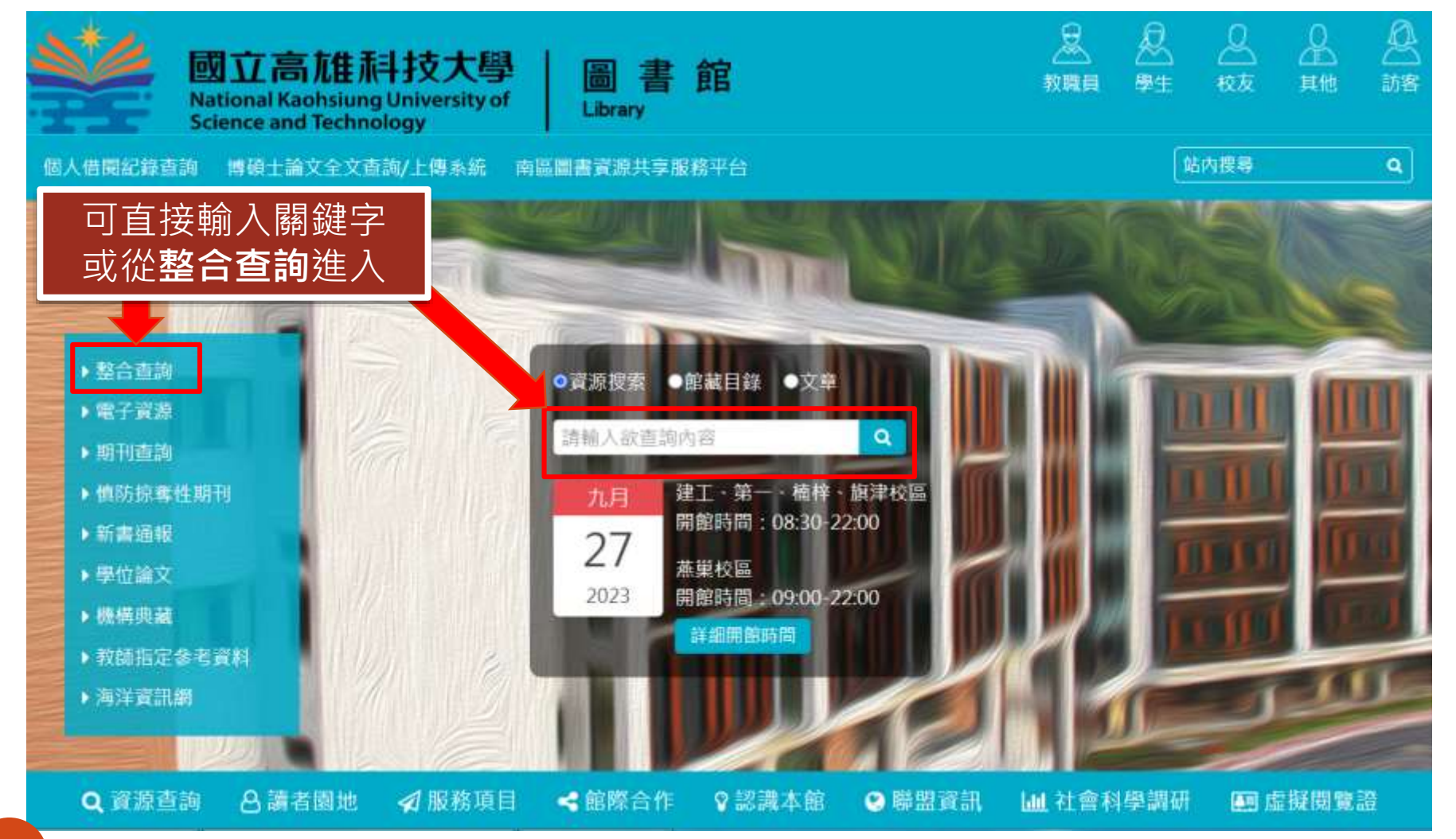

# 2.輸入關鍵字搜尋

| HIARDINA BER                                                   | ● 日本 一 一 一 一 一 一 一 一 一 一 一 一 一 一 一 一 一 一                             | 第 🕴 |
|----------------------------------------------------------------|----------------------------------------------------------------------|-----|
|                                                                | 哈利波特 × 在意地方 ・ 🌷 🔎 💷 5573                                             |     |
|                                                                | 登入以獲取完整的結果,並可申請服務 20 登入 🛛 🗙 🏧                                        |     |
| 篩選你的查詢結果<br>》 摄展我的查询結果<br>排存方式 相關度 *<br>可得性 ~<br>可得度镭脑瘤        | □ 白樹物 MH: 1402年90.06 時年・ ● BAA ● □ ● □ ● □ ● □ ● □ ● □ ● □ ● □ ● □ ● |     |
| - 5 Hotal L Sam<br>標題 ~<br>資料類型 ~<br>著者/作者 ~<br>建立日期 ~<br>刊名 ~ |                                                                      |     |

|                                                                                                    | 諸部 朝朝 録稿 新商 張斌                     | ■<br>第 …<br>★ …                |
|----------------------------------------------------------------------------------------------------|------------------------------------|--------------------------------|
| 哈利波特                                                                                                    | 資料類型 へ<br>影像資料 (75)                | X 任意地方 ▼ V A 建陶器               |
|                                                                                                    | 圖書 (37)                            | 登入 X 総                         |
| 新選你的查詢結果     日      『     『     『     『     『     『     『     『     』     『     』     『     』     『     』     『     』     』     』     』     』     』     』     』     』     』     』     』     』     』     』     』     』     』     』     』     』     』     』     』     』     』     』     』     』     』     』     』     』     』     』     』     』     』     』     』     』     』     』     』     』     』     』     』     』     』     』     』     』     』     』     』     』     』     』     』     』     』     』     』     』     』     』     』     』     』     』     』     』     』     』     』     』     』     』     』     』     』     』     』     』     』     』     』     』     』     』     』     』     』     』     』     』     』     』     』     』     』     』     』     』     』     』     』     』     』     』     』     』     』     』     』     』     』     』     』     』     』     』     』     』     』     』     』     』     』     』     』     』     』     』     』     』     』     』     』     』     』     』     』     』     』     』     』     』     』     』     』     』     』     』     』     』     』     』     』     』     』     』     』     』     』     』     』     』     』     』     』     』     』     』     』     』     』     』     』     』     』     』     』     』     』     』     』     』     』     』     』     』     』     』     』     』     』     』     』     』     』     』     』     』     』     』     』     』     』     』     』     』     』     』     』     』     』     』     』     』     』     』     』     』     』     』     』     』     』     』     』     』     』     』     』     』     』     』     』     』     』     』     』     』     』     』     』     』     』     』     』     』     』     』     』     』     』     』     』     』     』     』     』     』     』     』     』     』     』     』     』     』     』     』     』     』     』     』     』     』     』     』     』     』     』     』     』     』     』     』     』     』     』     』     』     』     』     』     』     』      』     』     』     』     』     』     』     』     』     』     』     』     』     』     』     』     』     』     』 | 聲音資料 (13)<br><sup>第</sup> 學位論文 (3) | Į –                            |
| ● 擴展我的直詞結果<br>排序方式 相關度 *                                                                                                    | 文章 (1)<br>其它 (1)                   | 👼 🖾 🦸 🚥                        |
| 可得性 ~  可得實體館藏                                                                                                    | F<br>オ<br>著者/作者 ~                  |                                |
| 可得線上資源<br>槽類 v                                                                                                    | 建立日期 ~                             | 873.57 4051                    |
|                                                                                                    |                                    | · 可利用左方篩選功能,選擇<br>· 新寧的資源類型及範圍 |
| 者百/[F百 ><br>建立日期 >                                                                                                    | 2 圖書館 ~                            | 加而时與脉放主及範圍                     |
| 刊名 <b>~</b>                                                                                                    | ■ 責體組織位置蒸業圖書組-Yanchao Campus 2F流通信 | 台 (VD 987.83 8576-2 v 2) >     |

# 3.檢視查詢結果

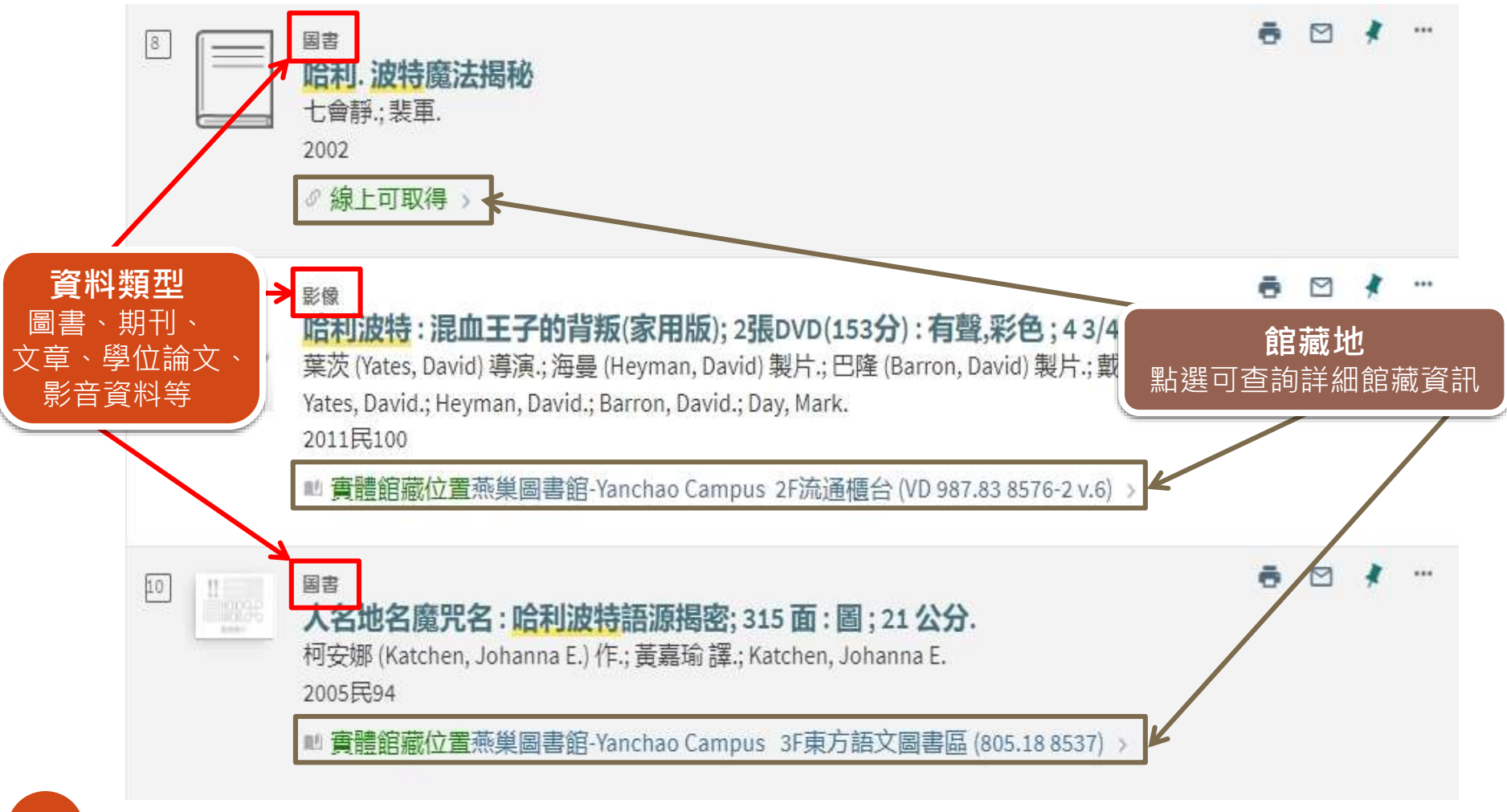

## 4.確認館藏資訊

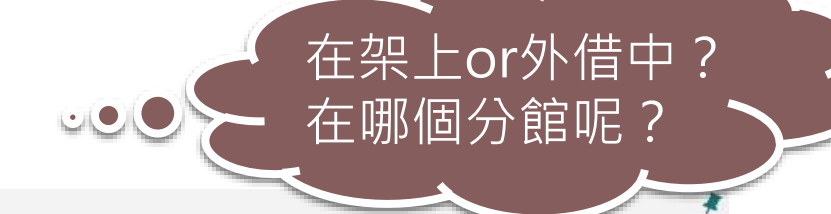

#### 国書

#### 哈利波特:神秘的魔法石;316面;21公分.

羅林 (Rowling, J. K.) 著.; 彭倩文譯.; Rowling, J. K. 2000民89

■ 實體館藏位置旗津圖書館-Cijin Campus 東方語文書庫區 (873.57 6232 v.1) 以及其它位置 >

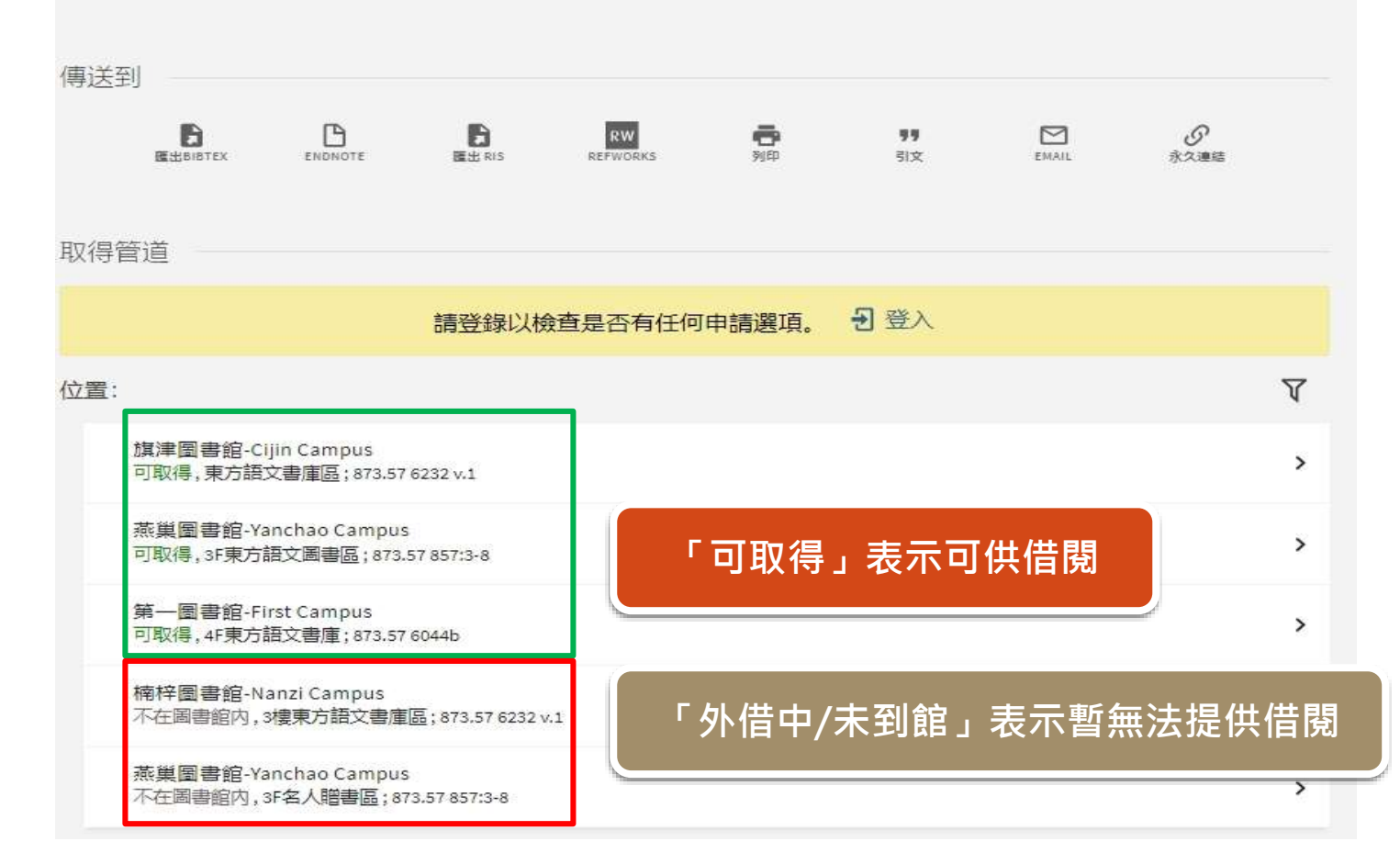

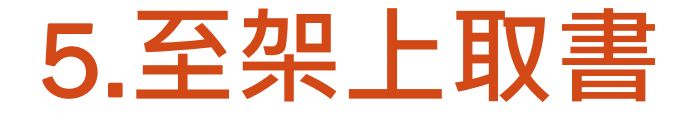

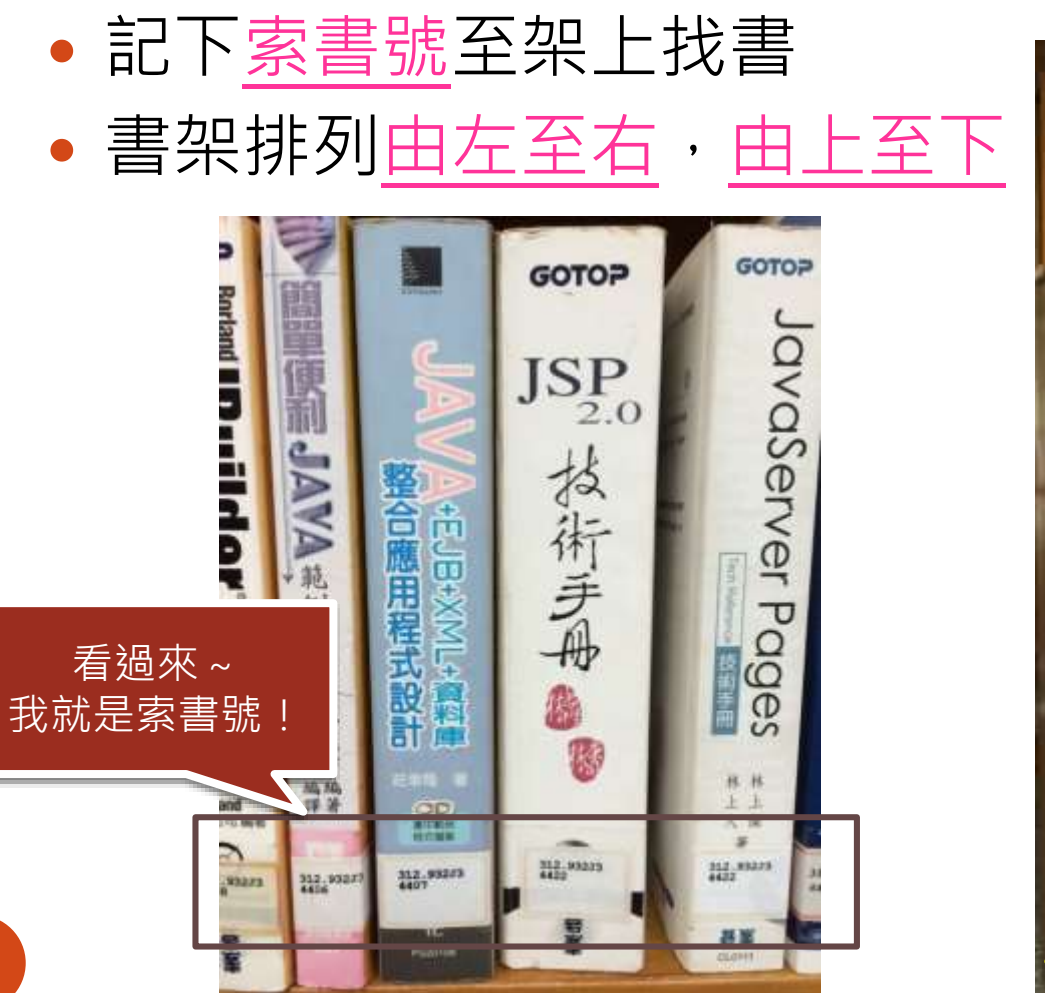

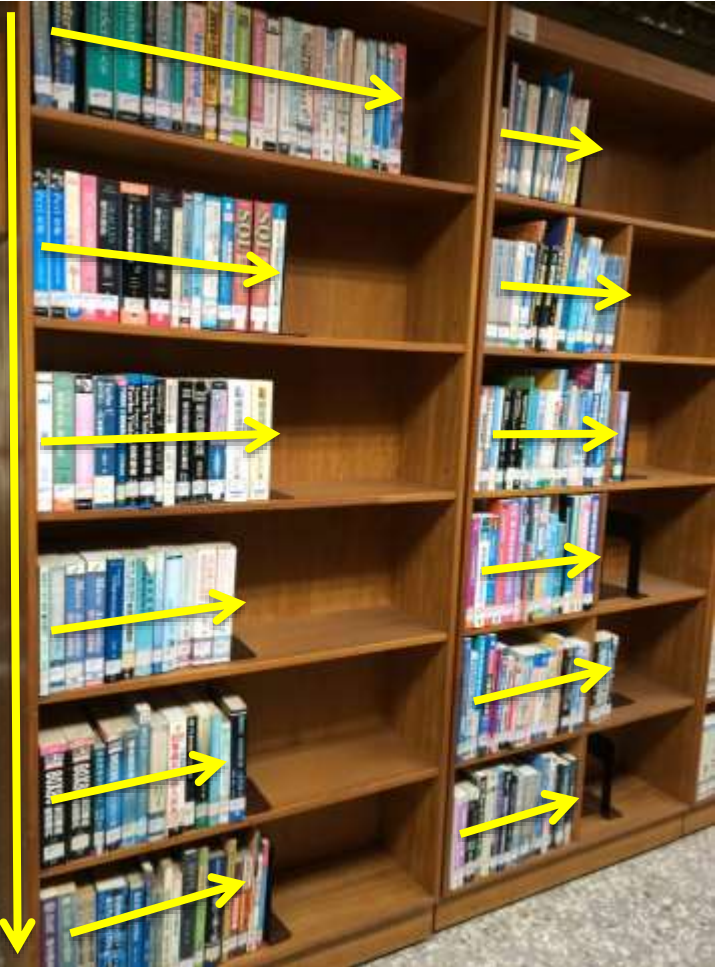

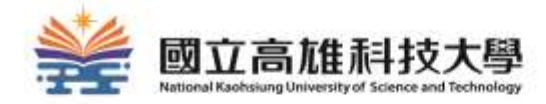

# 如何續借?

## 續借規則:

- 須符合以下條件:
  - 尚未逾期
  - 無人預約

# 續借方法:至館藏查詢系統<u>線上辦理</u> 續借天數:由<u>續借日</u>重新起算30日

• 註:「24小時服務智慧圖書站」之圖書不得續借

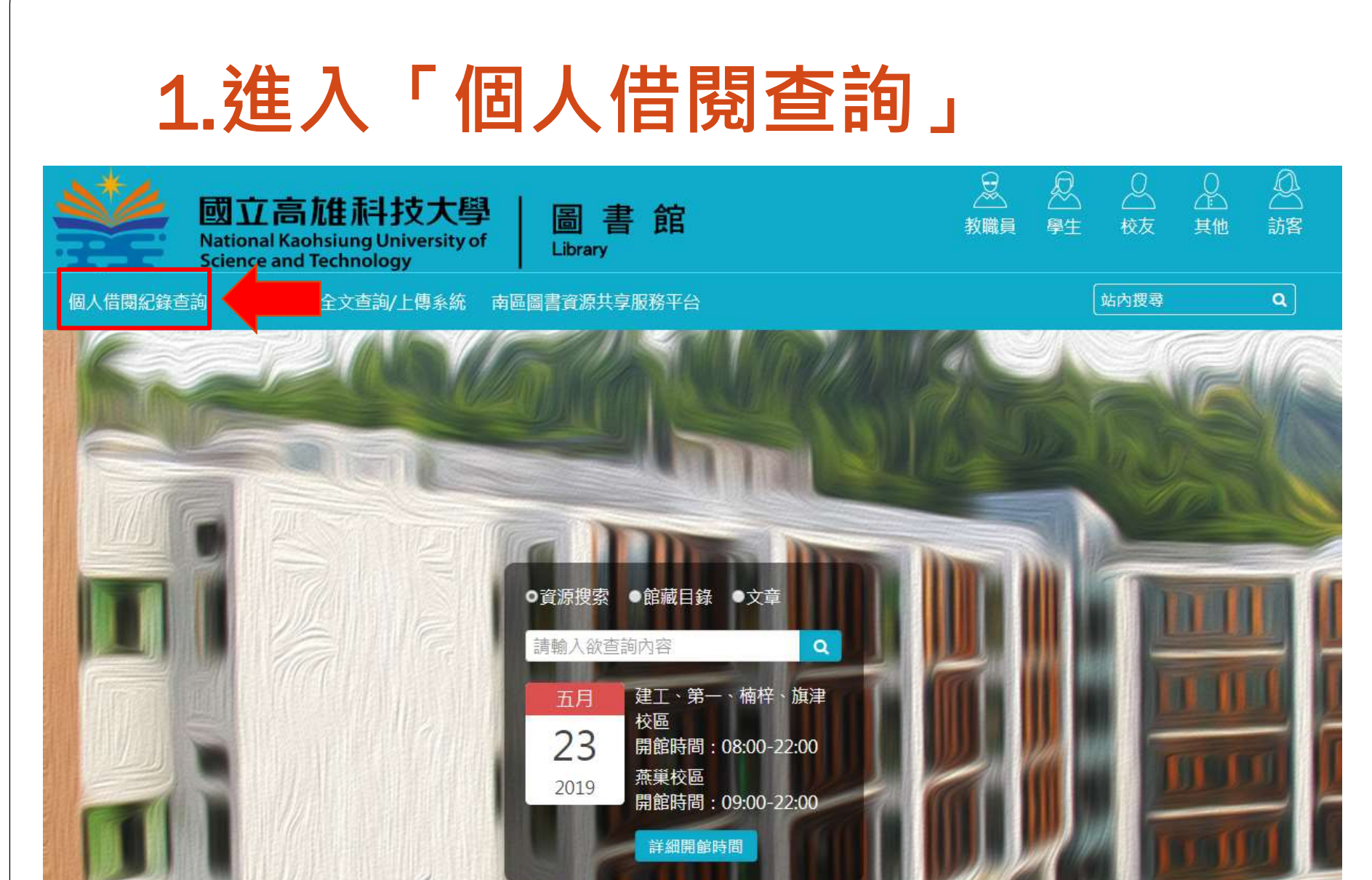

# 2. 進入「我的帳戶」→「外借」

| 我的帳戶                                                                                                    |               |
|----------------------------------------------------------------------------------------------------|---------------|
| 概述 外借 申請 款項+費用                                                                                                    | 封鎖與訊息    個人資訊 |
| 外借<br>② 全部續借                                                                                                    | 款項+費用         |
| <sup>1</sup> 愛料理 網友熱搜TOP 100電鍋菜 /<br>愛料理團隊<br>到期: 02/25/2019, 22:00<br>取書: 楠梓校區-Nanzi Campus 2F Eastern Collecti      |               |
| <sup>2</sup> 愛上設計:培養設計品味的第一本書/<br>武田瑛夢<br>到期: 02/25/2019, 22:00<br>取書:楠梓校區-Nanzi Campus 3F Eastern Collecti           | 沒有款項紀錄        |
| <sup>3</sup> 最強嚴選!Google超級密技活用攻略 /<br>PCuSER研究室<br>到期: 02/25/2019, 22:00<br>取書: 楠梓校區-Nanzi Campus 2F Eastern Collecti | 封鎖與訊息         |
| 查看所有18項借閱紀錄 >                                                                                                    |               |

# 3. 點選「續借」

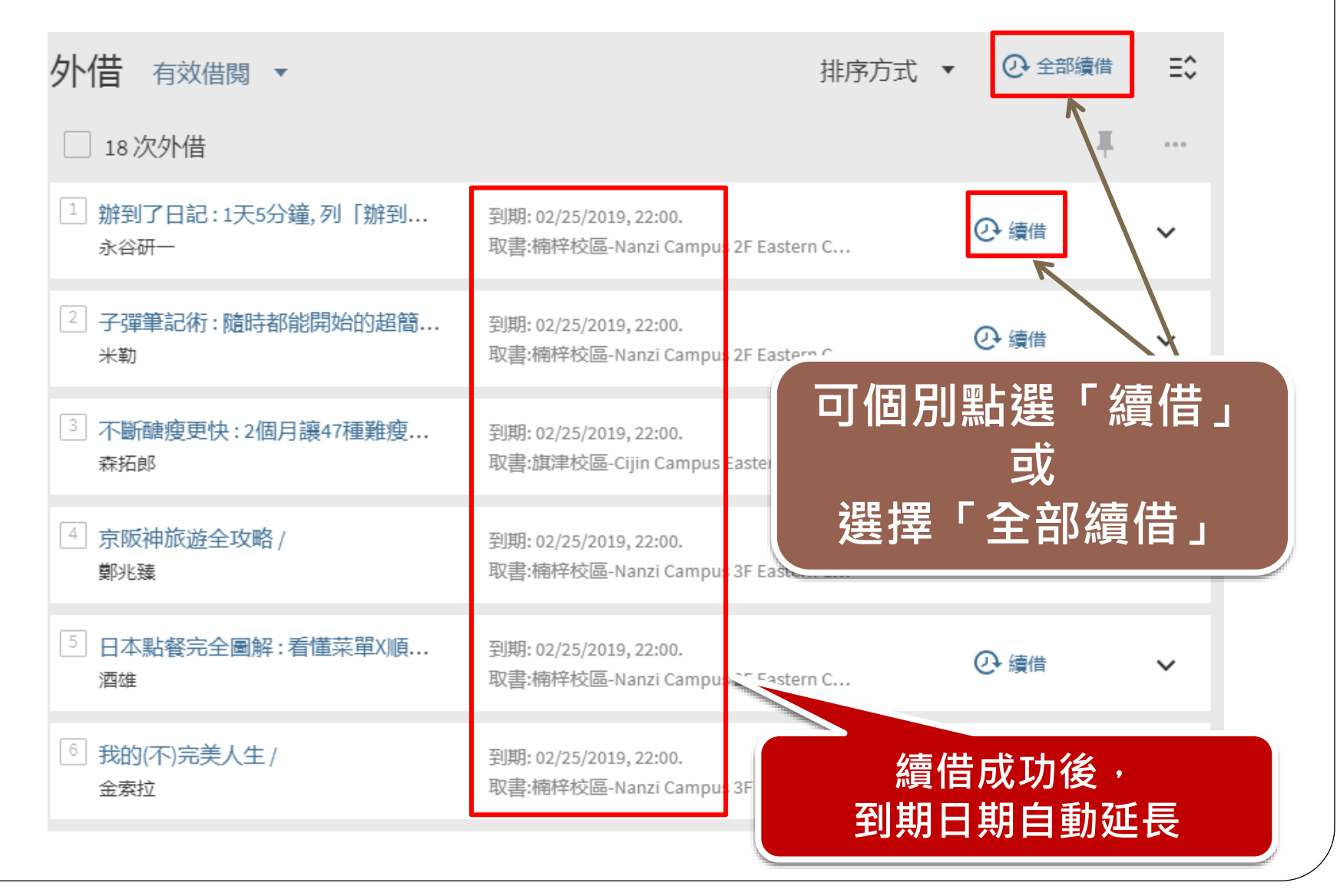

21

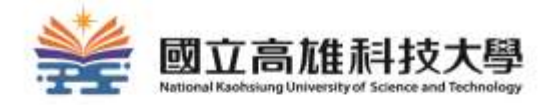

# 如何預約/調借?

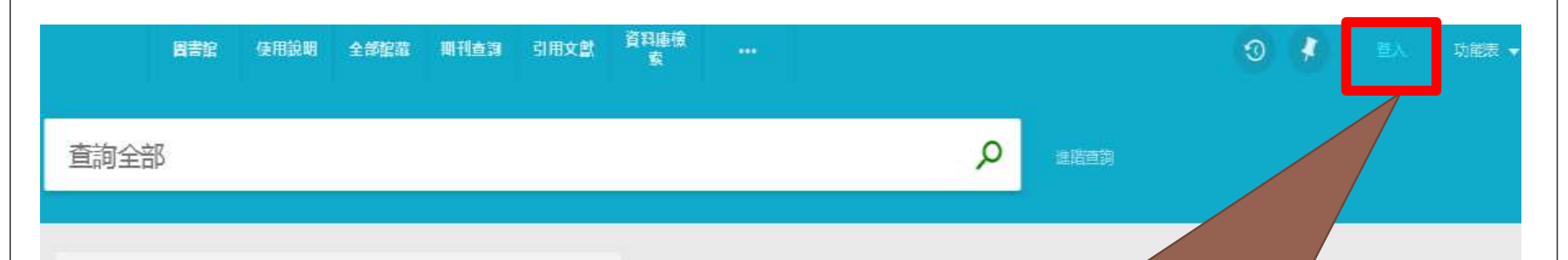

#### 如何使用系統?

整合查詢系統提供簡易直覺的查詢方式, 館有的實體圖書資料、電子書、視聽資料 位化物件等等。

整合查詢系統也協助您管理您的研究。 登 得到:

- 實體館藏與視聽資料續借
- 開啟我的最愛清單
- 可匯出書目引用格式的資料到書目管理軟體,例如 Refworks與Endnote網站
- 可檢視完整的查詢結果。(某些特定的資料庫,只允許 登入後顯示完整的查詢結果)

#### 使用預約及分館調借功能前, 請先登入您的校務系統帳號密碼

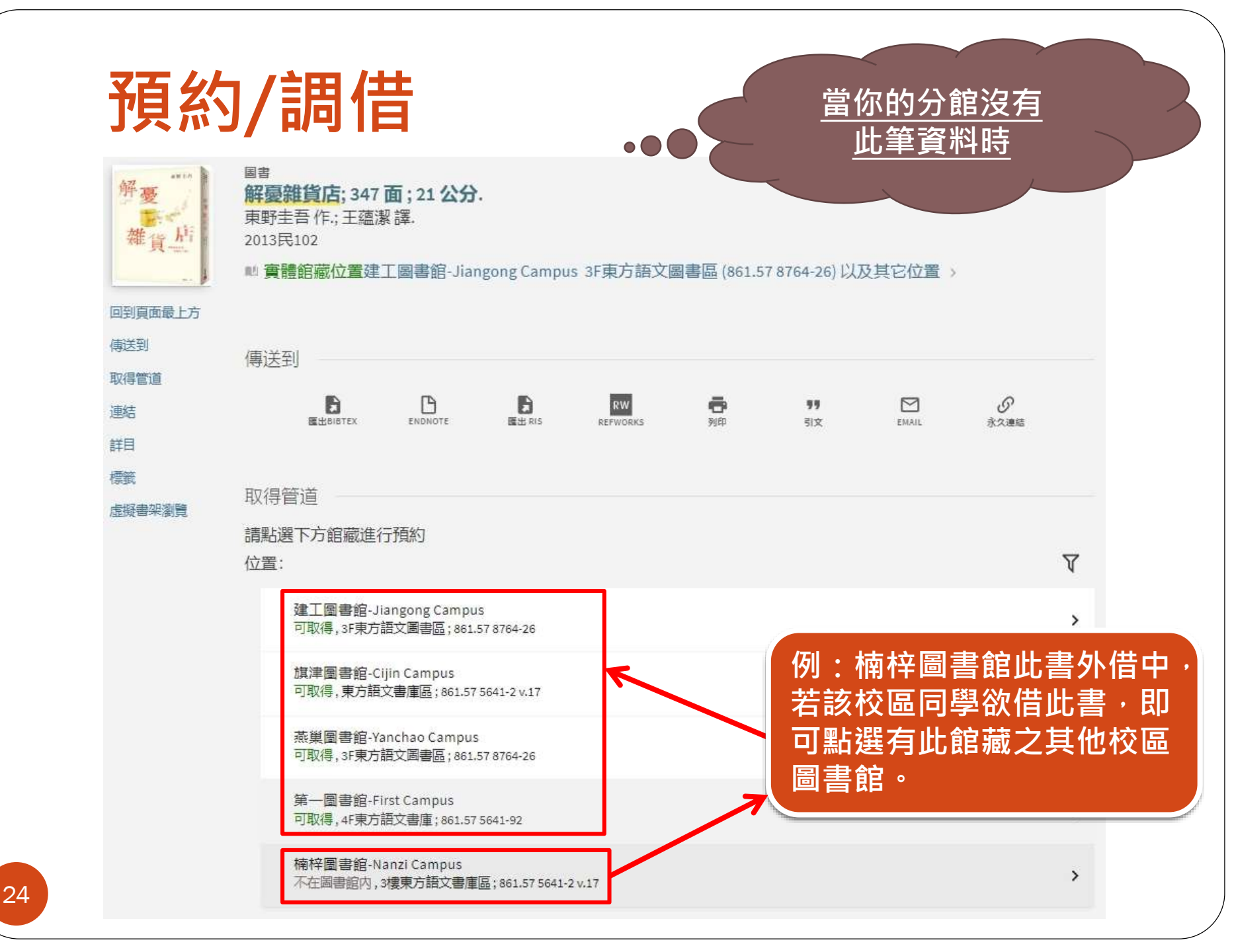

| 取得管道                                                                               |                                                    |        |     |          |
|------------------------------------------------------------------------------------|----------------------------------------------------|--------|-----|----------|
| 請點選下方館藏進行預約<br>< 返回位置<br>館藏位置<br>第一圖書館-First Campus<br>可取得,4F東方語文書庫;861.5<br>複製: 0 | X點選第一圖書館<br>為例<br>7 5641-92                        |        | V   | ≡≎       |
| 索書號: 861.57 5641-92 2013<br>條碼: 31000004306240 +(0 申請)                             | 狀態: 借関中直到02/23/2024 23:59:00<br>借関政策: 30 Days Loan | 預約/調借  |     | ~        |
| 索書號: 861.57 5641-92 2013<br>條碼: 3100004356195 +(0 申請)                              | 狀態: 館藏就位<br>借閱政策: 30 Days Loan                     | 預約/調借  |     | ~        |
|                                                                                    |                                                    | 點選「預約」 | /調信 | <b>:</b> |

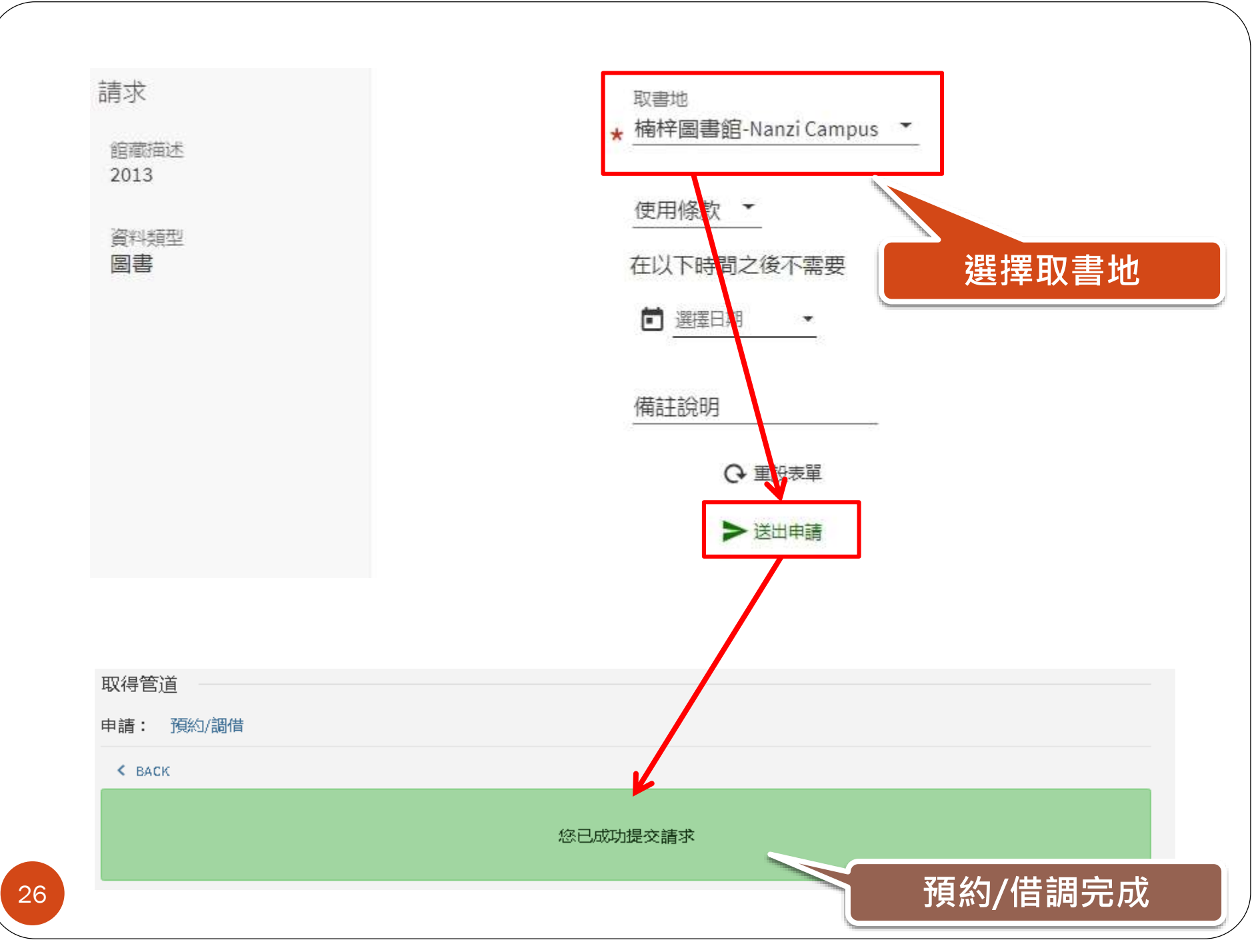

## 預約/調借注意事項

### • 預約/調借到館的通知皆以學校Email信箱通知

### "學號@nkust.edu.tw"

 書到館後於預約書架上保留7日,若7日內未到館取書, 系統將自動取消預約/調借

# 預約/調借-到館取書

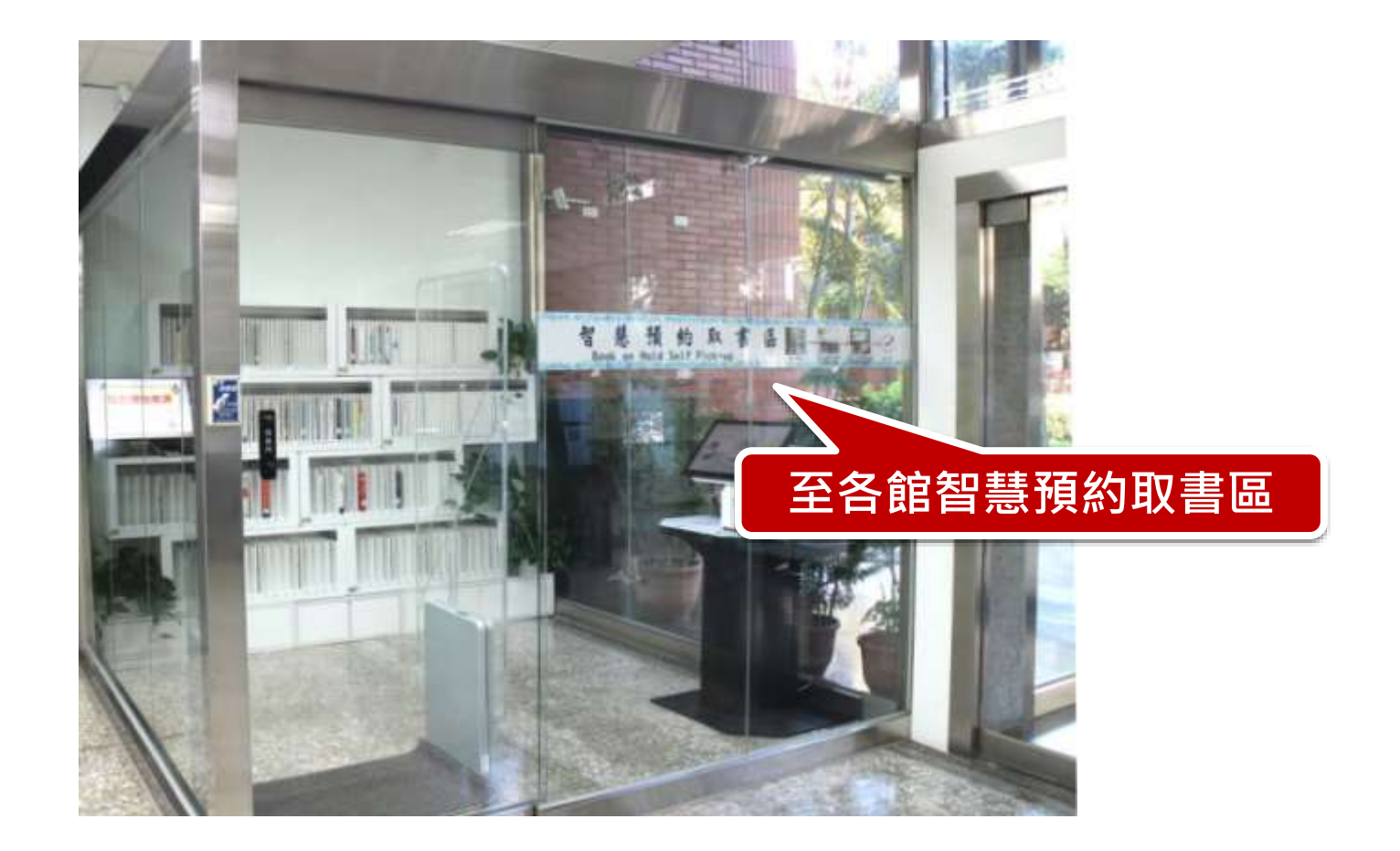

# 預約/調借-到館取書

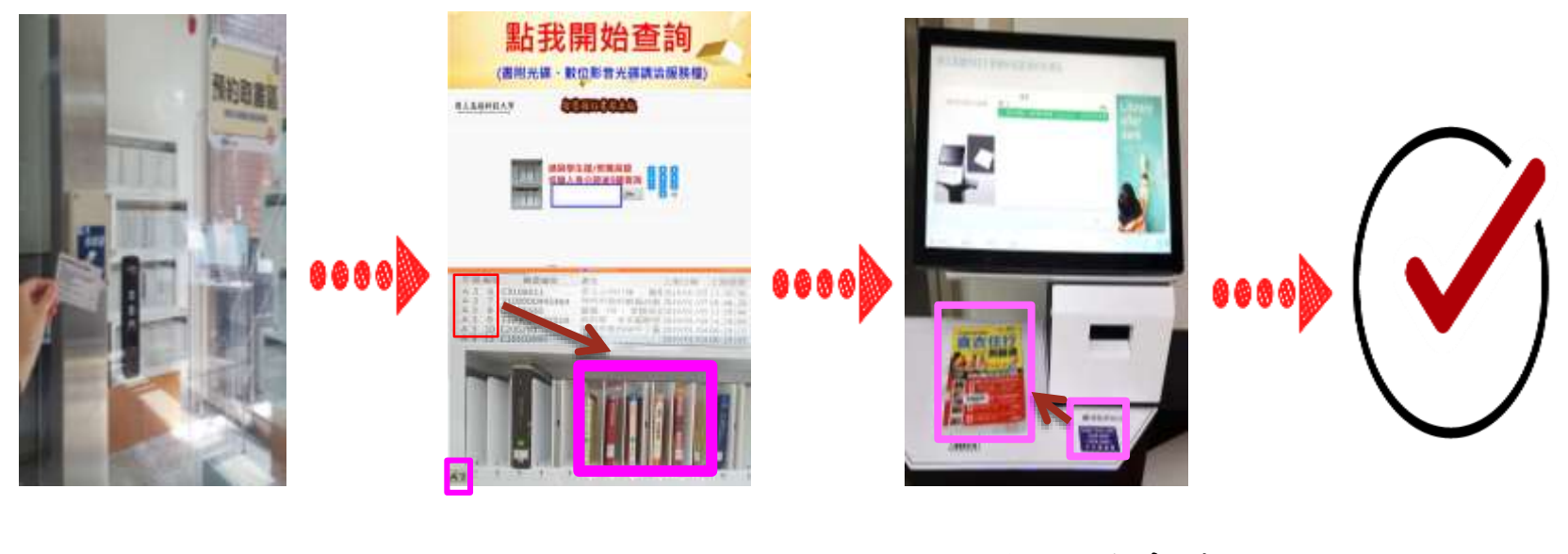

刷卡進入

查詢到館預約書 利用自助借書機 依指示燈號取書 辦理圖書外借

完成

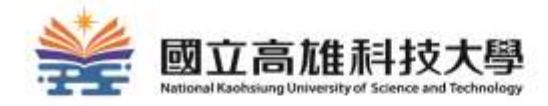

# 24小時服務智慧圖書站

## 24小時服務智慧圖書站

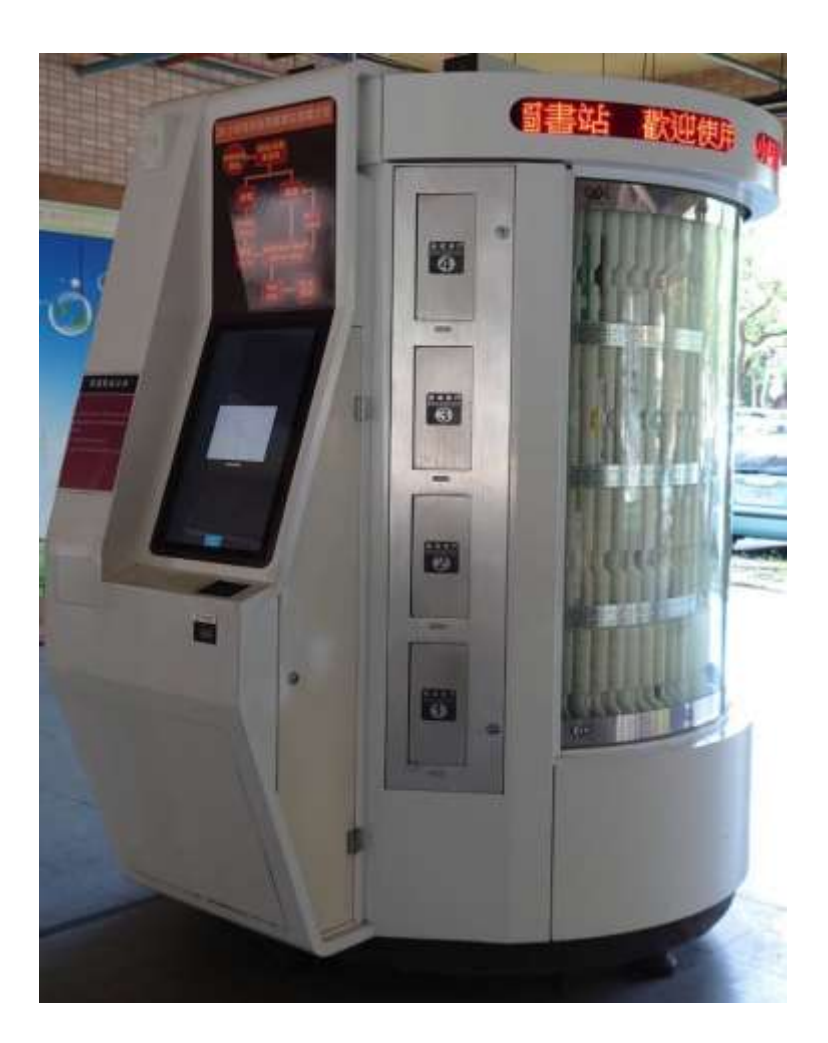

### 各校區位置

- ◆建功校區 育賢樓1F
- ◆燕巢校區 教職員生宿舍
- ◆第一校區 樂群樓1F
- ◆楠梓校區 學生宿舍
- ◆旗津校區教學實習綜合大樓1F

# 操作流程 及 借閱規則

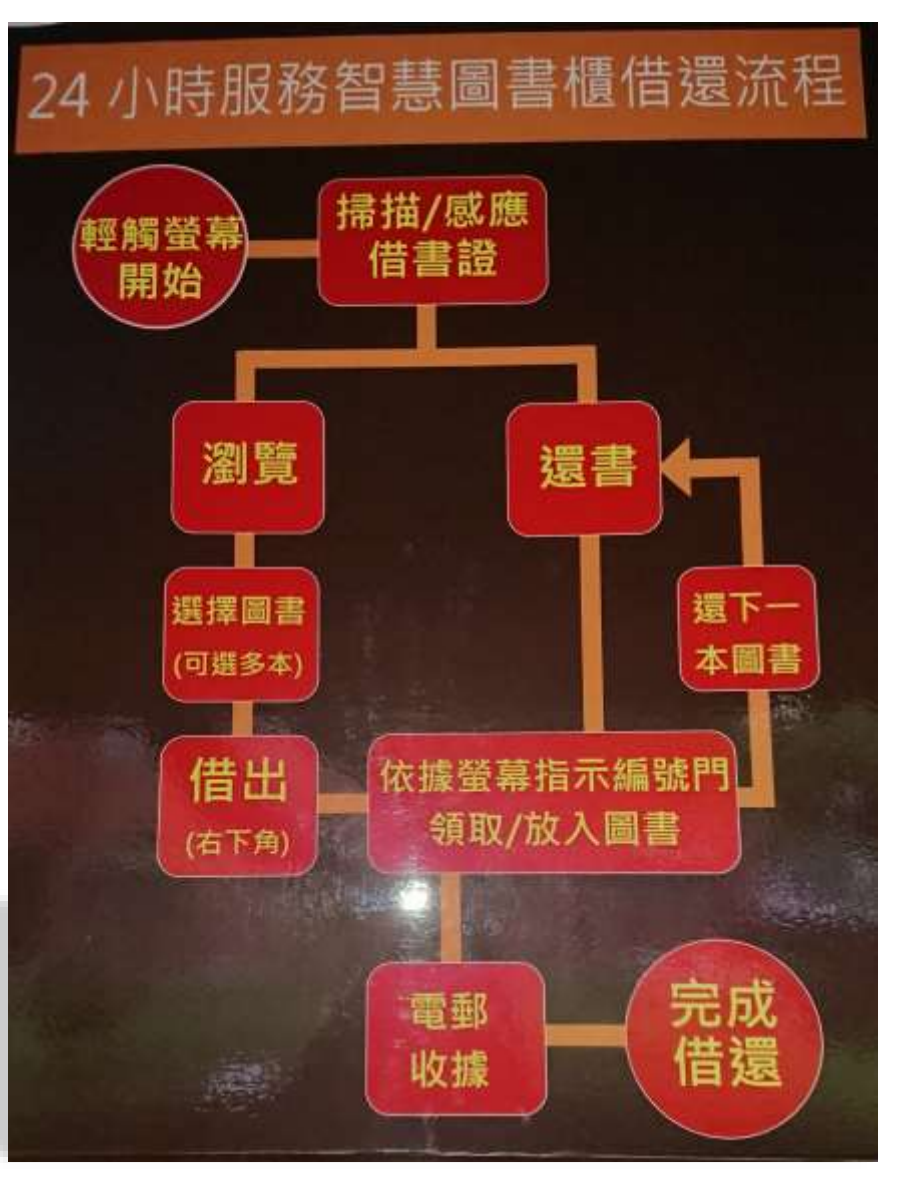

 借期14天,不得 續借,須於同站 借出及歸還。

 非24小時服務智 慧圖書站借出之 圖書,無法於本 站歸還。

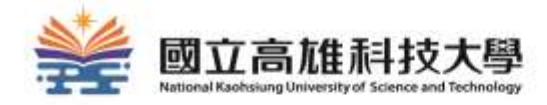

# 如何使用電子資源?

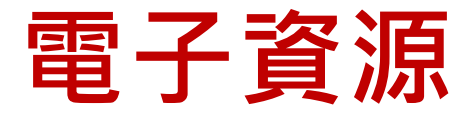

### 本館提供豐富電子資源:

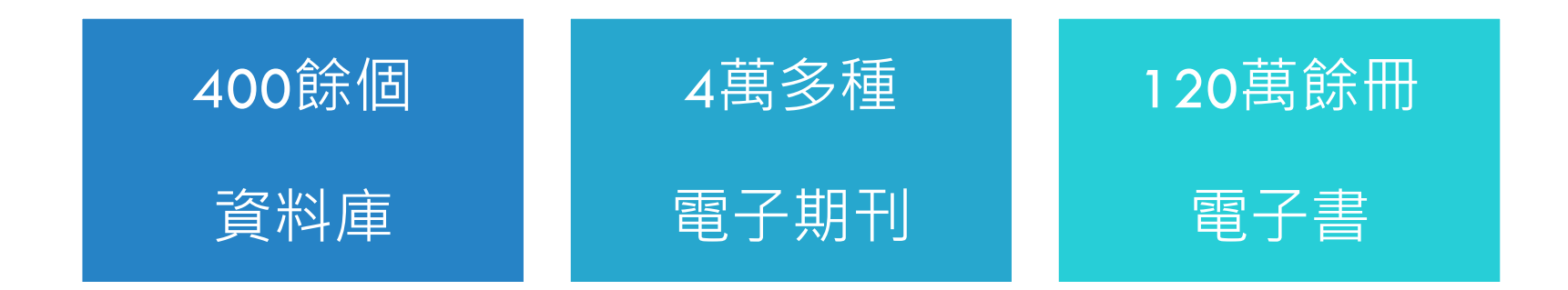

### 可依系所(班級)學科需求,安排電子資源 利用教育。

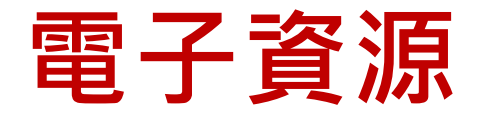

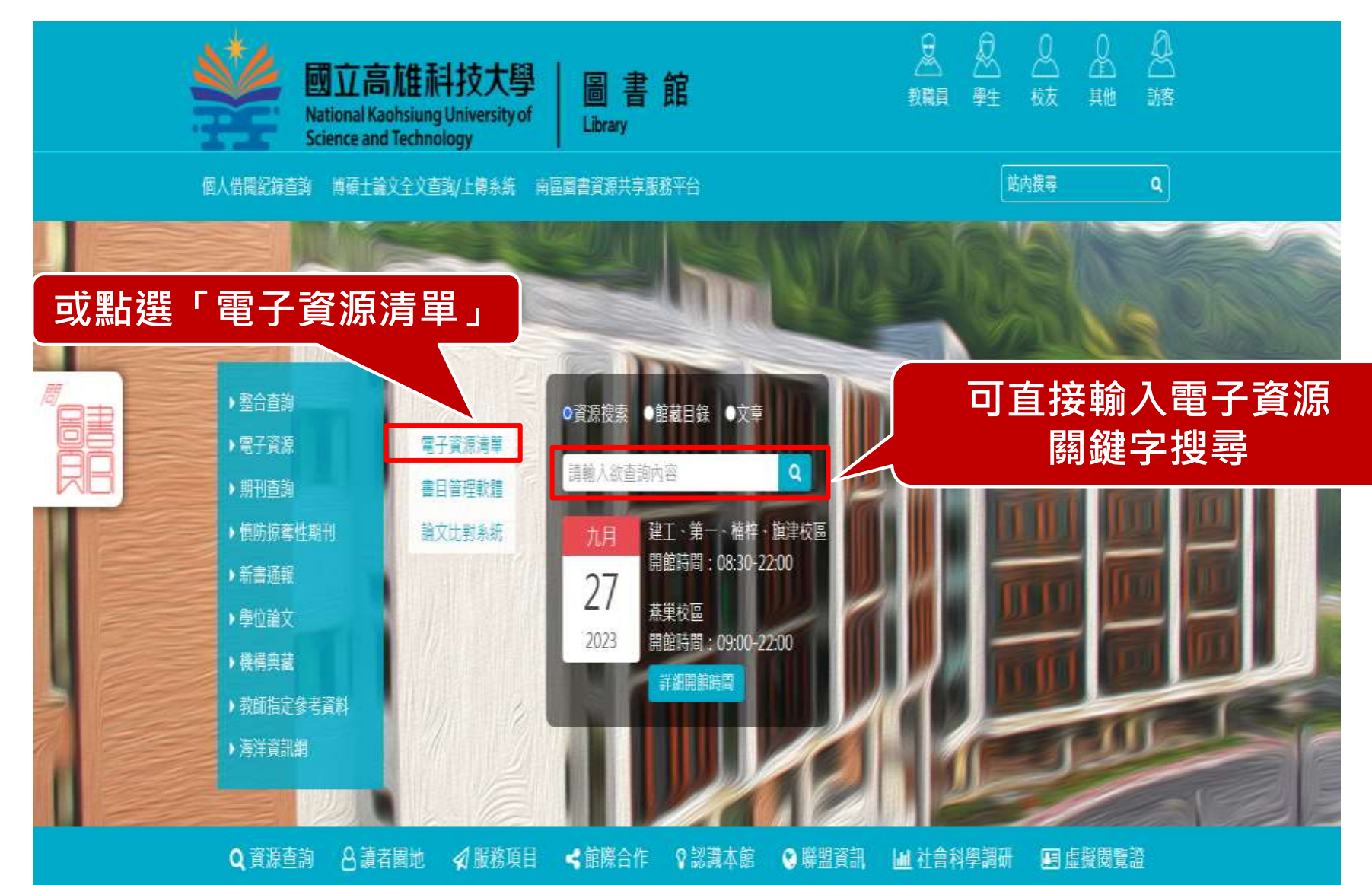

# 資料庫及電子書

#### 电子资源温单 自当管理政师 論文法對未近

為提供更優質線上接發。本讓推出整合直線,如考展使用電子算導,可直接點個整合直譯內輸入關鍵字即可置效。

#### 這用對象:半校軟做將工生

福號會導與拉提行政系統指向 如帶修改案碼(包配架碼),攝型入型操行政系統執行,像改用成約5分增後在本系統主双 交換生若用法備利型入,攝治分娩22217處理

注意事項:1.請通守督嬰財產權及会場使用相關現在演響鍵理供之電子算厚僅決學而研究使用,酸就大量、通過及利用任何軟體下數及利印全部內容 歸勿況還及繼行商業用地;進反留嬰財產權及合理使用相關規定會自負法律要任。 2.部分質與產有上級人數探利,使用用導講報必立即融場。

#### 電子資源清單搜尋 ★本月請損電子書 語文 使用期限 收錄清單 龍子寶漂岩橋 不活 地子资源名稱 ODC表世化論文資格疑題 (Dioital 英文 永久使用 不開マ **請文**: 列出本館所有資料庫 頂火 電子資源名積 戚又 使用期間 收益清整 偏註 Abbreviations.com 相互資源課題 提供英文编寫字查號。可給 . . 英文 免費使用 人编寫豐純原語·或輸入学 書畫能其錄寫,並依熱門權 麦,等篇很近能批序 2 ABC-Chemistry FREE CHEMICAL INFORMATION H型値相 英文 免費使用 提供部分免费之化學期刊及 相關資訊。 100 ABC-CUO & Greenwood #78 60 為ABC-CLIO発Greenwood 3 英文 永久使用 Publishing Group開業出球 社會合併會描出的電子書發 合平台-主驢敵廩治人文摄 主持社會科學研究領域電子 書4.000餘冊。 4 ABU/INFORM Collection ProQuent国际理想全文新刊資料書 英文 2020/06/01~2021/05/31 収録会管・採酒・書配・賀 桜、鹿賀、巽信、人間・音 計、風險健理幕相關優成的 7.400多種期刊全文+ 收錄目1887年至今4.652種 5 Academic Search Promier (ASP)-EBSCDhost 母自動科会文 英文 2020/01/01+2020/12/31 R 全交統列及379種非純利類 別可調 全文出现品、主藝设施多元 化之學做研究機能。包括社 音科學・釈覚・法律・豊 肇, 薛襄肇、人文雄。 收錄Chaers快樂工作人 V 时 6 Acer Walking Library電子雜誌 中文 2019/12/01-2020/11/30 E:經貨優損,與素価項 大師輕影讀一一張重接懂 Ctimes要招件·較位時代· 報動化,部路円線貫夫面隙 點入連結後即可連至資料庫
## 資料庫及電子書

#### 電子資源清單 書目管理軟體 論文比對系統

為提供更優質線上服務,本館推出整合查詢,如有需使用電子資源,可直接點選整合查詢內輸入關鍵字即可查詢。

#### 適用對象:本校教職員工生

帳號密碼與校務行政系統相同 如需修改密碼(忘記密碼),請登入校務行政系統執行,修改完成約5分鐘後在本系統生效 交換生若無法順利登入,請洽分機22217處理

注意事項:1.請遵守智慧財產權及合理使用相關規定:圖書館提供之電子資源僅供學術研究使用,嚴榮大量、連續及利用任何軟體下載及列印全部內容, 請勿流通及進行商業用途;違反智慧財產權及合理使用相關規定者自負法律責任。 2.部分資料庫有上線人數限制,使用完單請務必立即離線。

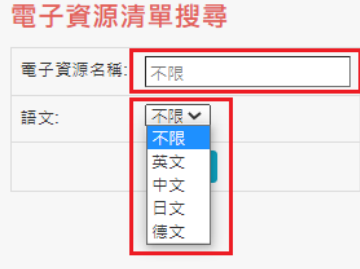

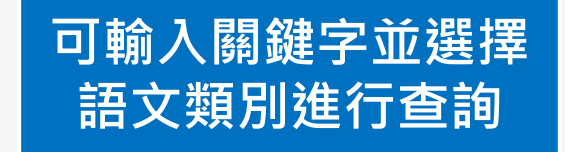

| 項次 | 電子資源名稱                                                | 語文 | 使用期限                  | 收錄清單 | 備註                                                                                                    |
|----|-------------------------------------------------------|----|-----------------------|------|----------------------------------------------------------------------------------------------------|
| 1  | Abbreviations.com 縮寫查詢網                               | 英文 | 免費使用                  |      | 提供英文编寫字查詢,可翰<br>入編寫查詢原義,或輸入字<br>串查詢其编寫,並依熱門程<br>度、專業領域等排序                                                |
| 2  | ABC-Chemistry FREE CHEMICAL INFORMATION化學資料<br>庫      | 英文 | 免費使用                  |      | 提供部分免費之化學期刊及<br>相關資訊。                                                                                    |
| 3  | ABC-CLIO & Greenwood 電子書                              | 英文 | 永久使用                  | X    | 為ABC-CLIO與Greenwood<br>Publishing Group兩家出版<br>社於合併後推出的電子書整<br>合平台,主驅範圍為人文歷<br>史與社會科學研究領域電子<br>書4,000餘冊。 |
| 4  | ABI/INFORM Collection-ProQuest國際商學全文期刊資料庫             | 英文 | 2020/06/01~2021/05/31 | X    | 收錄企管、經濟、金融、財<br>務、國貿、資訊、人資、會<br>計、風險管理等相關領域約<br>7,400多種期刊全文。                                             |
| 5  | Academic Search Premier (ASP)-EBSCOhost 综合學科全文<br>資料庫 | 英文 | 2020/01/01~2020/12/31 | X    | 收錄自1887年至今4,652種<br>全文期刊及379種非期刊類<br>全文出版品,主題涵蓋參元<br>化之學術研究領域,包括社<br>會科學、教育、法律、醫<br>學、語言學、人文等。           |
| 6  | Acer Walking Library電子雜誌                              | 中文 | 2019/12/01~2020/11/30 |      | 收錄Cheers快樂工作人、財<br>訊、經貿透視、專案經理、<br>大師輕鬆讀、一張圖搞懂、                                                          |

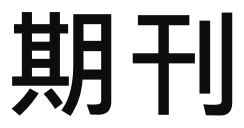

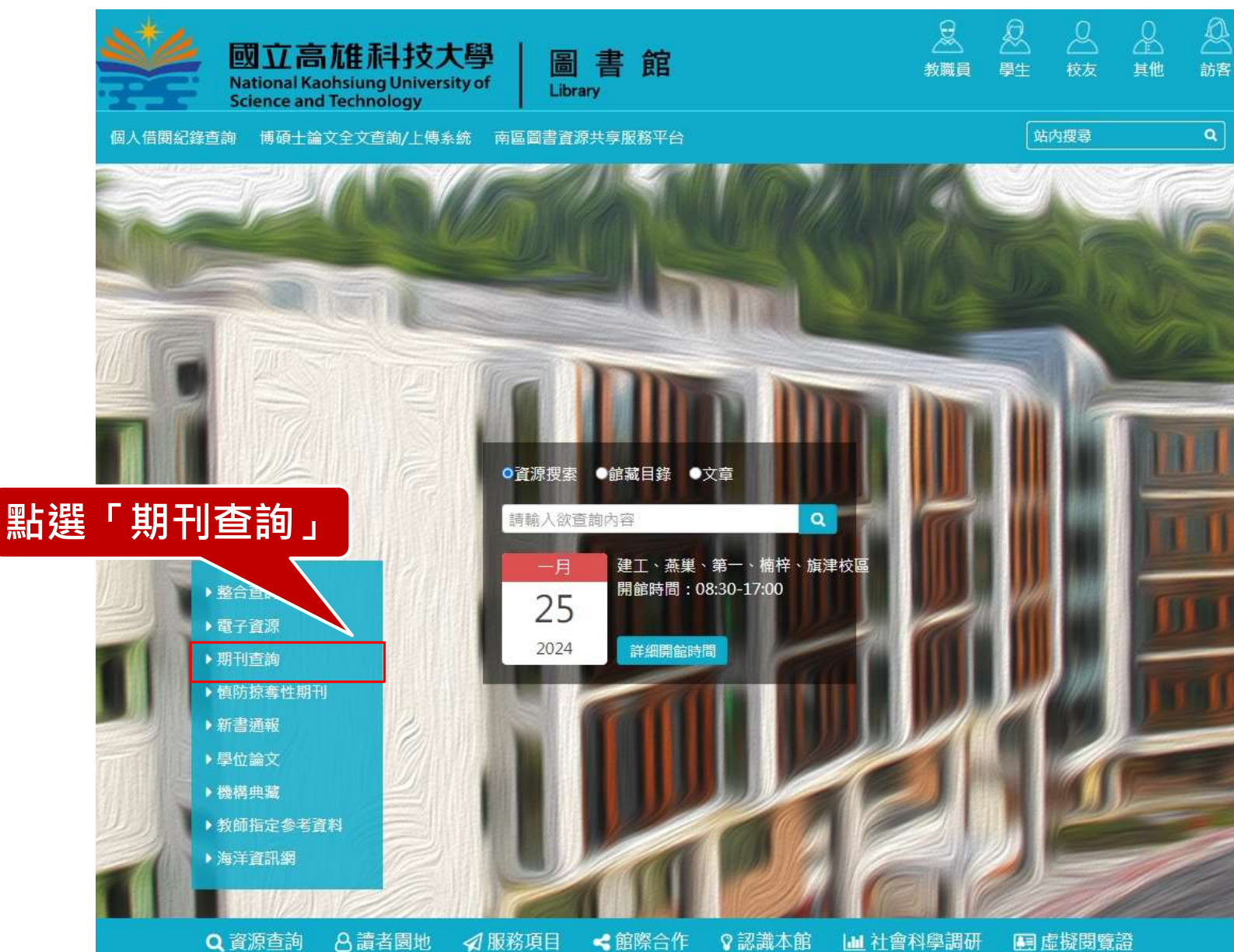

期刊

| 4                     | 國立高<br>National Ka<br>Science and                                                              | た住 和 技力<br>ohsiung Univers<br>Technology                             | 大學   圖<br>sity of   Libr | 書館<br>ary                               |                                    | 教職員                                                             | 伊生                                                                               |                                                 | <br>其他                                                                                         |
|-----------------------|------------------------------------------------------------------------------------------------|----------------------------------------------------------------------|--------------------------|-----------------------------------------|------------------------------------|-----------------------------------------------------------------|----------------------------------------------------------------------------------|-------------------------------------------------|------------------------------------------------------------------------------------------------|
|                       | Q資源查詢                                                                                          | 8.讀者園地                                                               |                          | < 館際合作                                  | ♀認識本館                              | 山 社會科學調研                                                        | 开 🔳 虛                                                                            | 擬閱覽                                             | 證                                                                                              |
| 頁 / 資                 | €源查詢 / 期刊查討                                                                                    | 旬                                                                    |                          |                                         |                                    |                                                                 | 文字                                                                               | 大小:                                             | 大 中                                                                                            |
| 期刊                    | 」查詢                                                                                            |                                                                      |                          |                                         |                                    |                                                                 |                                                                                  |                                                 |                                                                                                |
| 輸入刊                   | 刊名: 不限                                                                                         |                                                                      | ť.                       |                                         |                                    |                                                                 |                                                                                  |                                                 |                                                                                                |
| 選擇語                   | 語文: 不限▼                                                                                        | ]                                                                    |                          |                                         | 進行                                 | 條件篩鼝                                                            | 杳詢                                                                               |                                                 |                                                                                                |
| 選擇林                   | 校區: 不限                                                                                         | ×                                                                    |                          |                                         |                                    |                                                                 | · H-J                                                                            |                                                 |                                                                                                |
| 迎達書                   |                                                                                                |                                                                      |                          | л — — — — — — — — — — — — — — — — — — — |                                    |                                                                 |                                                                                  |                                                 |                                                                                                |
| 251年1                 |                                                                                                |                                                                      |                          |                                         |                                    |                                                                 |                                                                                  |                                                 |                                                                                                |
| 選擇其                   | <u>與型:</u> ●不限                                                                                 | ○紙本期刊○電子                                                             | 朝刊                       |                                         |                                    |                                                                 |                                                                                  |                                                 |                                                                                                |
|                       |                                                                                                | 查詢                                                                   |                          |                                         |                                    |                                                                 |                                                                                  |                                                 |                                                                                                |
|                       |                                                                                                |                                                                      |                          | 2 2 2                                   | 列出各                                | ·系所的核                                                           | 家心期                                                                              | 刊                                               |                                                                                                |
|                       |                                                                                                |                                                                      |                          | 2 3                                     |                                    |                                                                 |                                                                                  |                                                 |                                                                                                |
| 序號                    | 刊名                                                                                             |                                                                      |                          |                                         |                                    | <b>薦購單</b> 位                                                    | <b>典藏地</b>                                                                       | 語文                                              | 類型                                                                                             |
| 1                     | 100分de名著                                                                                       |                                                                      |                          |                                         |                                    |                                                                 |                                                                                  |                                                 |                                                                                                |
| <br>                  |                                                                                                |                                                                      |                          |                                         | 月刊                                 | 應用日語系                                                           | 第一校區                                                                             | 日文                                              | 紙本期刊                                                                                           |
| 2                     | ABC互動英語 = A                                                                                    | .BC interactive Engl                                                 | ish magazine             |                                         | 月刊                                 | 應用日語象<br>圖書館(第一校區)                                              | 第一校區第一校區                                                                         | 中文                                              | 紙本期刊                                                                                           |
| 2<br>3                | ABC互動英語 = A<br>Accounting Persp                                                                | BC interactive Engl<br>pectives                                      | lish magazine            |                                         | 月刊<br>月刊<br>季刊                     | 應用日語系<br>圖書館(第一校區)<br>會計資訊系                                     | 第一校區                                                                             | <ul> <li>日文</li> <li>中文</li> <li>西文</li> </ul>  | 紙本期刊<br>紙本期刊<br>電子期刊                                                                           |
| 2<br>3<br>4           | ABC互動英語 = A<br>Accounting Persp<br>ACI materials jou                                           | BC interactive Engl<br>pectives<br>rnal                              | lish magazine            |                                         | 月刊<br>月刊<br>季刊<br>雙月刊              | 應用日語系<br>圖書館(第一校區)<br>會計資訊系<br>土木工程系<br>營建工程系                   | 第一校區                                                                             | H文       中文       西文       西文                   | 紙本期刊<br>紙本期刊<br>電子期刊<br>電子期刊                                                                   |
| 2<br>3<br>4<br>5      | ABC互動英語 = A<br>Accounting Persp<br>ACI materials jou<br>ACI structural jou                     | BC interactive Engl<br>pectives<br>Irnal                             | ish magazine             |                                         | 月刊<br>月刊<br>季刊<br>雙月刊<br>雙月刊       | 應用日語系<br>圖書館(第一校區)<br>會計資訊系<br>土木工程系<br>營建工程系<br>營建工程系          | 第一校區第一校區第一校區                                                                     | H文       中文       西文       西文       西文       西文 | <ul> <li>紙本期刊</li> <li>紙本期刊</li> <li>電子期刊</li> <li>電子期刊</li> <li>電子期刊</li> <li>紙本期刊</li> </ul> |
| 2<br>3<br>4<br>5<br>6 | ABC互動英語 = A<br>Accounting Persp<br>ACI materials jou<br>ACI structural jou<br>ACM transactions | BC interactive Engl<br>pectives<br>Irnal<br>Irnal<br>s on algorithms | lish magazine            |                                         | 月刊<br>月刊<br>季刊<br>雙月刊<br>雙月刊<br>季刊 | 應用日語系<br>圖書館(第一校區)<br>會計資訊系<br>土木工程系<br>營建工程系<br>營建工程系<br>資訊工程系 | <ul> <li>第一校區</li> <li>第一校區</li> <li>第一校區</li> <li>第一校區</li> <li>建工校區</li> </ul> | H文<br>中文<br>西文<br>西文<br>西文<br>西文<br>西文<br>西文    | 紙本期刊<br>紙本期刊<br>電子期刊<br>電子期刊<br>紙本期刊<br>紙本期刊                                                   |

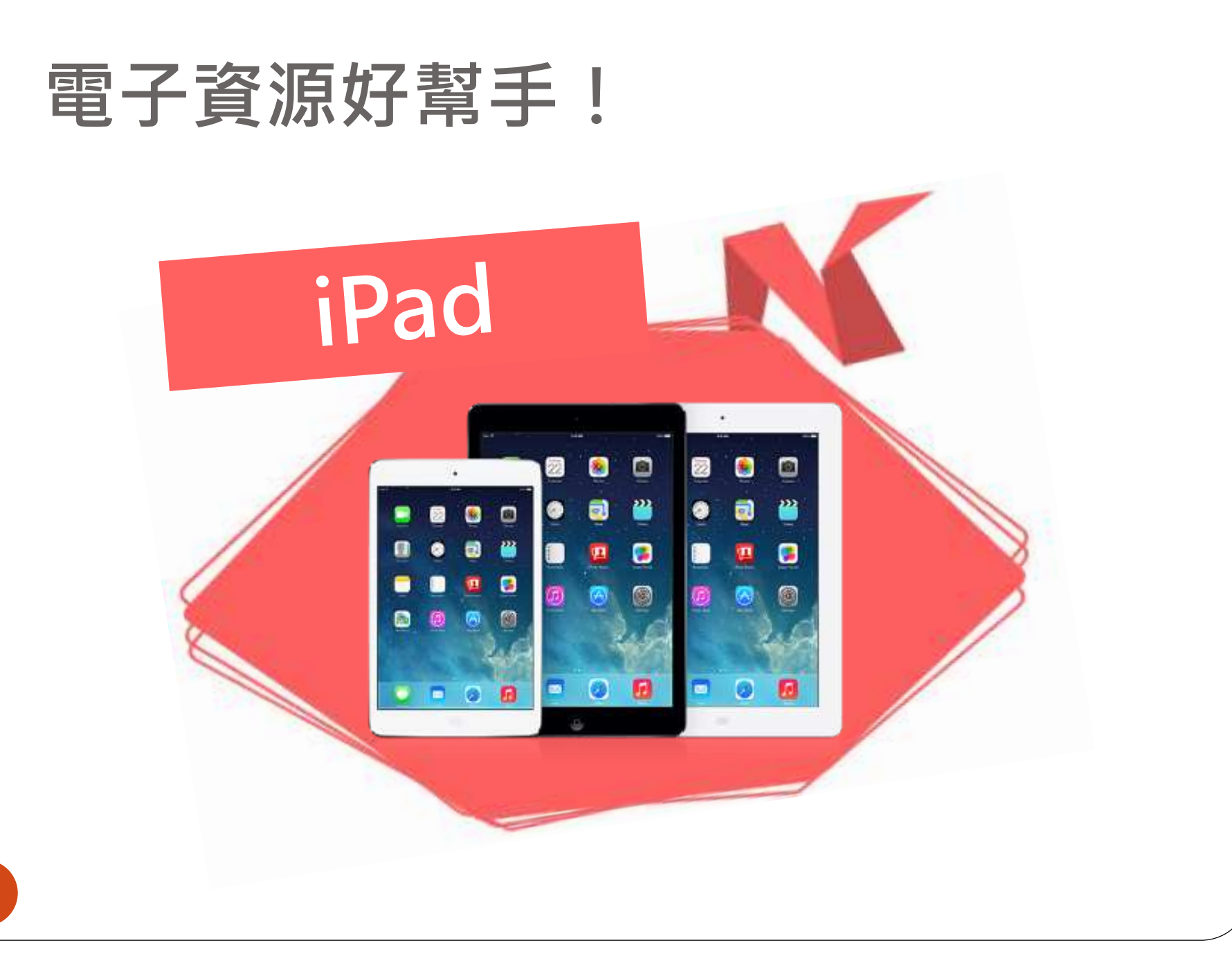

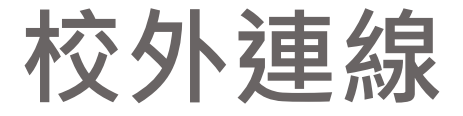

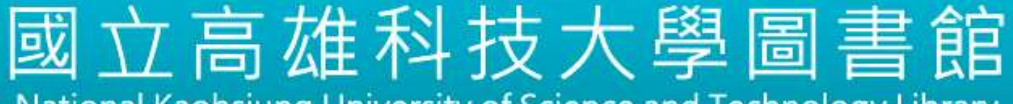

#### National Kaohsiung University of Science and Technology Library

#### 電子資源校外連線認證

National Kaohsiung University of Science and Technology Library

| 請輸入帳號與密碼                              |                                                                                        |                                                                                             |
|---------------------------------------|----------------------------------------------------------------------------------------|---------------------------------------------------------------------------------------------|
| 帳號Account ID:                         | 2                                                                                      |                                                                                             |
| 登入 Login                              |                                                                                        |                                                                                             |
|                                       | 以校務                                                                                    | <b>系統帳號密碼登入</b>                                                                             |
|                                       |                                                                                        |                                                                                             |
| 聲術研究之用。<br>E,限個人學術研究或教學目的使用,不得有<br>■。 | 与商業行為及利用軟體大                                                                            | 、量下載或列印, <mark>違反者將停</mark>                                                                 |
|                                       | 請輸入帳號與密碼<br>帳號Account ID:<br>密碼 Password:<br>登入 Login<br>都研究之用。<br>,限個人學術研究或教學目的使用,不得到 | 請輸入帳號與密碼<br>帳號Account ID: 密碼 Password: 登入 Login 以校務: 你研究之用。 ,限個人學術研究或教學目的使用,不得有商業行為及利用軟體大型。 |

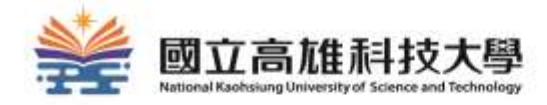

# 想要的資源在圖書館 找不到怎麼辦?

### 別放棄!你還可以利用......

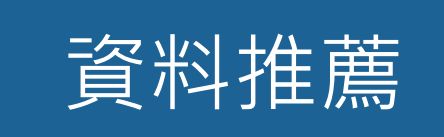

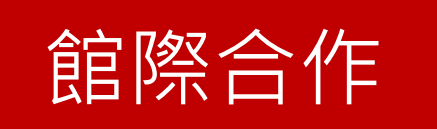

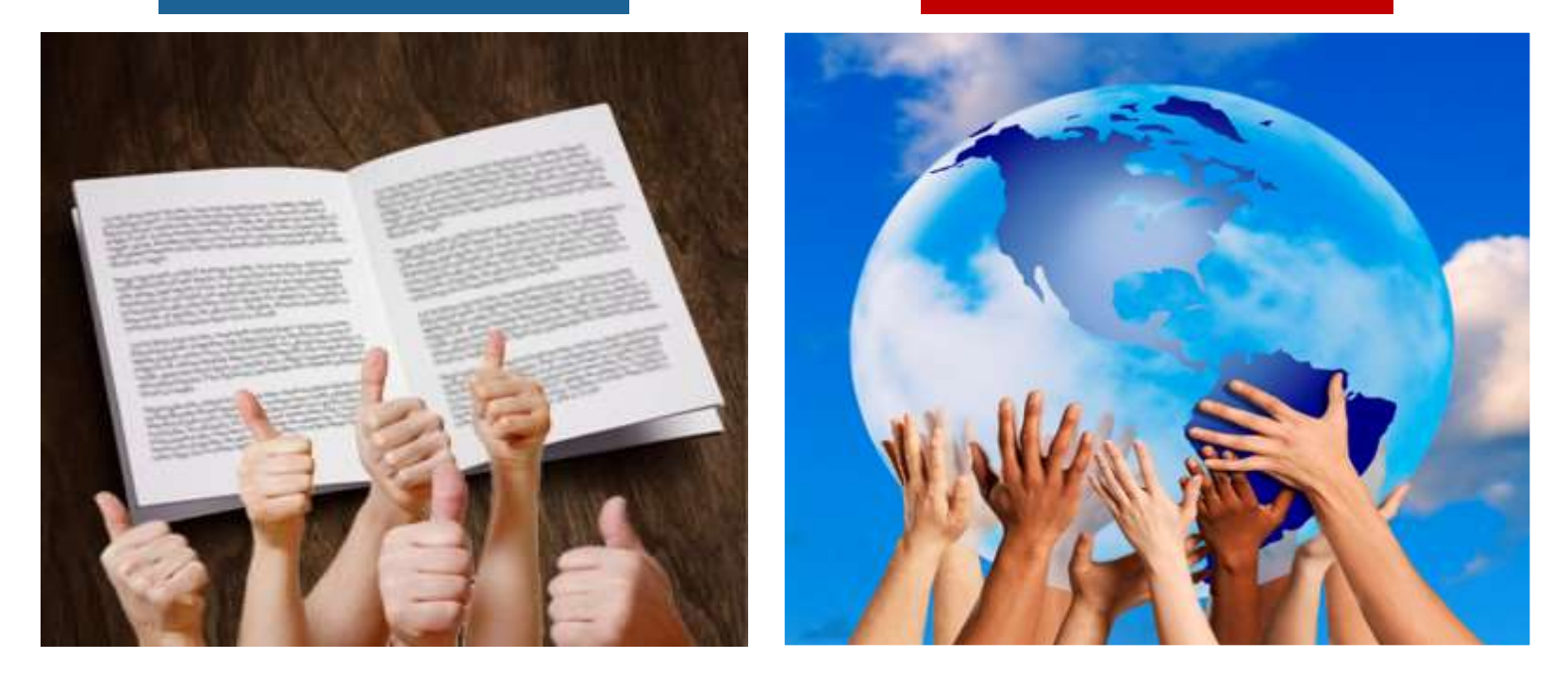

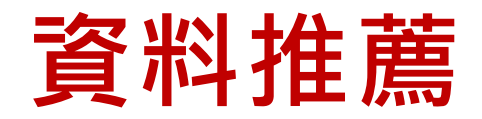

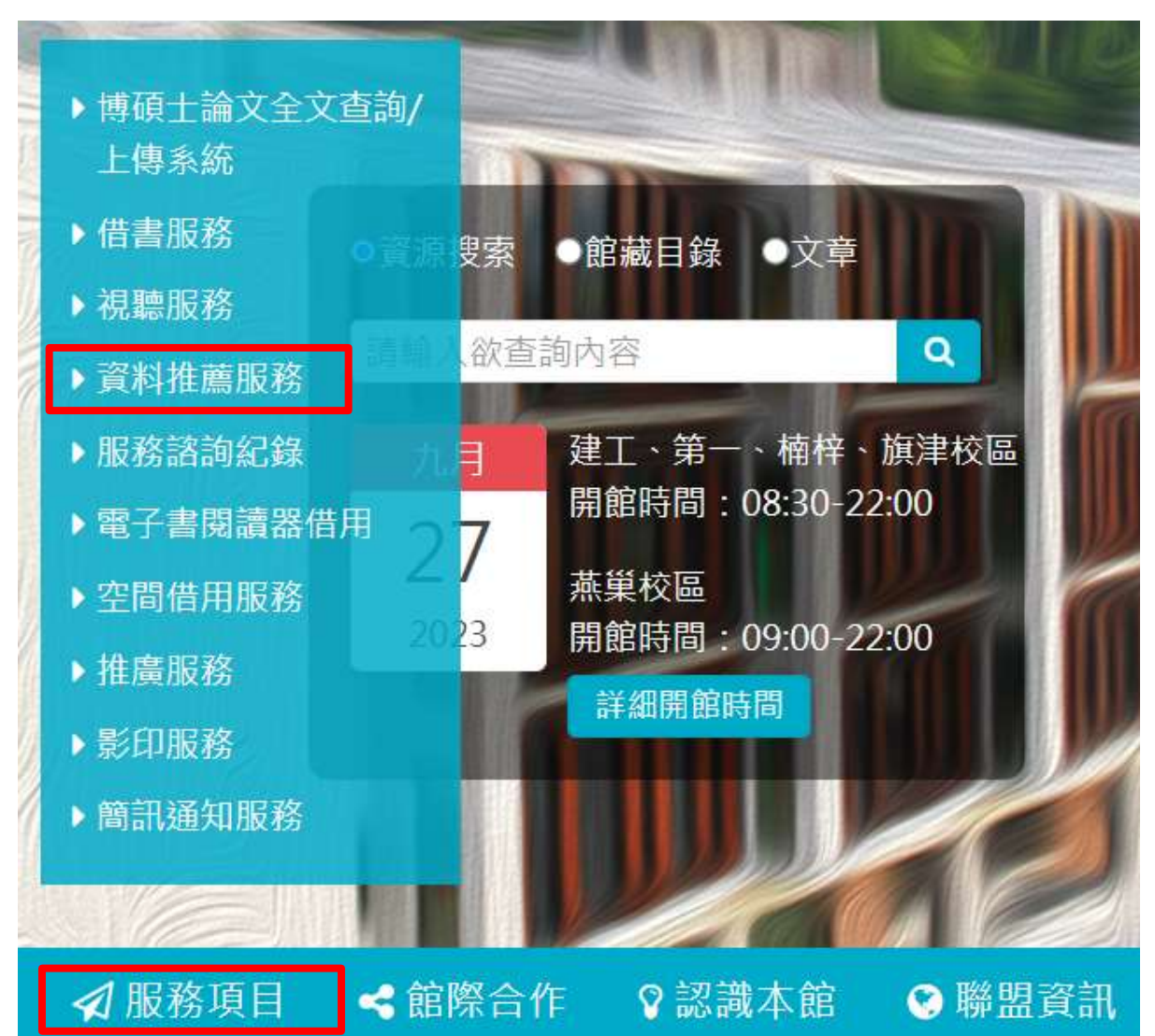

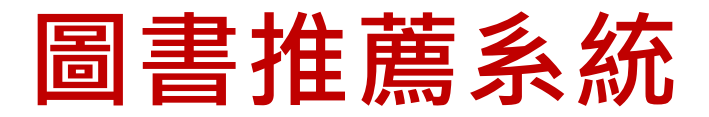

|        | 國立高雄       | 単科技大<br>Jniversity of Science | 、學圖書館          | 圖書推薦系統<br>Purchase Recommendat | 您好. (營出)<br>tion System 顯示語文: Chinese ▼ |
|--------|------------|-------------------------------|----------------|--------------------------------|-----------------------------------------|
| 首頁     | 我要推薦 個人    | 、資料                           |                |                                |                                         |
| 目前位置   | 推薦圖書資料     |                               |                |                                |                                         |
| 10:007 | 推薦期刊雜誌     |                               |                |                                |                                         |
| 1E/mil | 推薦視聽資料     |                               |                |                                |                                         |
| 查      | 推薦資料庫      | :串:                           |                |                                | 明地态讨                                    |
| 菆      | 推薦資料總覽     | <u>!찦</u> ·                   | 處理狀態:          |                                |                                         |
| ■查     | 詢結果(找到 0   | 筆)                            |                |                                |                                         |
| ŧ      | 非序欄位: 推薦日期 | •                             | ▼ 毎頁顯示: 10 ▼ 筆 | 跳至頁數: 1 /0 跳頁                  | H . F H                                 |
| 全部     | 選取 全部取消    | 刪除資料                          |                |                                | N ( ) H                                 |

#### 推薦購買原則:

- 一般性資料,每位讀者每月可推薦5種;學術性資料請向所屬系所推薦。
- 推薦資料須符合本館館藏發展政策,本館將視經費情形評估購買。

## 館際合作服務

| S NDDS<br>全國文獻傳過服務系統                                              | (STPI | NARCades 國家貿易時方的<br>科技政策研究與資訊中心<br>Science & Exclusiony Policy Research and Information Center |
|-------------------------------------------------------------------|-------|------------------------------------------------------------------------------------------------|
| 國資保護說明 │ 關於我們 │ O English                                         |       | 科政中心 📗 國研                                                                                      |
| <b>/ 申請</b> Search / Order                                        |       | ○ 使用者                                                                                          |
| Union List of Serials                                             |       | 請輸入讀者或館員帳號                                                                                     |
| 明刊聯合目錄 Union List of Electronic Journals                          |       | 密碼                                                                                             |
| 訊網 NBINet (National Bibliographic Information Network)            |       | 登入 Log                                                                                         |
| 時館整合查詢                                                            |       | 申請帳號                                                                                           |
| 節詞 REAL (Research All in One)                                     |       | Request an<br>Account                                                                          |
| 素系統 PerioPath Index to Taiwan Periodical Literature System        |       | 27.00 (A) 21 (1)                                                                               |
| 系統 National Digital Library of Theses and Dissertations in Taiwan |       | 新車位註冊 New Lic<br>新合作膨盟許冊 New                                                                   |
| I館藏 1994~2004) Dissertations & Theses                             |       | ALTER PROFILETING FROM                                                                         |
| 988~2009) Conference Papers                                       |       | 系統公告<br>Ⅳ NDDS Announcements                                                                   |
| (1971~2001) NSC Research Reports                                  |       | 2018-08-20                                                                                     |
| 統(GRB) Government Research Bulletin                               |       | NDDS新版9/                                                                                       |

全國文獻傳遞服務系統 (NDDS)

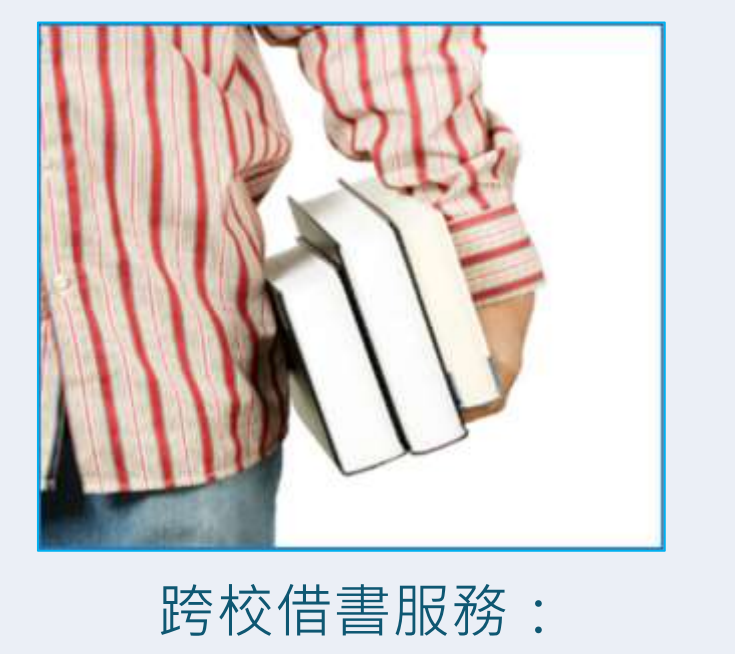

1. 代借代還 2. 跨校借書證

詳細說明請參考圖書館網頁: <u>https://www.lib.nkust.edu.tw/portal/portal\_service\_description\_1.php?button\_num=\_service\_description\_1</u>

## 全國文獻傳遞服務系統(NDDS)

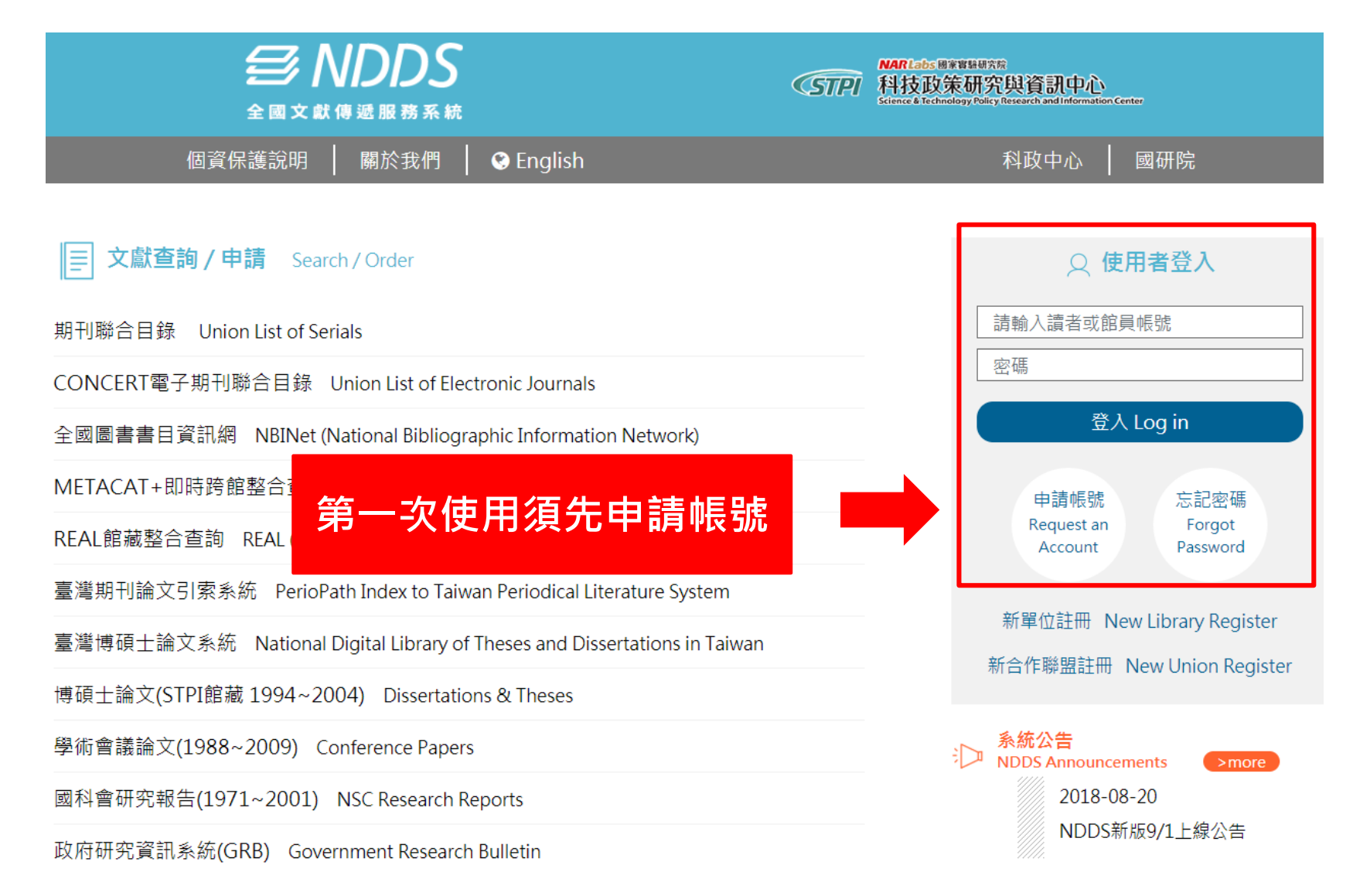

| 讀者功能 <u>讀者使用手冊</u>                                                                                            | 複印申請表(*為必填)                                                                                                    |
|----------------------------------------------------------------------------------------------------|----------------------------------------------------------------------------------------------------|
| <b>申請件處理情形</b><br>( <u>更新申請件統計</u> )<br>未完成申請件(近一年) <u>0</u> 件<br>申請件完成處理 (等待館員通知)<br><u>0</u> 件<br>逾期主課書 0.4 | <ul> <li>■ 國內複印 ○ 國內無則轉國外複印 ○ 國外複印 <u>複印件收費一覽表</u></li> <li>文獻類別(Document Type)</li> <li>● 期刊 ○ 圖書 ○ 會議論文 ○ 博碩 ○ 研究報告</li> </ul> |
| <sup>週期不還首</sup> <u>0</u> 件<br>申請人待取 <u>0</u> 件<br>申請件退件(近一年) <u>0</u> 件                                      | 申請日期(Request Date)<br>09/07/2018                                                                                                 |
| <u>讀者查詢申請件</u><br>文獻查詢並申請 (期刊聯合目錄<br><sup>等)</sup><br>提出申請(空白申請表)                                             | 申請人姓名(Patron Name) 申請館(Borrower) 國立高雄科技大學團書館                                                                                     |
| <u>複印</u><br><u>借書</u><br><b>茜者咨</b> 料符理                                                                      | <u>國立高雄科汉八學圖書題</u><br>* <u>期刊類別(Journal Type)</u><br>西文期刊(Western Journals) ✓                                                    |
| 展 目 見 / 目 戸 圧<br><u>維護基本資料</u><br>變更個人密碼                                                                      | *期刊名(Journal Title)<br>請填寫期刊名<br>查詢全國期刊聯合目錄(UNICAT)                                                                              |

### 跨校借書服務-南區區域圖書資源共享服務平台

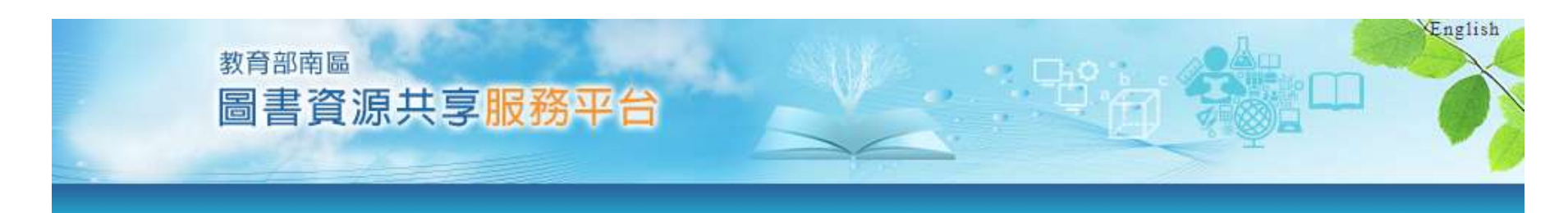

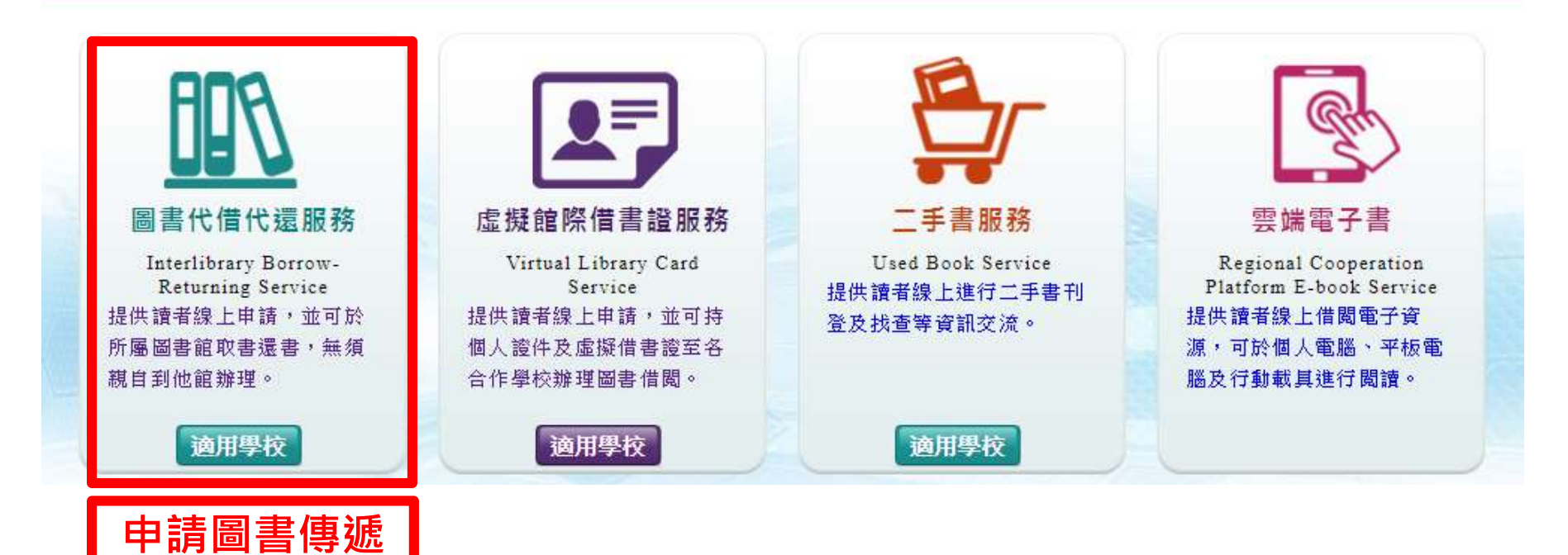

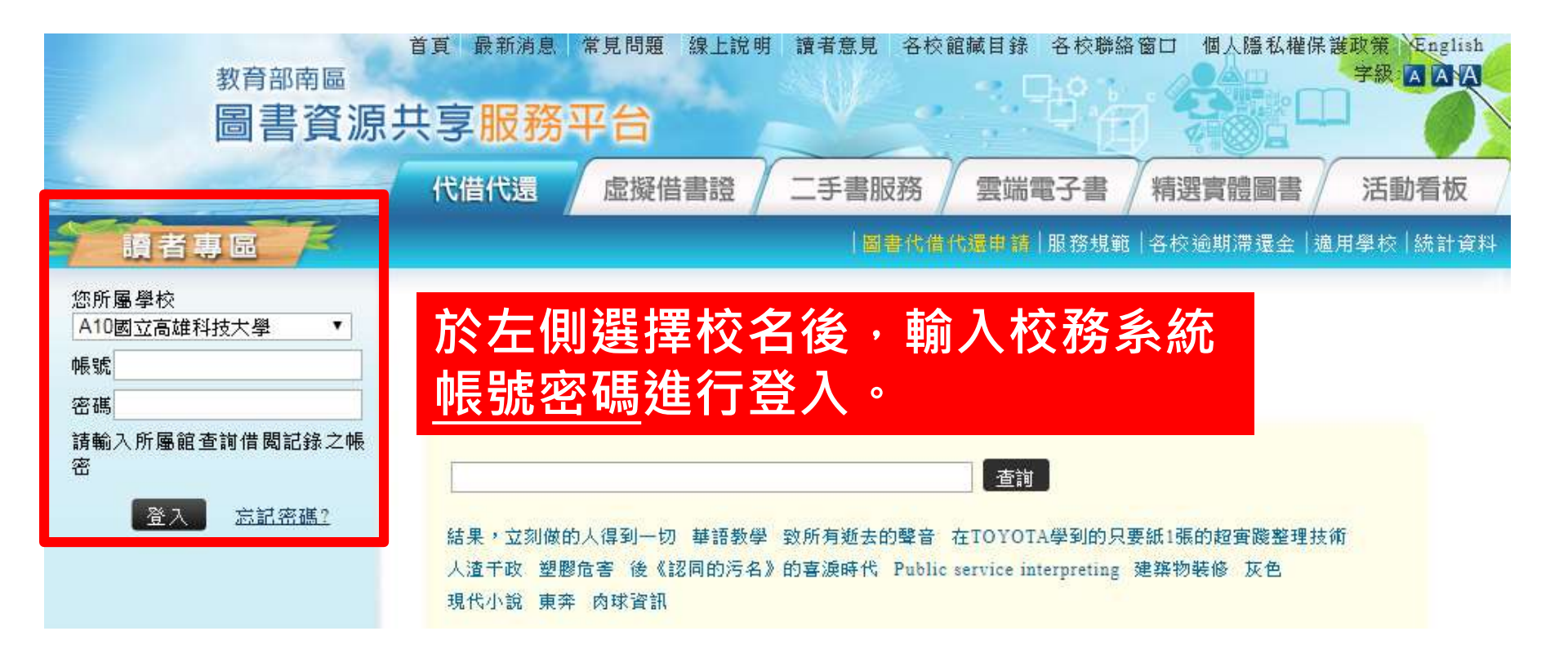

#### 初次使用需開通帳號·待館員審核後會寄送email通知您。

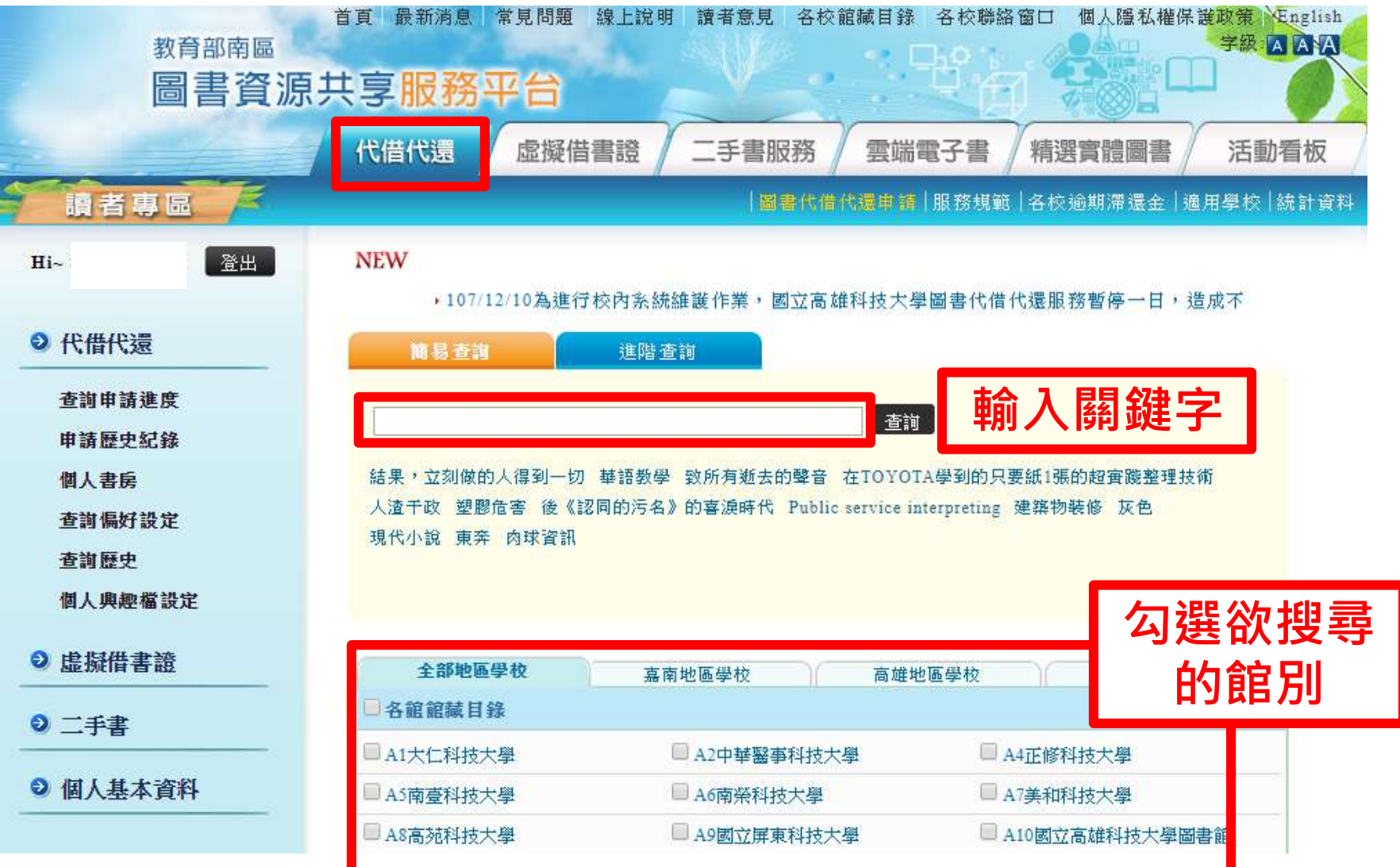

| 查询結果                                                          |                   |
|---------------------------------------------------------------|-------------------|
| 逐筆顯示 顯示全部查詢結果                                                 |                   |
| ◎查詢詞:情緒管理;查詢 2 個資料庫;查詢結果共118 筆 目前擷取<br>Q相同查詢指令再查              | 60 筆 🔲 抓取更多資料     |
| ◎選擇單一館藏目錄:<br>A9國立屏東科技大學圖書館〔30〕/ A14崑山科技大學圖書館〔30〕             |                   |
|                                                               | ⑦列印 圆 轉寄 骨加入 ★ 匯出 |
| A9國立屏東科技大學圖書館(30/71) 查看此館全部查詢結果                               |                   |
| 🔲 1.情緒致勝:搞定自己, 沒人可以為難你! / 🛛 🍳                                 | 確定要申請的書           |
| 作者:吳若權著 出版日期:2018 來源:國立屏東科技大學<br>申諸代借  一 看詳細資料   圖書館藏資料       | 點選「申請代借」          |
| 🔲 2.不被情緒勒索的51個方法:漫畫.圖解 / 🛛 🍳                                  |                   |
| 作者:和田秀樹 著 出版日期:2018 來源:國立屏東科技大學<br>申諸代借 🔯 看詳細資料 🍤 圖書館藏資料      |                   |
| 🔲 3.療癒誌 [電子資源]:洪仲清與你書寫談心 / 🛛 🧕 🍳                              |                   |
| 作者:凌網科技股份有限公司 出版日期:2017 來源:國立屏東<br>● 申請代借 () 看詳細資料 () 圖書館藏資料) | 科技大學              |

借閱規則:

一、每位讀者最多可借6冊,借期28天(含書到申請館後保留7天),不得續借或預約。

(一)借書日:申請館收到所借圖書後至系統點收的日期。

(二)還書日:申請館收到讀者還書後至系統歸還的日期。

二、代借代還服務可借資料類型、逾期罰款、 遺失書賠款或其他賠償及方式等,均依被申請館之 規定。

三、光碟附件可否借閱,由各館自行決定。

四、申請者若有3冊(以上)到期未取件之情事,該館得停止其使用代借代還服務權利1個月。

五、凡超過有效期限、借書逾期或有欠款之讀者,均不提供服務。

#### 書到館後會以Email通知,收到信後請至圖書館服務檯領書

作者:劉墉 著

出版日期:2019

典藏館: A9國立屏東科技大學 ▼

|   | 龍藏地        | 狀態   | 分類號        | 條碼號     | 類型  |
|---|------------|------|------------|---------|-----|
| ۲ | 圖書館 1F暢銷書區 | 在書架上 | 528.2 7240 | 0435056 | 暢銷書 |

🗹 當選取條碼狀態無法借閱時,請幫我改另一相同館藏。

取書地: 楠梓校區圖書館 ▼

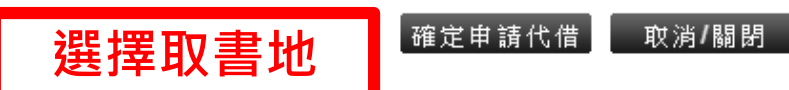

### 跨校借書服務-跨校借書證

### 合作學校: •個別合作8校

| 成功大學 | 中山大學 | 高雄大學 | 高雄師範大學 |
|------|------|------|--------|
| 臺灣大學 | 臺南大學 | 臺東大學 | 高雄醫學大學 |

#### ▶請至圖書館服務檯辦理

▶借書證借用期限: 30天

▶圖書借閱期限:<u>2~4星期</u>,依各校規則而定

### 跨校借書服務-跨校借書證

#### 合作學校:

• 南區技專校院圖書館校際整合聯盟33校

|         | 遃       | 1用學校:   |         |
|---------|---------|---------|---------|
| A1大仁科大  | A2中華醫大  | A4正修科大  | A5南臺科大  |
| A7美和科大  | A8高苑科大  | A9屏科大   | A10高科大  |
| A13澎湖科大 | A14崑山科大 | A15輔英科大 | A16遠東科大 |
| A17樹德科大 | A18吳鳳科大 | B1文藻    | B2高雄餐旅  |
| B4嘉藥大學  | B5義守大學  | B6高雄大學  | B8高醫大   |
| B9實踐高雄  | B10臺東大學 | B11屏東大學 | C2東方    |
| C3空軍航院  | D1育英醫護  | D3台東專校  | D4台南護專  |
| D5敏惠醫護  | D6慈惠醫護  | D7樹人醫護  | E2海軍官校  |
| E3空軍官校  |         |         |         |

▶請至圖書館服務檯辦理

- ▶借書證借用期限:30天
- ▶圖書借閱期限: <u>2星期</u>

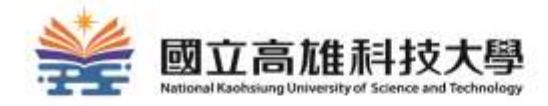

# 如何使用空間管理系統?

### 1. 進入空間管理系統

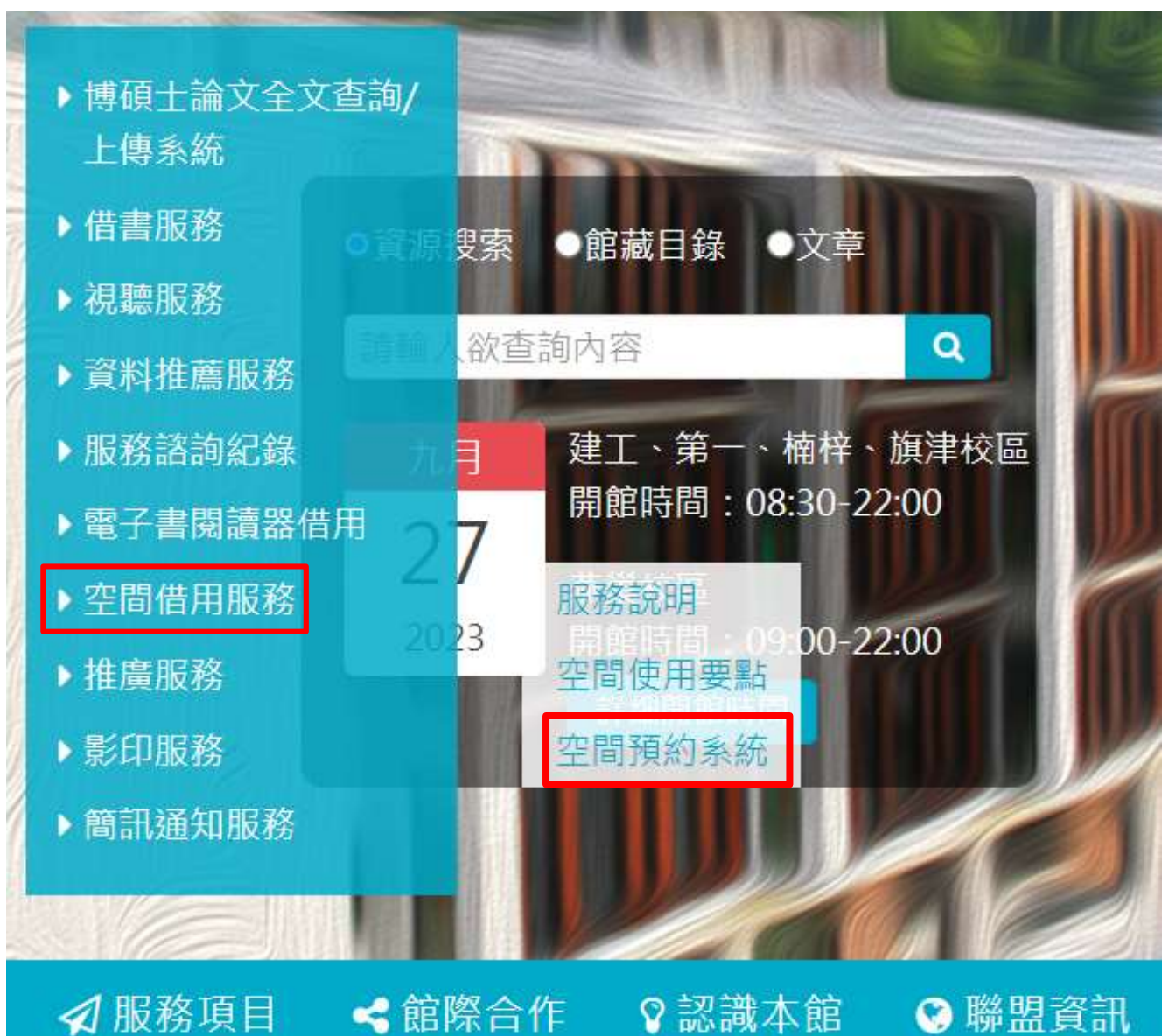

57

### 2.登入帳號密碼

#### 國立高雄科技大學圖書館

National Kaohsiung University of Science and Technology Library

首頁 Top → 您好, 歡迎登入~ ☆ 歡迎光臨 帳號(ID): ■最新消息 News 密碼(Password): 標題 帳號來源: 1 登入帳號與密碼規則 ● 一般讀者(User) 目前校務系統整合中,登入帳號與密碼規則如下: ◎管理員(Manager) 1.建工/基础: 教職員工生, 帳號密碼與校務行政系統相同。 登入系統(Login) 2. 楠梓/旗津: 教職員工生, 帳號密碼與校務行政系統相同(請先至校務行政系統修改密碼)。 3. 第一校區: 教職員工, 帳號密碼皆為身分證號(密碼首字為大寫)。 4. 第一校匾:學生,帳號密碼為學號/身分證號。 使用校務行政系統帳密者如需修改密碼(忘記密碼),請登入校務行政系統執行,修改完成約10分鐘後生效。交換生結無法順利登入,請洽分機22217。 登入帳號密碼

空間預約管理系 Space Management System

### 3.點選「場地/座位預約申請」

### 國立高雄科技大學圖書館

National Kaohsiung University of Science and Technology Library

|            | 場地豬約   | t Space F | Reservation | 座位預約 Seat Reservation |   |  |  |  |
|------------|--------|-----------|-------------|-----------------------|---|--|--|--|
|            | 場地預約由諸 | Reserve   |             | 座位預約申請 Reserve        |   |  |  |  |
| → 您好,      | 場地預約記錄 | Record    | 世光臨         | 座位預約紀錄 Record         |   |  |  |  |
| 登出系統(Logou | t)     | Record    |             |                       |   |  |  |  |
|            |        | ■最        | 新消息 News    | _                     | - |  |  |  |
|            |        |           |             |                       |   |  |  |  |
|            |        | 1         | 登入帳號與密碼規    | 〕                     |   |  |  |  |

### 4-1.預約場地

| ☆ 場地預約狀況(Space Reservation Status)   |                    |                     |                     |                         |                   |                                                                                       |                     |                     |           |                     |                     |                     |                     |                     |             |                     |             |             |                     |                     |                    |                   |          |                       |                            |                |                   |                     |                     |                     |          |          |   |  |
|--------------------------------------|--------------------|---------------------|---------------------|-------------------------|-------------------|---------------------------------------------------------------------------------------|---------------------|---------------------|-----------|---------------------|---------------------|---------------------|---------------------|---------------------|-------------|---------------------|-------------|-------------|---------------------|---------------------|--------------------|-------------------|----------|-----------------------|----------------------------|----------------|-------------------|---------------------|---------------------|---------------------|----------|----------|---|--|
|                                      |                    |                     |                     |                         | 楠                 | 楠梓校區-討論室 Nanzih Library:Discussing Room   ▼  選擇預約場地(Select Room)     ▼ <b>日期</b> 2018 |                     |                     |           |                     |                     |                     |                     |                     |             | )18-1               | 2-18        |             |                     |                     |                    | 預約(R              | eserve   | e)                    |                            |                |                   |                     |                     |                     |          |          |   |  |
|                                      |                    |                     |                     |                         |                   |                                                                                       | (                   | 2018-1              | 2-18)     | 周二(言                | 面更                  | 新時間                 | : 14:2              | 26:14)              |             |                     |             |             |                     |                     |                    |                   |          |                       |                            |                |                   |                     |                     |                     |          |          |   |  |
| 時段<br>房間                             | 08:00 (<br>08:30 ( | 08:30<br>~<br>09:00 | 09:00<br>~<br>09:30 | 09:30 1<br>~<br>10:00 1 | 0:00<br>~<br>0:30 | 10:30<br>~<br>11:00                                                                   | 11:00<br>~<br>11:30 | 11:30<br>~<br>12:00 | 12:00<br> | 12:30<br>~<br>13:00 | 13:00<br>~<br>13:30 | 13:30<br>~<br>14:00 | 14:00<br>~<br>14:30 | 14:30<br>~<br>15:00 | ) 15:00<br> | 15:30<br>~<br>16:00 | ) 16:00<br> | ) 16:30<br> | 17:00<br>~<br>17:30 | 17:30<br>~<br>18:00 | 18:00<br>18:30     | 18:30<br>19:00    | 19:0<br> | 0 19:3<br>~<br>0 20:0 | 30 20:<br>~<br>00 20:      | 00 20<br>30 21 | 0:30<br>~<br>1:00 | 21:00<br>~<br>21:30 | 21:30<br>~<br>22:00 | 22:00<br>~<br>22:30 |          |          |   |  |
| 多功能討論室<br>簡報練習室<br>Discussing Room 1 |                    |                     |                     |                         |                   |                                                                                       |                     |                     |           |                     | 歸還<br>Retu          | 使用中                 | In Us               | e                   |             |                     | ·           |             |                     |                     |                    |                   | 通過,      | Áppro                 | oved                       | 通              | 過 Ap              | pprove              | əd                  |                     |          |          |   |  |
| 討論室2<br>Discussing Room 2            |                    |                     |                     |                         |                   |                                                                                       |                     |                     | 歸還F       | leturne             | ed                  | 使用中                 | In Us               | ë                   |             |                     |             |             | *                   | 討<br>行              | 論<br>予             | 室<br>然            | :<br>    |                       | 欠<br>記<br>最                | 至<br>多         | 少<br>子            | >3<br>頁約            | 人約                  | .以<br>3小            | <br>\_[  | _進<br>寺, |   |  |
|                                      |                    |                     |                     |                         |                   |                                                                                       |                     |                     |           |                     |                     | 使用中                 | In Us               | e                   |             |                     |             |             |                     | 研<br>最<br>別         | 「究<br>」多<br>」<br>月 | 了<br>,<br>所<br>(後 |          | 罰-<br>勺1<br>可∓        | ー:<br>Lヲ<br>耳 <sup>3</sup> | 次<br>え<br>預    | 值<br>,<br>[然      | 首付<br>内主            | 共1<br>其化            | .人<br>也即            | 、仮<br>寺」 | E用<br>段  | 。 |  |

選擇場地、時間

# 4-1.預約場地(討論室)

|                                 | [           |                             |                      |     | space.lib.nkust.e<br>農麥不可超過3小時 | edu.tw 願守 | 1                             |      | ISC MARK                                                                                                    | *                      |
|---------------------------------|-------------|-----------------------------|----------------------|-----|--------------------------------|-----------|-------------------------------|------|----------------------------------------------------------------------------------------------------|------------------------|
|                                 | 現在時前<br>時段  | 2020-10-21 11<br>2020-10-22 | 1 47<br>2020-10-23 2 | 020 |                                |           |                               |      | 82                                                                                                    |                        |
| 首員 Top 標地報                      | 08 90-08 30 | -                           | -                    | -   | -                              | -         | -                             | -    | EF(Note) :                                                                                                    |                        |
|                                 | 00 00-00 00 | <u> </u>                    | D.                   | -   |                                | <u> </u>  | 0                             | 9    |                                                                                                    | -                      |
| 意识。                             | 09.00~09.30 |                             | H                    | H   |                                |           | 1                             |      | 口可推到 Available                                                                                                    |                        |
| THE R. LEWIS CO., LANSING MICH. | 10:00-10:00 |                             |                      |     |                                | -         |                               | -    | ■已被預約 No vacancy                                                                                                    |                        |
| mis-se(Logout)                  | 10:30-11:00 |                             |                      |     |                                |           | -                             |      | A DESCRIPTION AND ADDRESS AND ADDRESS ADDRESS |                        |
| 27.88 44.47.50                  | 11:00-11:30 |                             |                      | F   |                                | 1         |                               | 1    | A WIT ZIN WEI-HERE VEDIN                                                                                                    |                        |
| 12 m 11 m 10                    | 11:30-12:00 |                             |                      | E.  |                                |           | -                             | ä    | 一件櫃 Closed                                                                                                    |                        |
|                                 | 12:00-12:30 |                             | Plant                | H   |                                |           |                               |      |                                                                                                    |                        |
|                                 | 12:30-13:00 |                             |                      | -   |                                | -         | 10                            | -    |                                                                                                    | 1 30 21 00 21 30 22 00 |
|                                 | 13:00~13:30 |                             | 0                    |     | )<br>)<br>()                   | :十里 0     | 그 범민 공공                       |      |                                                                                                    | 00 21 38 22 00 22 30   |
|                                 | 13:30-14:00 |                             | -                    | 2   | 2 送                            | 訂辛口       | コ                             | 1000 |                                                                                                    |                        |
|                                 | 14:00-14:30 |                             | D.                   |     |                                |           | п+ сл                         |      |                                                                                                    |                        |
|                                 | 14:30-15:00 |                             | 0                    | 2   |                                | 식選        | 时较                            |      |                                                                                                    |                        |
|                                 | 15:06-15:30 |                             | 0                    | 2   |                                |           |                               |      |                                                                                                    |                        |
|                                 | 15:30-16:00 |                             |                      | 2   |                                |           |                               |      |                                                                                                    |                        |
|                                 | 16:00-16:30 |                             |                      |     |                                |           |                               |      |                                                                                                    |                        |
|                                 | 16:30-17:00 |                             |                      |     | 0                              |           | 0                             | Q    |                                                                                                    |                        |
|                                 | 17:00~17:30 |                             |                      |     |                                | -         | 1                             |      |                                                                                                    |                        |
|                                 | 17:30-18:00 |                             |                      | 10  |                                |           |                               | 1    |                                                                                                    |                        |
|                                 | 18 00-18 30 |                             |                      |     |                                |           |                               |      |                                                                                                    |                        |
|                                 | 18:30-19:00 |                             |                      | 1   | -                              | U.        | U                             | 200  |                                                                                                    |                        |
|                                 | 19:00-19:30 | -                           | -                    |     |                                |           |                               | -    |                                                                                                    |                        |
|                                 | 20.05-20.00 |                             | - Re-                | -   |                                | -         | 44                            | 4    |                                                                                                    |                        |
|                                 | 20:30-21:00 |                             |                      | 1   |                                | -         |                               | -    |                                                                                                    |                        |
|                                 | 21:00-21:30 |                             |                      | -   |                                |           |                               | E S  |                                                                                                    |                        |
|                                 | 21:30-22:00 | Ŧ                           | E.                   | -   |                                | -         | H                             | H    |                                                                                                    |                        |
|                                 | 21.00 22.00 |                             | 1                    | 1   |                                |           | and the local division of the | -    |                                                                                                    |                        |

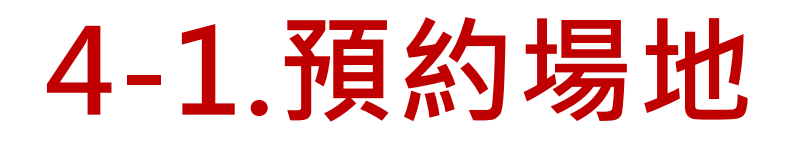

| 欄位                                             | 内容                                         |  |
|------------------------------------------------|--------------------------------------------|--|
| 申請人1 ID1                                       |                                            |  |
| 申請人 App icant                                  |                                            |  |
| 申請人卡號                                          |                                            |  |
| 申請人2 ID2<br>其他使用者 Other User<br>申請人3 ID3       | 申請人(姓名) User Name :<br>申請人(姓名) User Name : |  |
| 普用/預約時間 Application<br>Time 日期(Date) 2020–10–2 | 4時間(Time) 13:00 至(to) 16:00                |  |

| 輸入並確認 |  |
|-------|--|
| 申請人資料 |  |

# 4-1.預約場地(研究小間)

|                      |                                                                                                    | Li nati i nati i na |               |                 |            |                |                           |                                                                                                    |
|----------------------|----------------------------------------------------------------------------------------------------|---------------------|---------------|-----------------|------------|----------------|---------------------------|----------------------------------------------------------------------------------------------------|
|                      |                                                                                                    |                     |               |                 |            | 1              | ( marine and south and    |                                                                                                    |
| 在時刻                  | 2024-01-30 14                                                                                                    | 641                 | 3657665       |                 |            |                | 確認 Confirm                |                                                                                                    |
| 時段                   | 2024-01-31                                                                                                    | 2024-02-01          | 2024-02-02    | 2024-02-03      | 2024-02-04 | 2024-02-05     | 2024-02-06                |                                                                                                    |
| 00-08.30             | - The second second sec | -                   | -             | 1               | -          | -              | -                         | 1F(Note) I                                                                                                    |
| 00-09:00             |                                                                                                    | 4                   |               | -               | -          | 12             | <u></u>                   | a second second                                                                                                    |
| 100-09:30            | C4                                                                                                    |                     |               | -               |            |                |                           | 口可预约 Available                                                                                                    |
| -00-10:00            |                                                                                                    | -                   | -             | -               | -          | H              |                           | ■已被預約 No vacancy                                                                                                    |
| 30-11-00             | 64                                                                                                    |                     |               |                 |            |                |                           | a second second s |
| 00-11-30             | -                                                                                                    | ä                   |               | -               | -          | K              |                           | ▲ 聖师使用 Ivon-leservable                                                                                                    |
| 30-12:00             | 10                                                                                                    |                     |               | -               | -          | 1 art          |                           | 休能 Closed                                                                                                    |
| 00-12:30             | 2                                                                                                    |                     |               |                 |            |                | E.                        |                                                                                                    |
| 30-13 00             | 12                                                                                                    |                     | Th            |                 | -          | 0              | De                        |                                                                                                    |
| 00-13:30             | 2                                                                                                    | 10                  | E.            | 3 <del></del> . |            |                |                           |                                                                                                    |
| 30-14.00             | 2                                                                                                    |                     | D             | -               | -          | 0              | 0                         |                                                                                                    |
| 00-14:30             |                                                                                                    |                     | 0             | -               | -          | 0              |                           |                                                                                                    |
| 30-15:00             | 2                                                                                                    |                     | Ū             | -               | -          | 0              |                           |                                                                                                    |
| 00~15.30             | 2                                                                                                    |                     | 0             | -               | -          | 100            |                           |                                                                                                    |
| 30-16:00             | 53                                                                                                    |                     |               | -               | -          | 0              |                           |                                                                                                    |
| 00-16:30             | 2                                                                                                    | 0                   |               |                 | -          | 0              |                           |                                                                                                    |
| 30-17:00             | 23                                                                                                    |                     | 0             |                 |            |                |                           |                                                                                                    |
| -00-17:30            |                                                                                                    | -                   | -             | -               | -          | -              | -                         |                                                                                                    |
| 30-18.00             | -                                                                                                    | 1.1.                |               | -               | 7.5        | 1. State 1.    | -                         |                                                                                                    |
| 00-18:30             | -                                                                                                    | -                   | -             | -               | -          | -              | -                         |                                                                                                    |
| 30-19.00             |                                                                                                    | -                   |               |                 | -          | -              |                           |                                                                                                    |
| -20-20-00            | -                                                                                                    | -                   |               |                 | -          | -              | -                         |                                                                                                    |
| 00-20.00             | _                                                                                                    | -                   | -             | -               | -          | -              | -                         |                                                                                                    |
| 30-21-00             | - 24                                                                                                    | -                   |               | -               | 1.1        | 1.0            | 2.0                       |                                                                                                    |
| 00-21-30             | -                                                                                                    | -                   | -             | -               | -          | -              | -                         |                                                                                                    |
| 30-22.00             | -                                                                                                    |                     | 4             | -               | -          | -              | -                         |                                                                                                    |
| in the second second |                                                                                                    |                     |               |                 |            |                | 100100 C                  |                                                                                                    |
| 出版制                  | 2024-01-30 14                                                                                                    | 41                  |               |                 |            |                | antS(Continu)             |                                                                                                    |
| 7                    |                                                                                                    |                     | -             |                 | makes CVII | I had I wanted |                           |                                                                                                    |
|                      |                                                                                                    |                     |               |                 |            |                |                           |                                                                                                    |
| -                    |                                                                                                    |                     |               |                 |            |                |                           |                                                                                                    |
|                      | 蜀位                                                                                                    |                     |               |                 |            |                |                           | 內容                                                                                                    |
|                      | 申請                                                                                                    | 人1 101              |               |                 |            |                |                           |                                                                                                    |
|                      | 申請人 Ap                                                                                                    | plicant             |               |                 |            |                |                           |                                                                                                    |
| 信用/1                 | Mi的時間 Appl                                                                                                    | ication EMM / D     | ate) [2024-01 | -31 時間(7)       | (ap) 08:30 | 至(ta) [17-0/   | 0                         | ゆっていた。「たちをおり」を見ていた。                                                                                                    |
|                      |                                                                                                    | Time                |               | and president   | 00.00      |                |                           | │淮沁屮仴八貝쒸│                                                                                                    |
|                      |                                                                                                    |                     |               |                 |            |                |                           |                                                                                                    |
|                      |                                                                                                    |                     |               |                 |            |                | Contractor and the second |                                                                                                    |

### 4-2.預約座位

|                                                                                       | 室 座位預約狀況 Seat Reservation Status |        |       |       |       |        |          |       |       |       |                                              |       |       |       |       |       |       |       |        |                 |             |       |          |       |       |       |
|---------------------------------------------------------------------------------------|----------------------------------|--------|-------|-------|-------|--------|----------|-------|-------|-------|----------------------------------------------|-------|-------|-------|-------|-------|-------|-------|--------|-----------------|-------------|-------|----------|-------|-------|-------|
| 建工圖書館-多媒體學習區座位<br>燕集圖書館-2樓電腦座位圖<br>第一圖書館-1樓電腦座位圖<br>第一圖書館-2樓電腦座位圖<br>楠梓圖書館.數位學習共享區座位圖 |                                  |        |       |       |       |        |          |       |       |       |                                              |       |       |       |       |       |       |       | Ż      | 選擇              | <b>『座</b> ( | 立區    |          | 日期    |       |       |
| 楠梓圖書館-視聽區座位圖<br>旗津圖書館-數位學習共享區座位圖                                                      |                                  |        |       |       |       |        |          |       |       |       | 備倖校園-寶記學園共享區 Nanzih Library -Learing Commons |       |       |       |       |       |       |       |        | ✓ 日期 2018-12-18 |             |       |          |       |       |       |
| 註(No                                                                                  | te) :                            |        |       |       |       |        |          |       |       |       |                                              |       |       |       |       |       |       |       |        |                 |             |       |          |       |       |       |
| 미미                                                                                    | 預約 Ava                           | ilable |       |       | ▲暫停   | 使用 Nor | -reserva | ble   |       |       |                                              |       |       |       |       |       |       |       |        |                 |             |       |          |       |       |       |
| ■ 已被預約 No vacancy - 休館 Closed                                                         |                                  |        |       |       |       |        |          |       |       |       |                                              |       |       |       |       |       |       |       |        |                 |             |       |          |       |       |       |
| 座位                                                                                    | 08:00                            | 08:30  | 09:00 | 09:30 | 10:00 | 10:30  | 11:00    | 11:30 | 12:00 | 12:30 | 13:00                                        | 13:30 | 14:00 | 14:30 | 15:00 | 15:30 | 16:00 | 16:30 | 17:00  | 17:30           | 18:00       | 18:30 | 19:00    | 19:30 | 20:00 | 20:30 |
| A1                                                                                    |                                  |        |       |       |       |        |          |       |       |       |                                              |       |       |       |       |       |       |       |        |                 |             |       |          |       |       |       |
| A2                                                                                    |                                  |        |       |       |       |        |          |       |       |       |                                              |       |       |       |       |       |       |       |        |                 |             |       |          |       |       |       |
| A3                                                                                    |                                  |        |       |       |       |        |          |       |       |       |                                              |       |       |       |       |       |       |       |        |                 |             |       |          |       |       |       |
| A4                                                                                    |                                  |        |       |       |       |        |          |       |       |       |                                              |       |       |       |       |       |       |       |        |                 |             |       |          |       |       |       |
| B1                                                                                    |                                  |        |       |       |       |        |          |       |       |       |                                              |       |       |       |       |       |       |       |        |                 |             |       |          |       |       |       |
| B2                                                                                    |                                  |        |       |       |       |        |          |       |       |       |                                              |       |       |       |       |       |       |       | 100 10 |                 |             | -     | <u>.</u> | - 100 |       | . 🗖   |
| B3                                                                                    |                                  |        |       |       |       |        |          |       |       |       |                                              |       |       |       |       |       |       |       | 選擇     | <b>퇃坐</b>       | 111刹        | 扁 號 : | 亚2       | 」選    | 時戶    | Ż 🗋   |
| B4                                                                                    |                                  |        |       |       |       |        |          |       |       |       |                                              |       |       |       |       |       |       |       |        |                 |             |       |          |       |       |       |
| C1                                                                                    |                                  |        |       |       |       |        |          |       |       |       |                                              |       |       |       |       |       |       |       |        |                 |             |       |          |       |       |       |

★一次最多預約3小時・啟用後可再預約其他時段。

### 5.準時啟用空間/座位

座位預約:

輸入帳號密碼啟用座位 場地預約:

使用學生證靠卡啟用空間

逾時<u>15分鐘</u>座位/場地將釋出給他人使用, 一日僅可預約1座位或1場地空間,

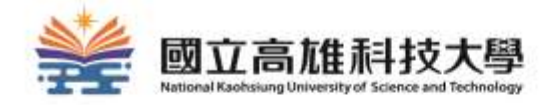

# 圖書館資源與智慧財產權

### 圖書館資源與智慧財產權

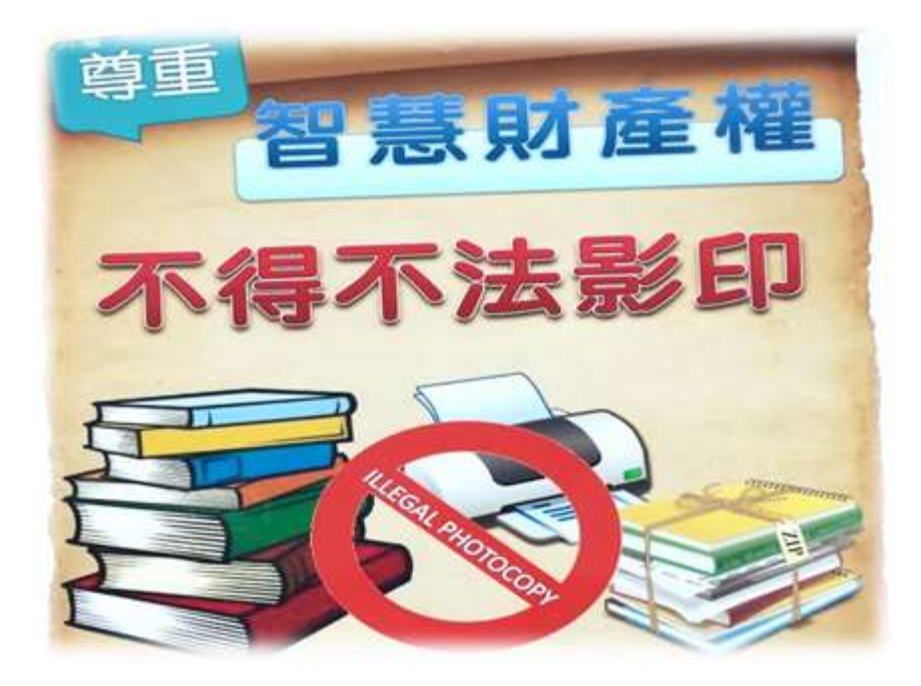

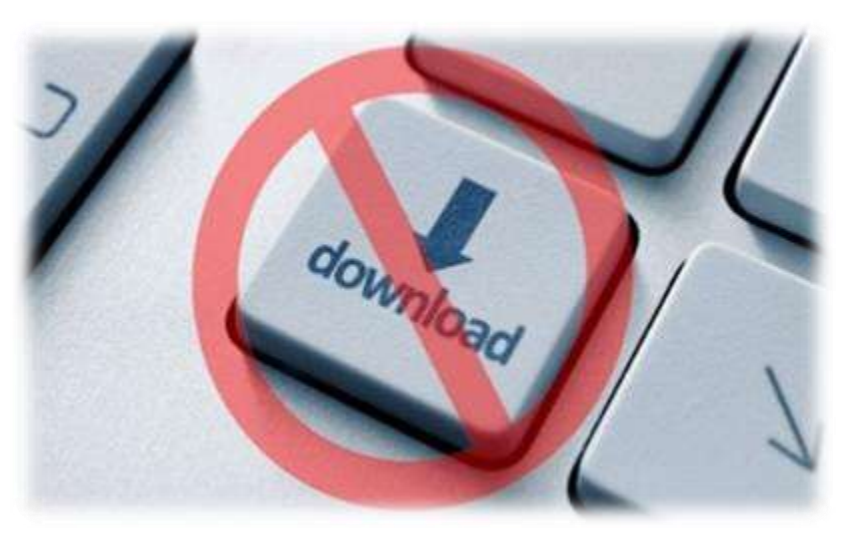

### 尊重智慧財產權

- 寫論文或報告時, 註明引用資料來源
- •不得不法影印及傳播

### 合理使用電子資源

- •<u>請勿大量下載</u>
- 資料庫廠商記錄與監測訂戶的使用 行為

### 著作合理使用範圍

#### 第十條

著作人於著作完成時享有著作權

#### 第四十八條

供公眾使用之圖書館、博物館、歷史館、科學館、藝術館或其他文教 機構,於下列情形之一,得就其收藏之著作重製之:

一、應閱覽人供個人研究之要求,重製已公開發表著作之一部分,或 期刊或已公開發表之研討會論文集之單篇著作,每人以一份為限。

#### 第九十一條

擅自以重製之方法侵害他人之著作財產權者,處三年以下有期徒刑、 拘役,或科或併科新台幣七十五萬元以下罰金。

# 掃描及影(列)印服務

### 館內提供掃描器及影(列)印設備,使用時請遵守 智慧財產權及合理使用規範。

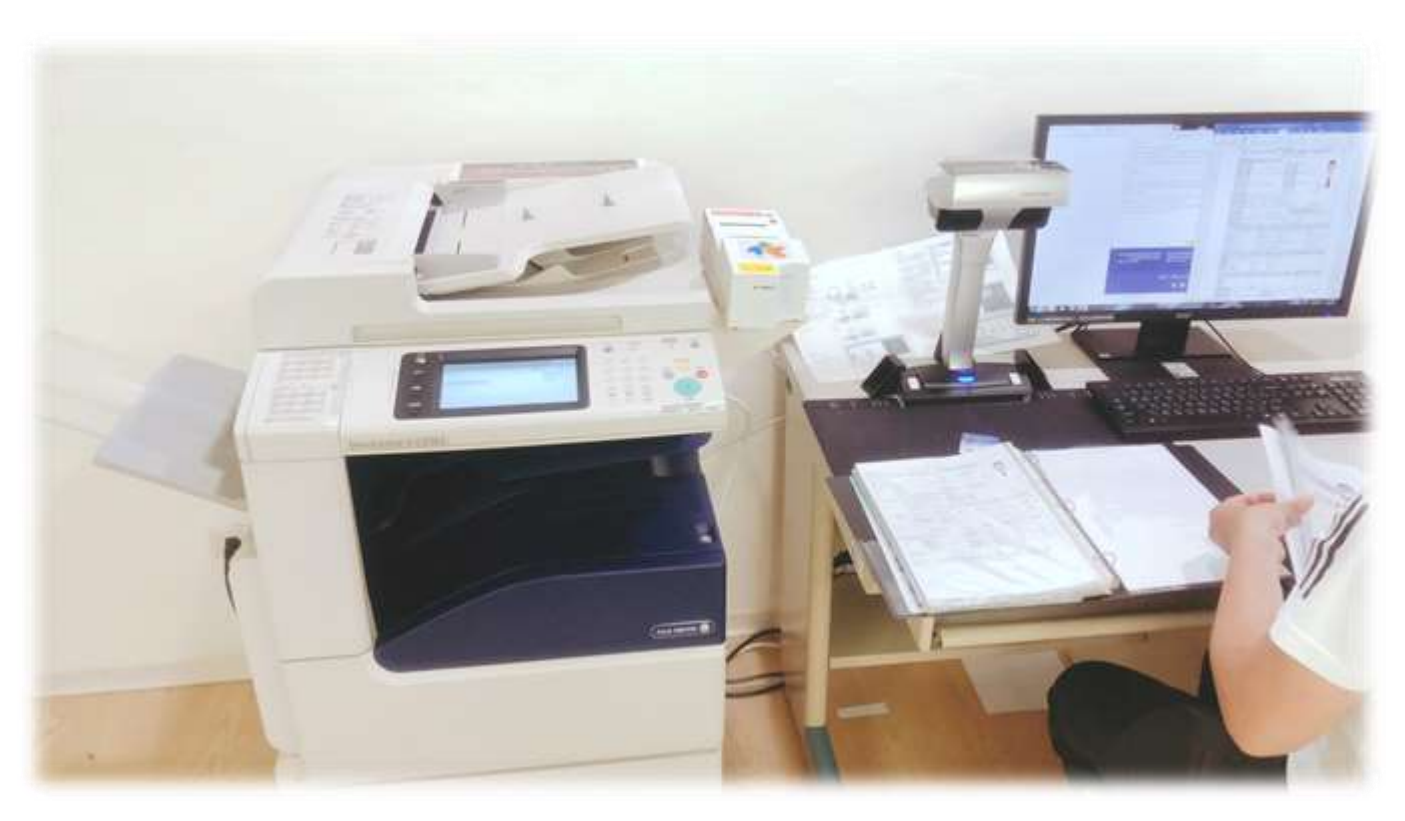

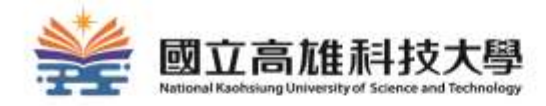

# 各館環境與設施介紹

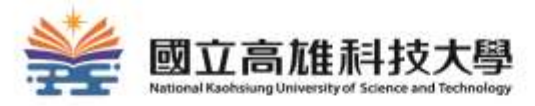

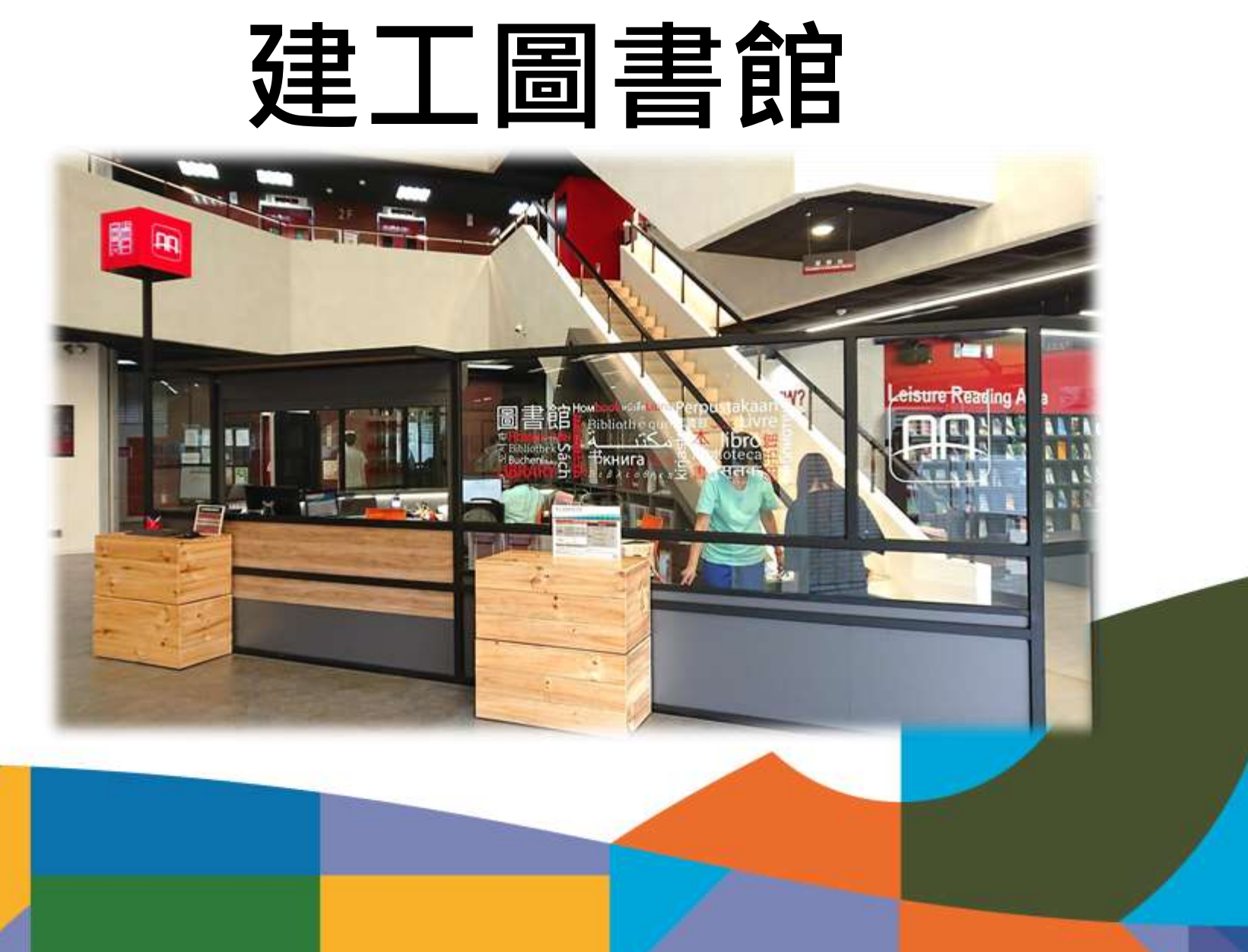

### 24小時服務智慧圖書站

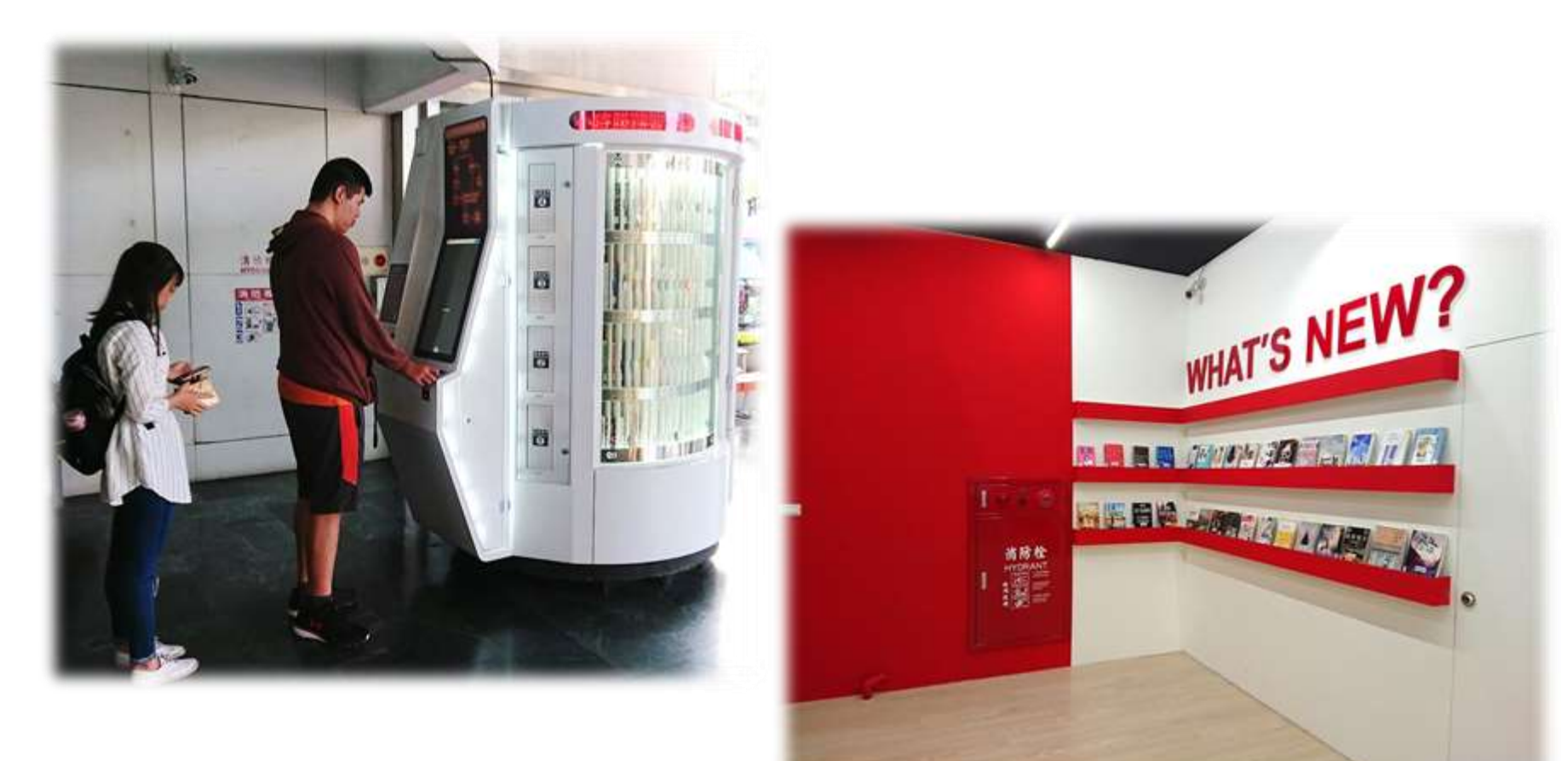

### WHAT'S NEW?新書特展區
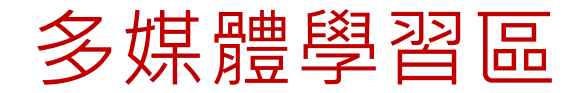

......

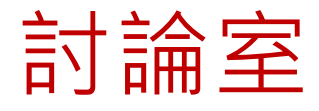

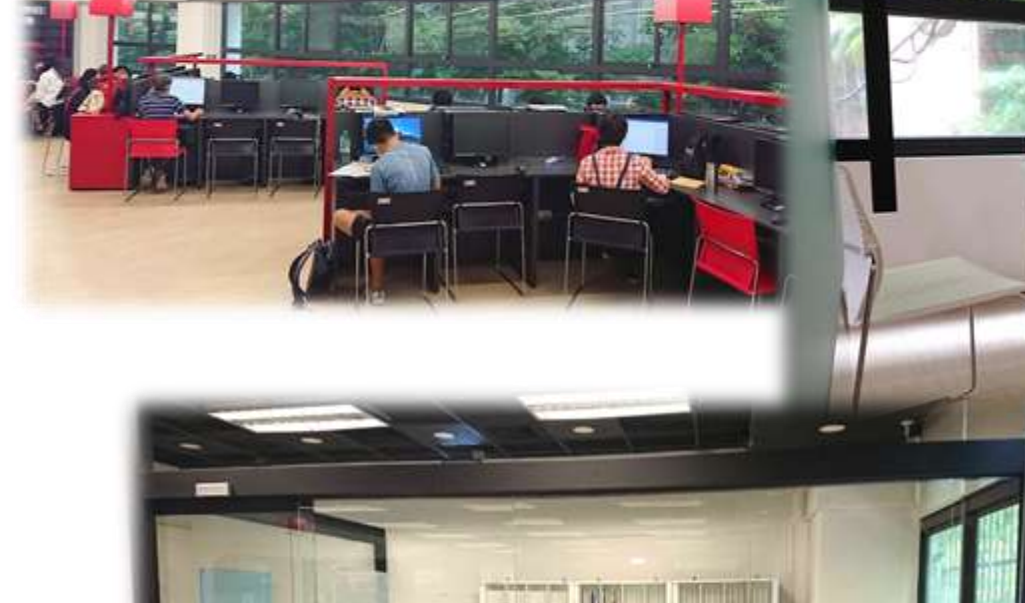

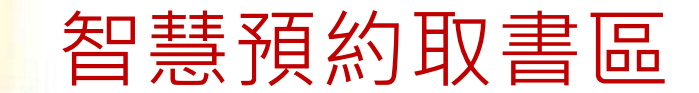

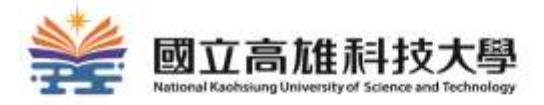

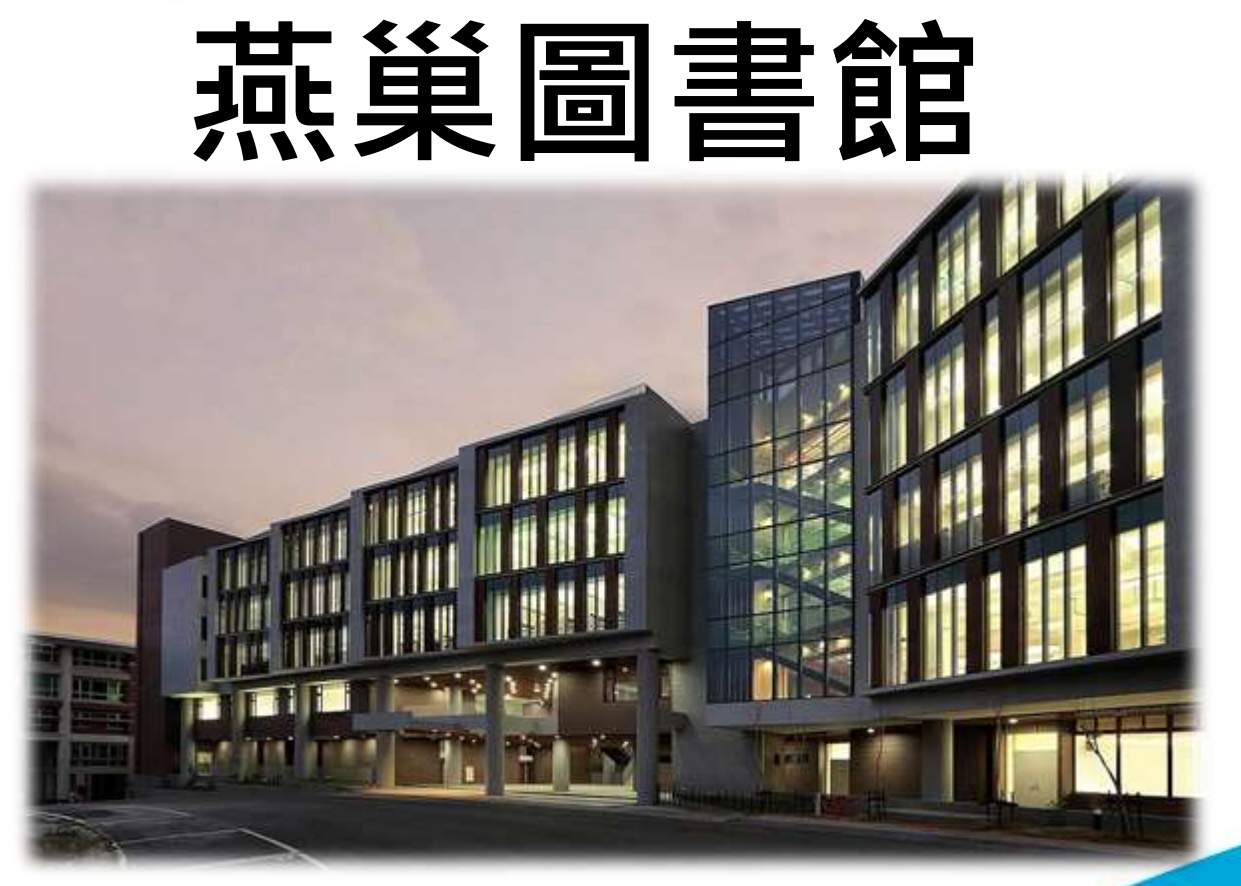

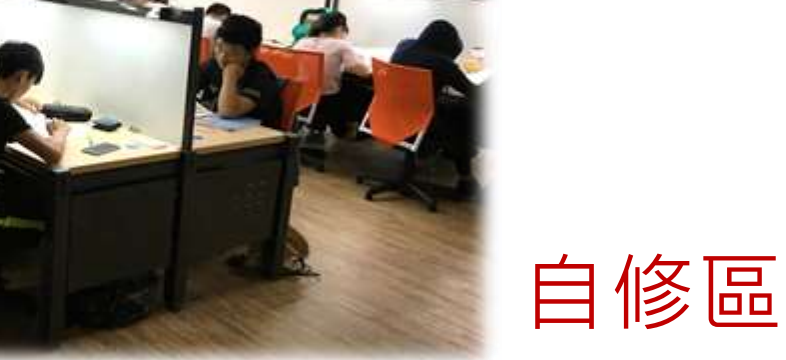

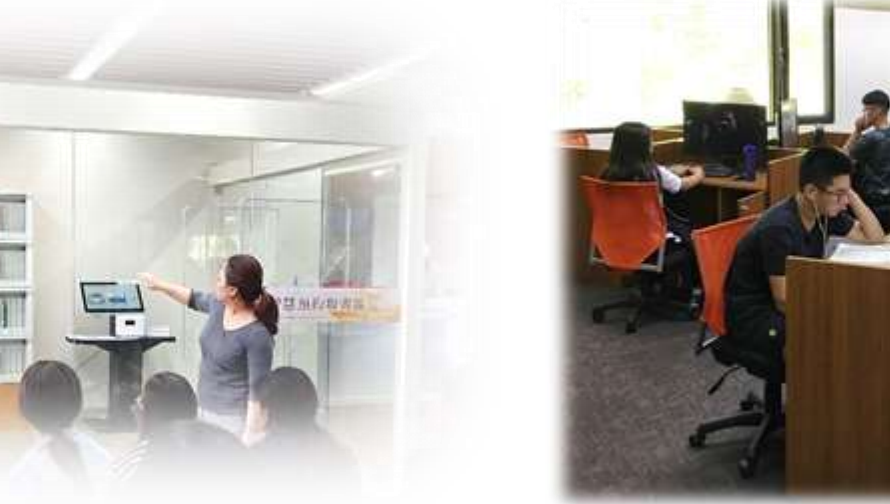

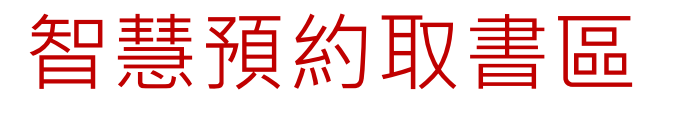

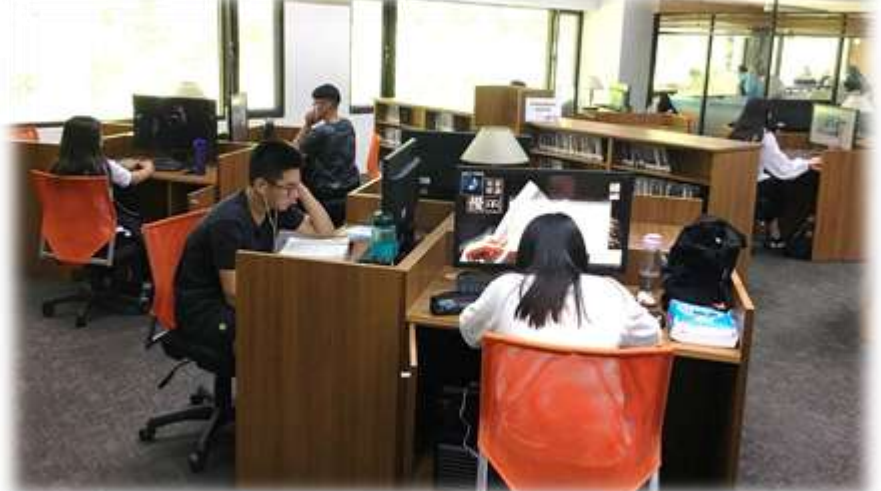

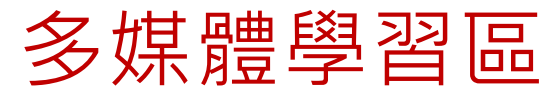

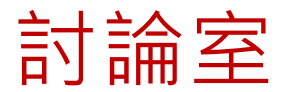

76

## 研究小間

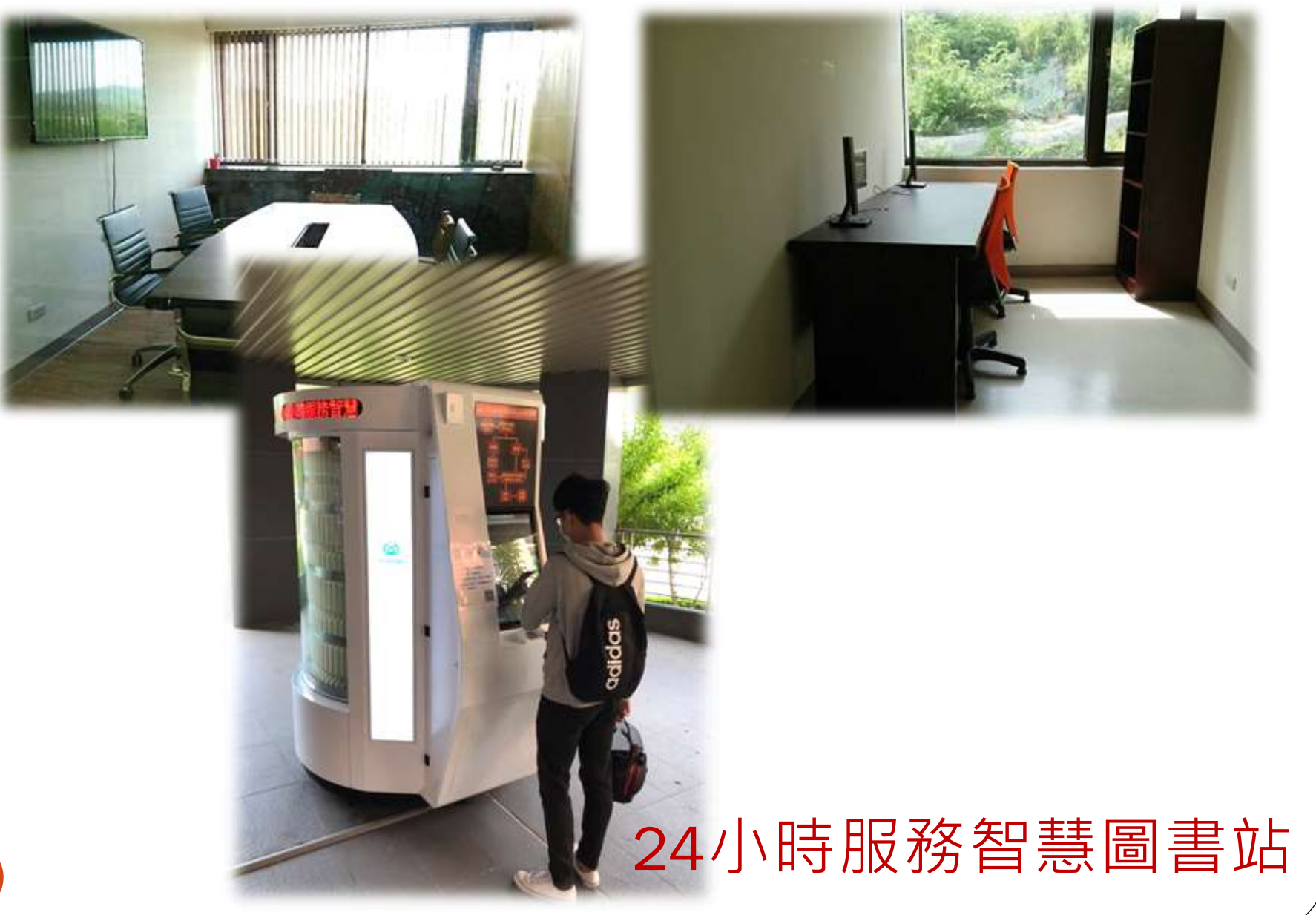

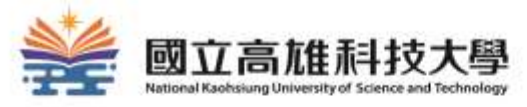

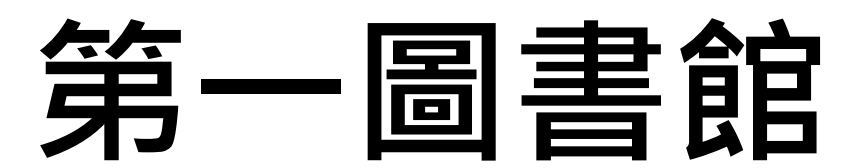

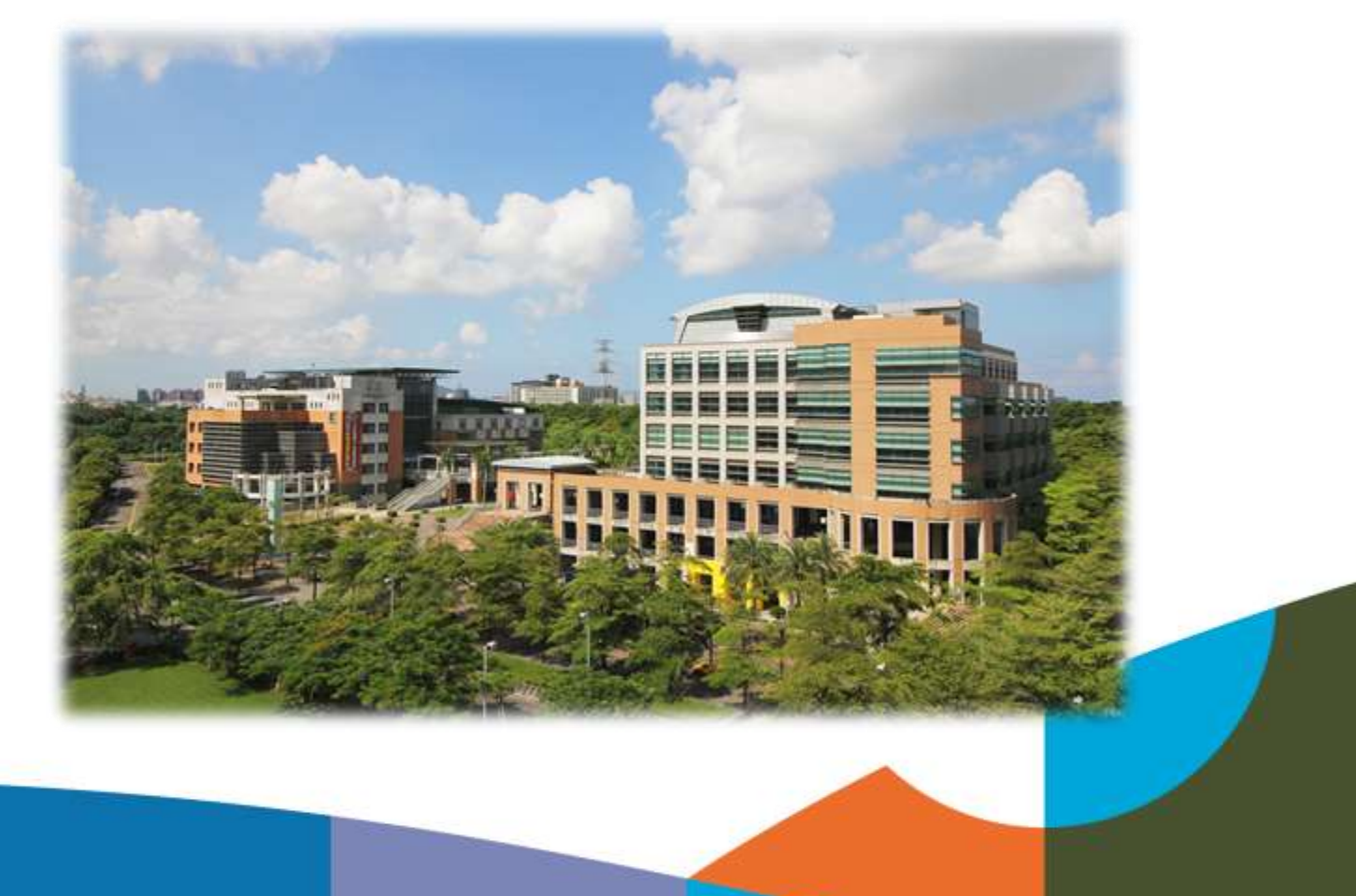

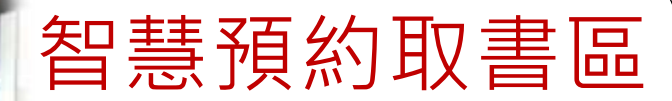

B1/00Wa017

自修室

## 24小時服務智慧圖書站

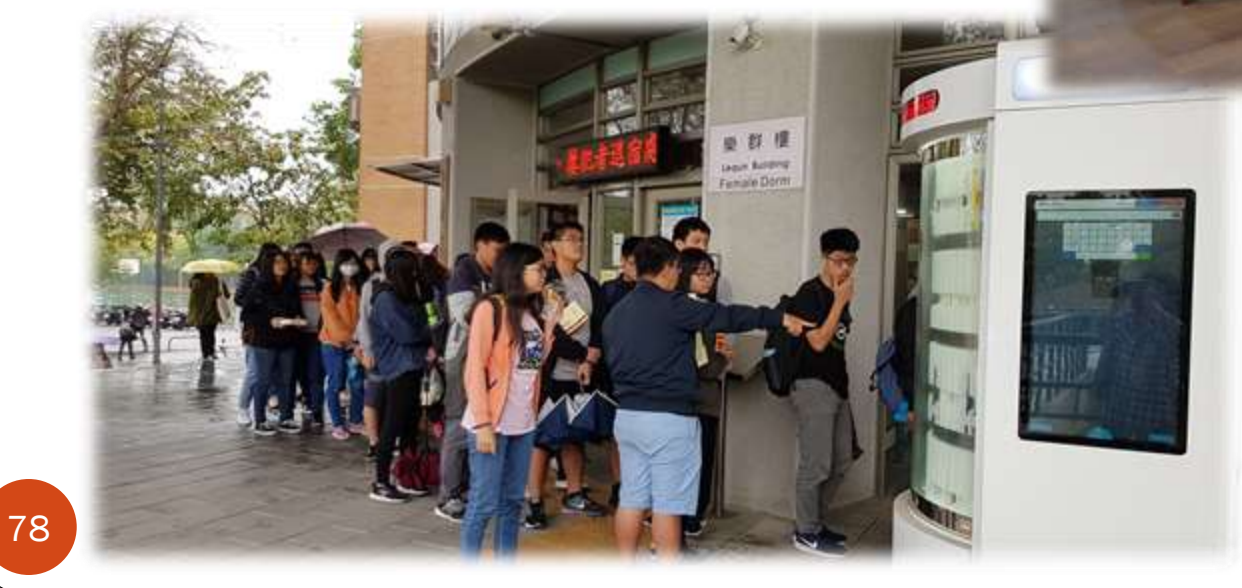

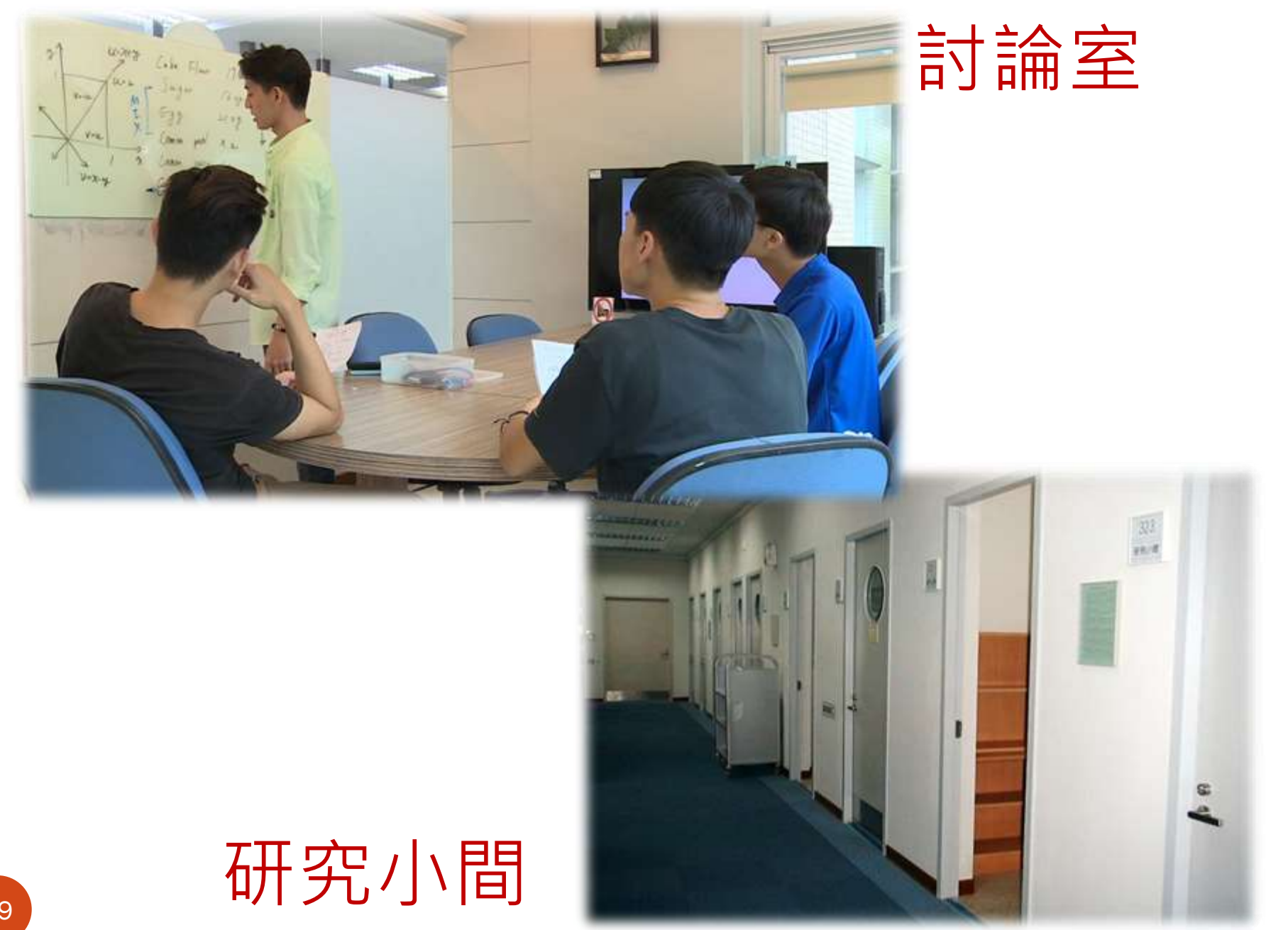

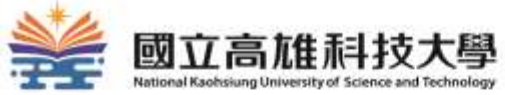

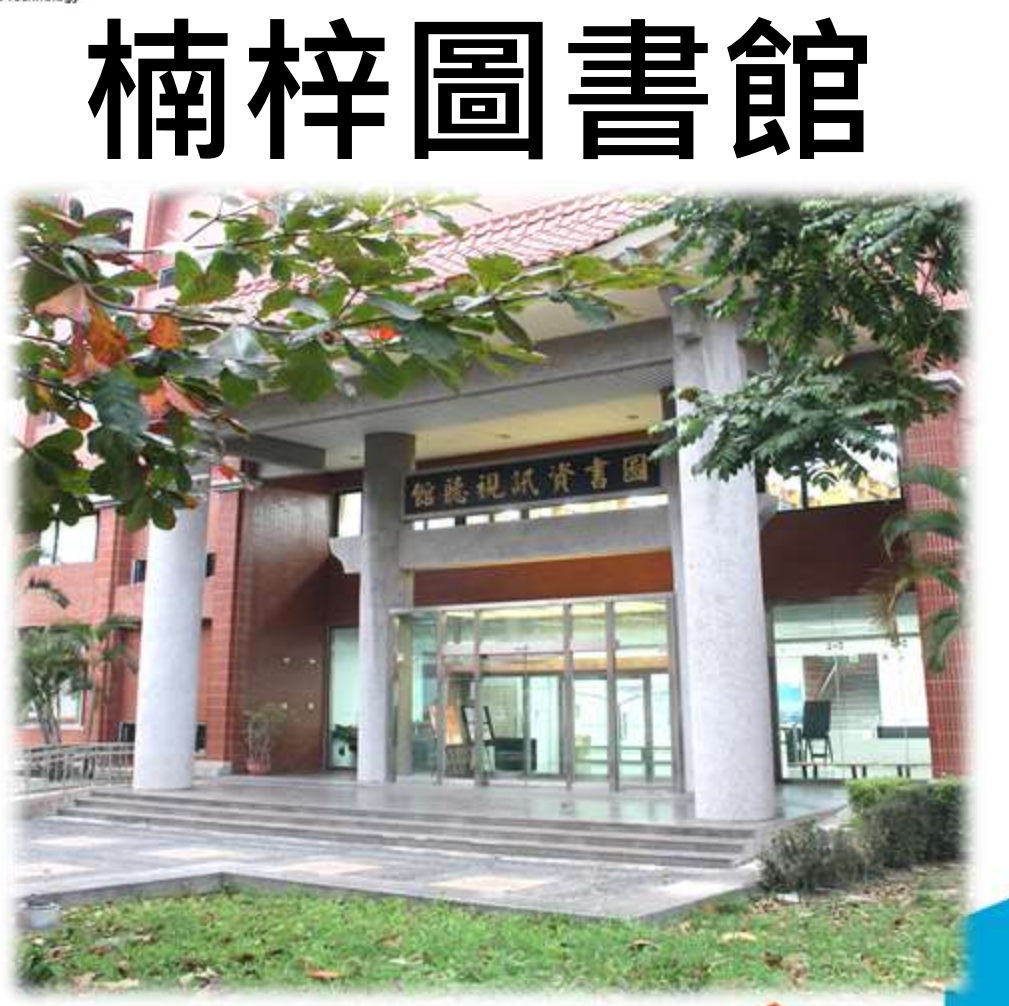

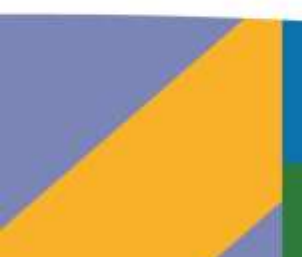

#### 智慧預約取書區

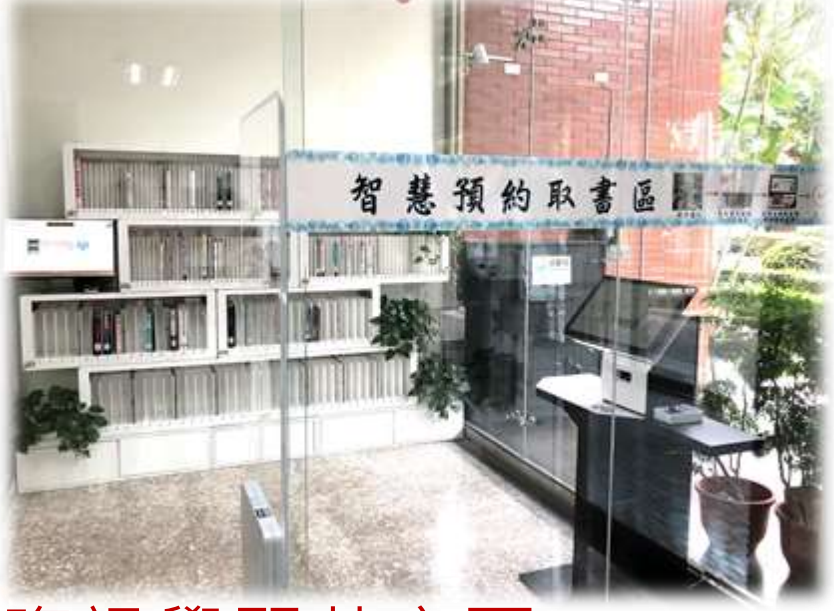

#### 資訊學習共享區

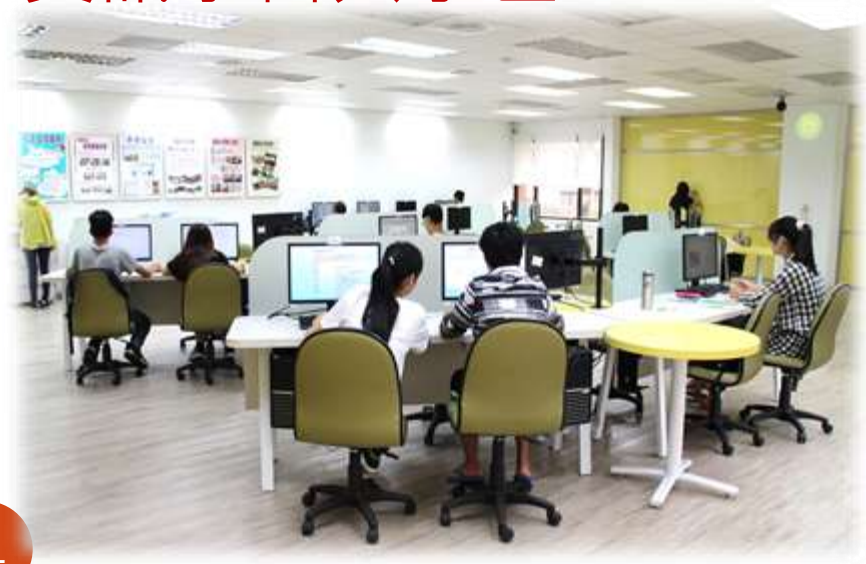

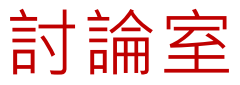

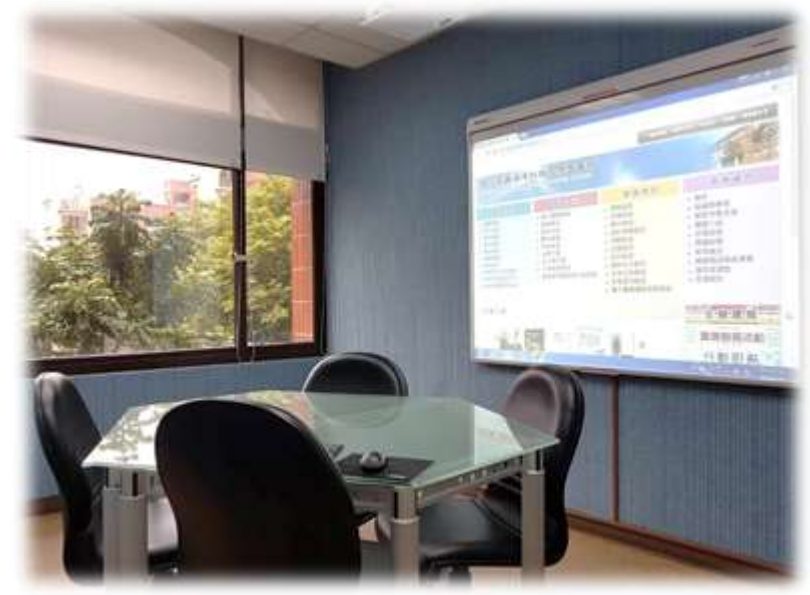

### 研究小間

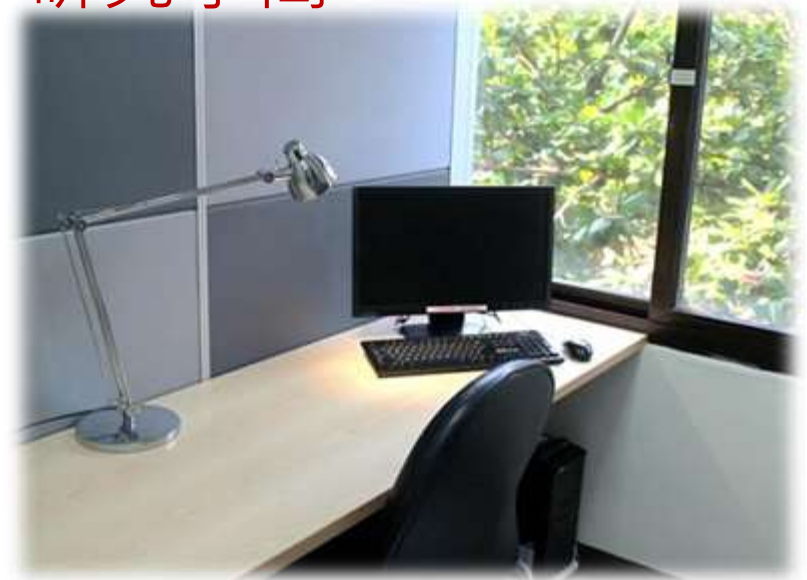

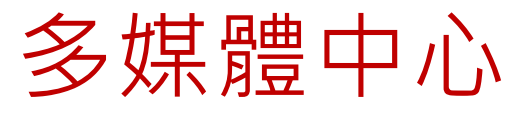

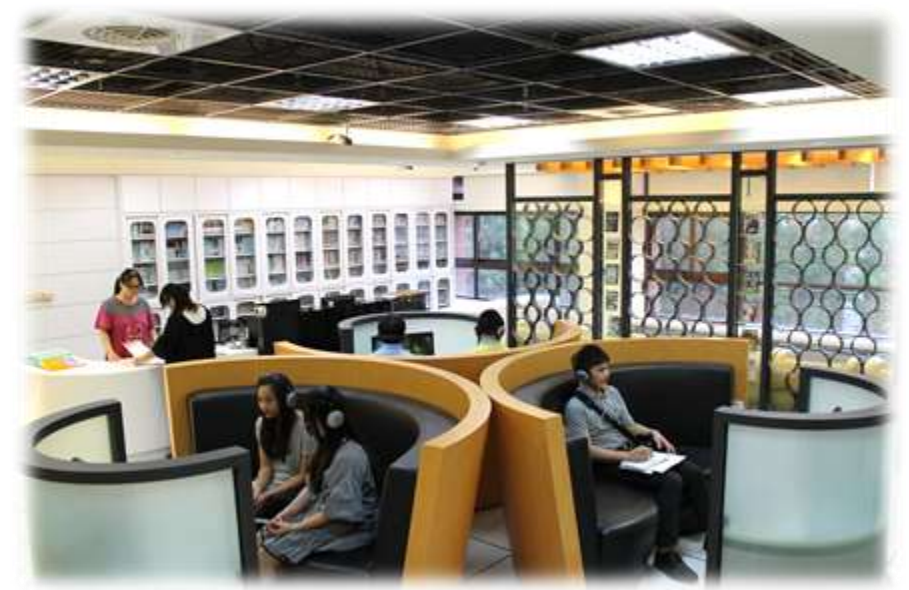

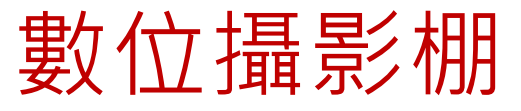

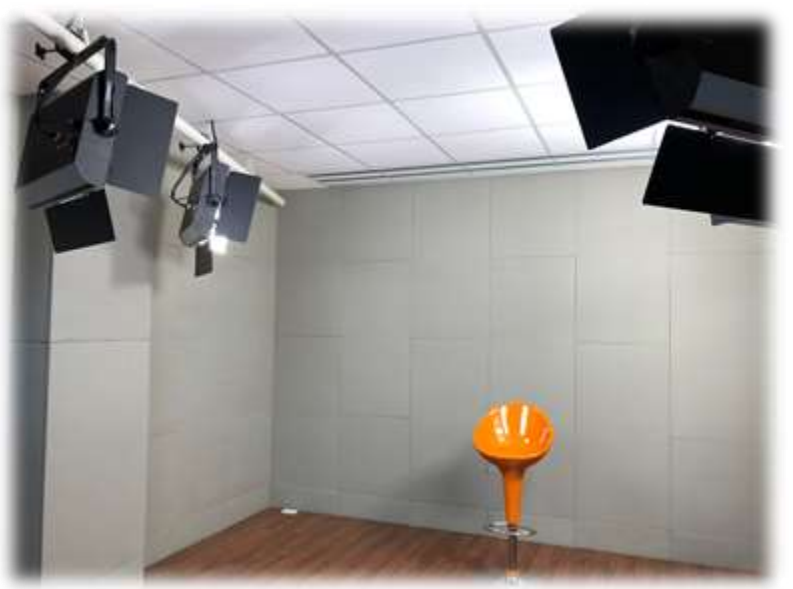

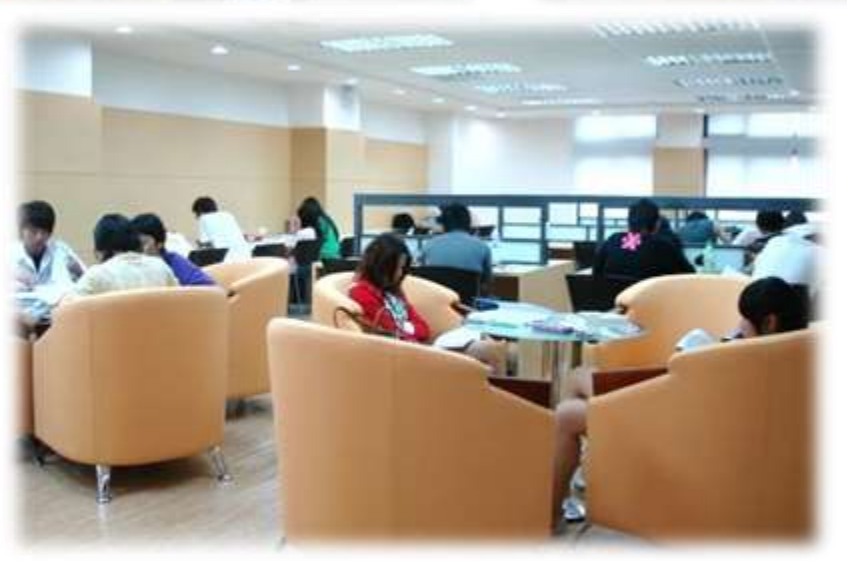

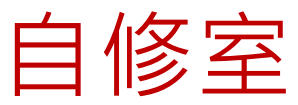

# 24小時服務智慧圖書站

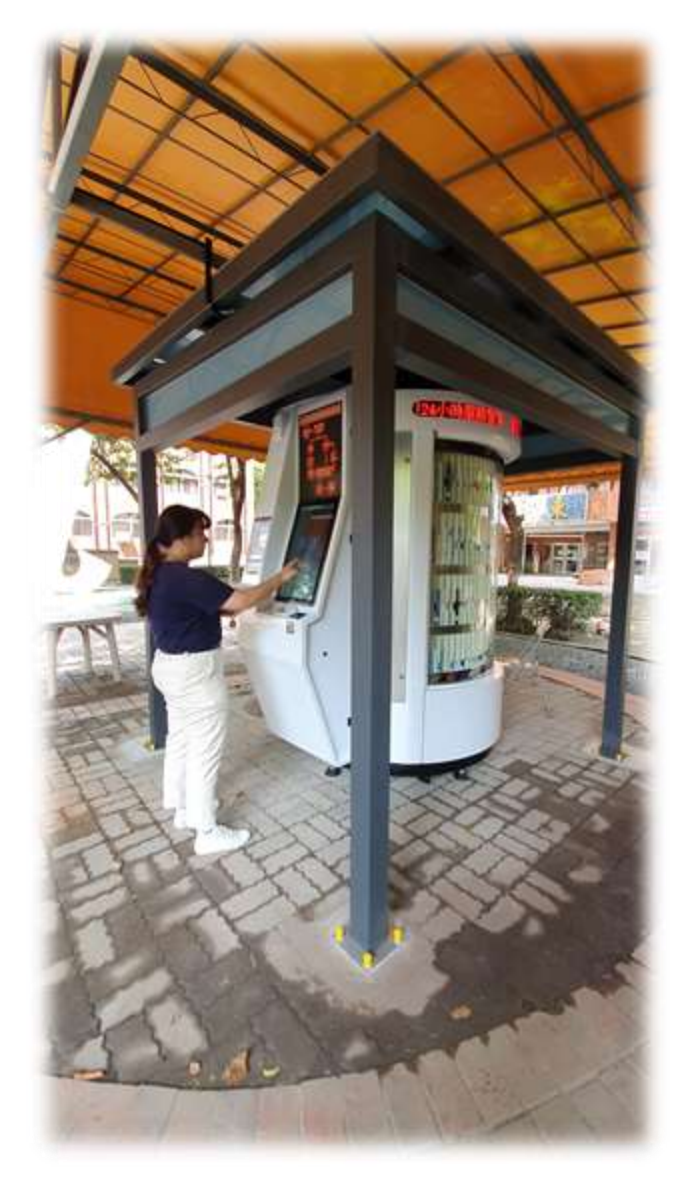

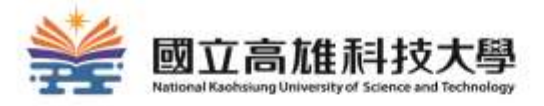

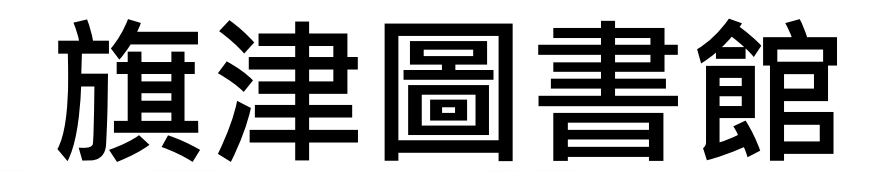

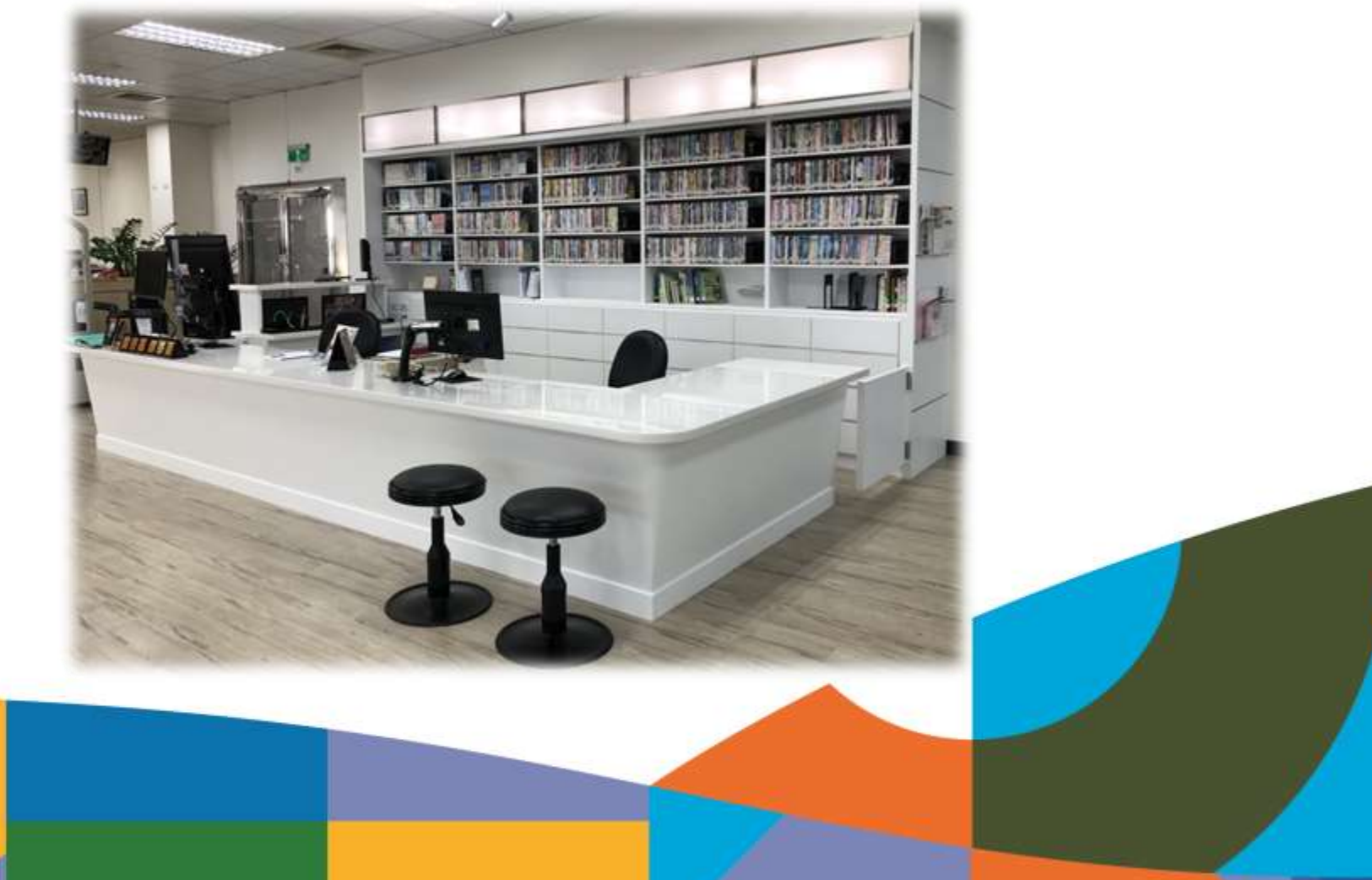

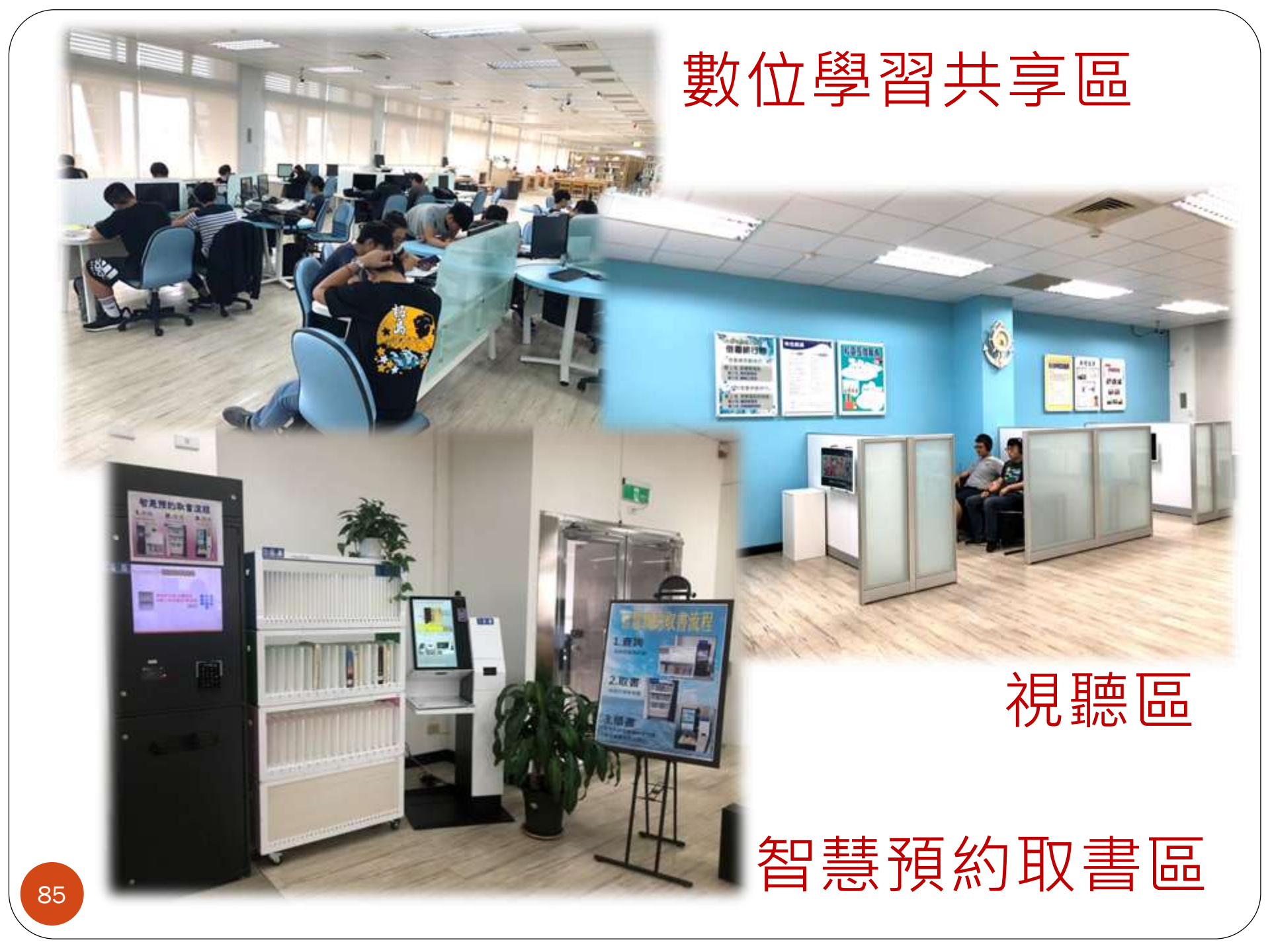

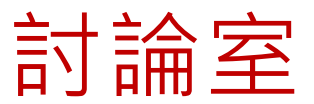

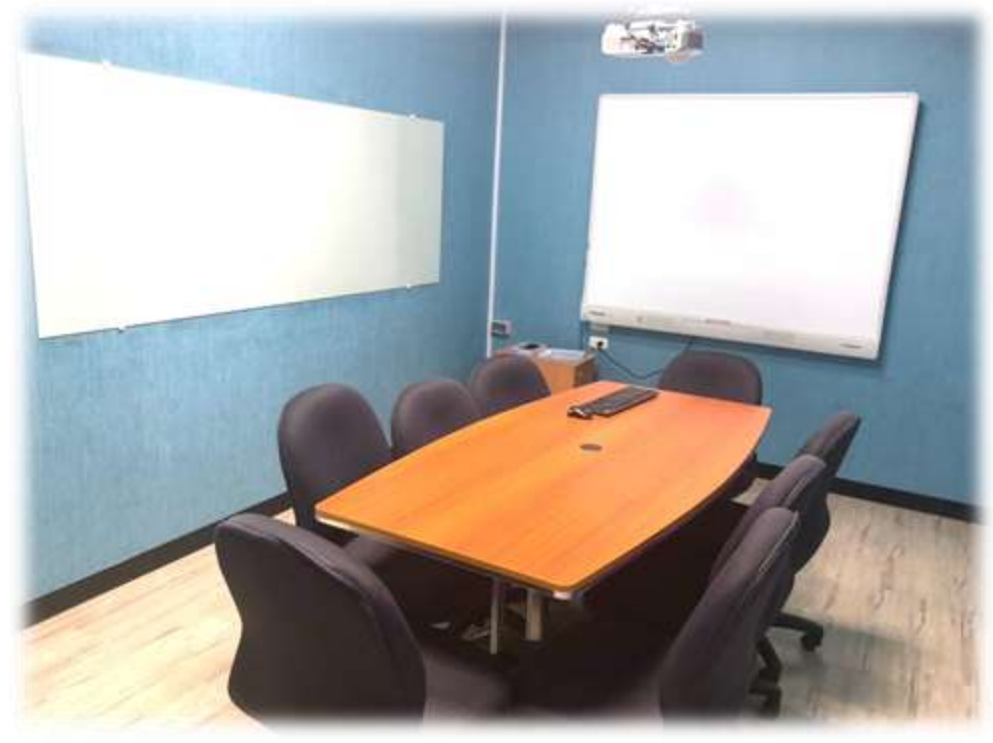

## 24小時服務智慧圖書站

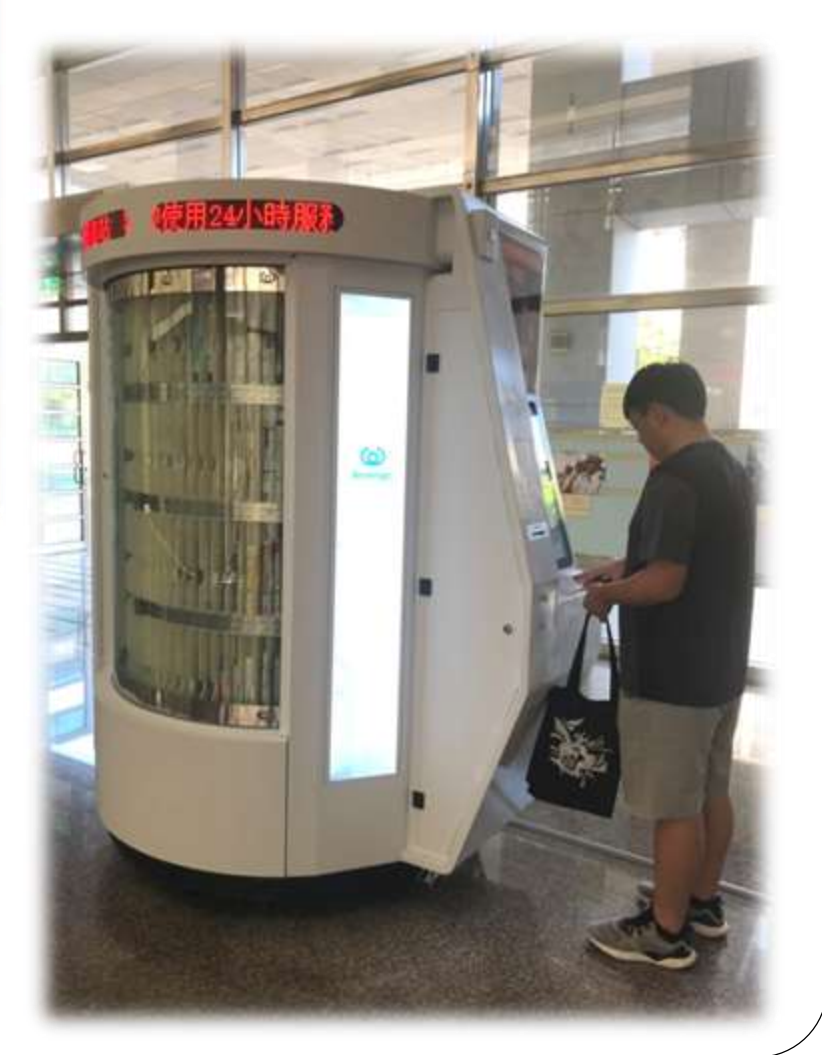

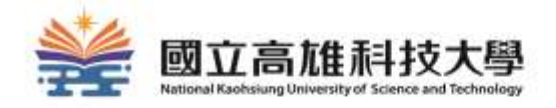

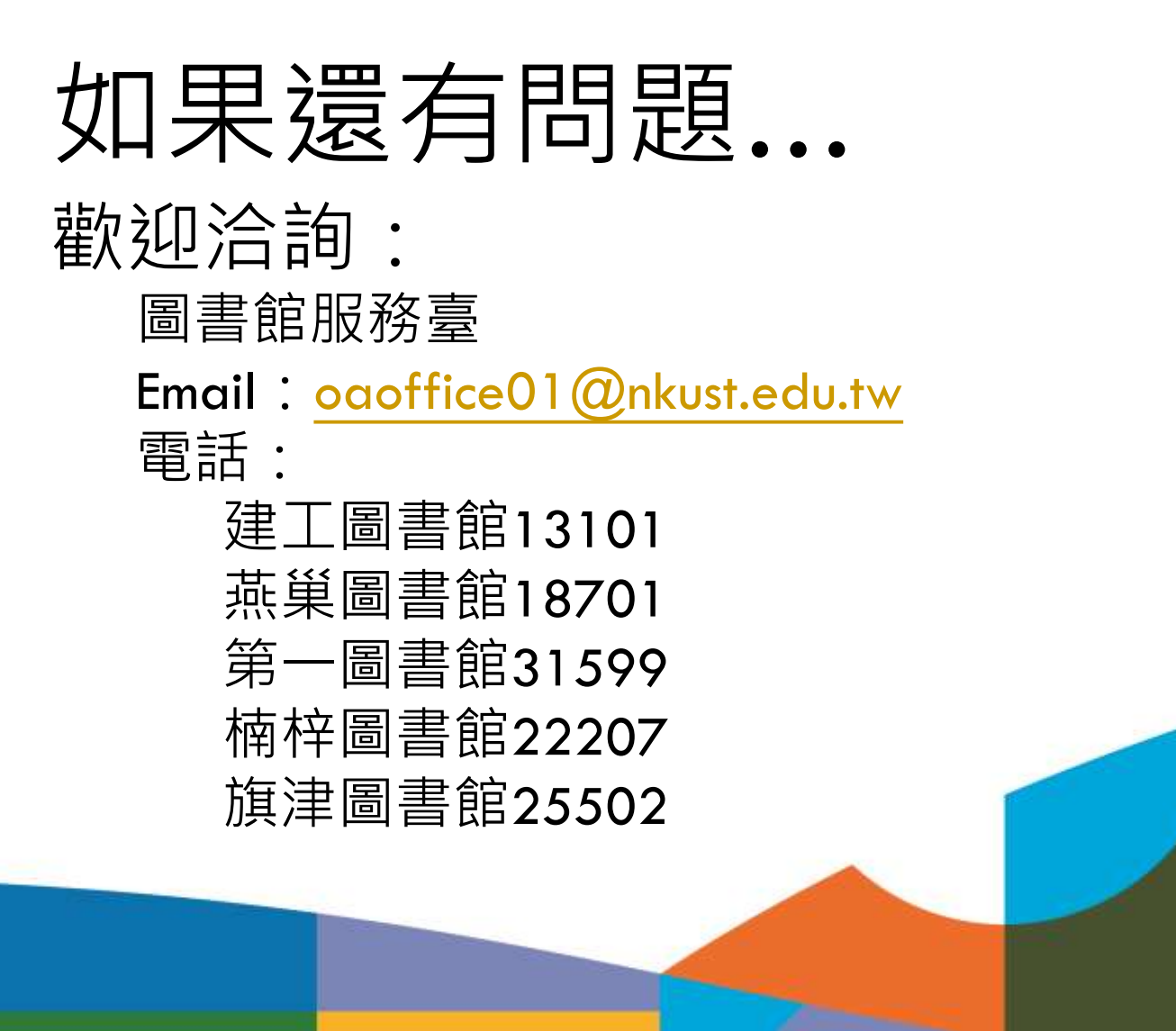